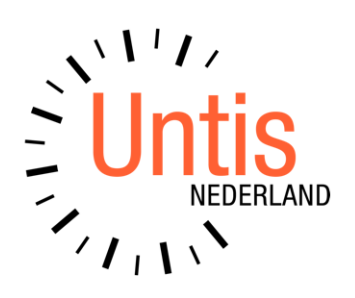

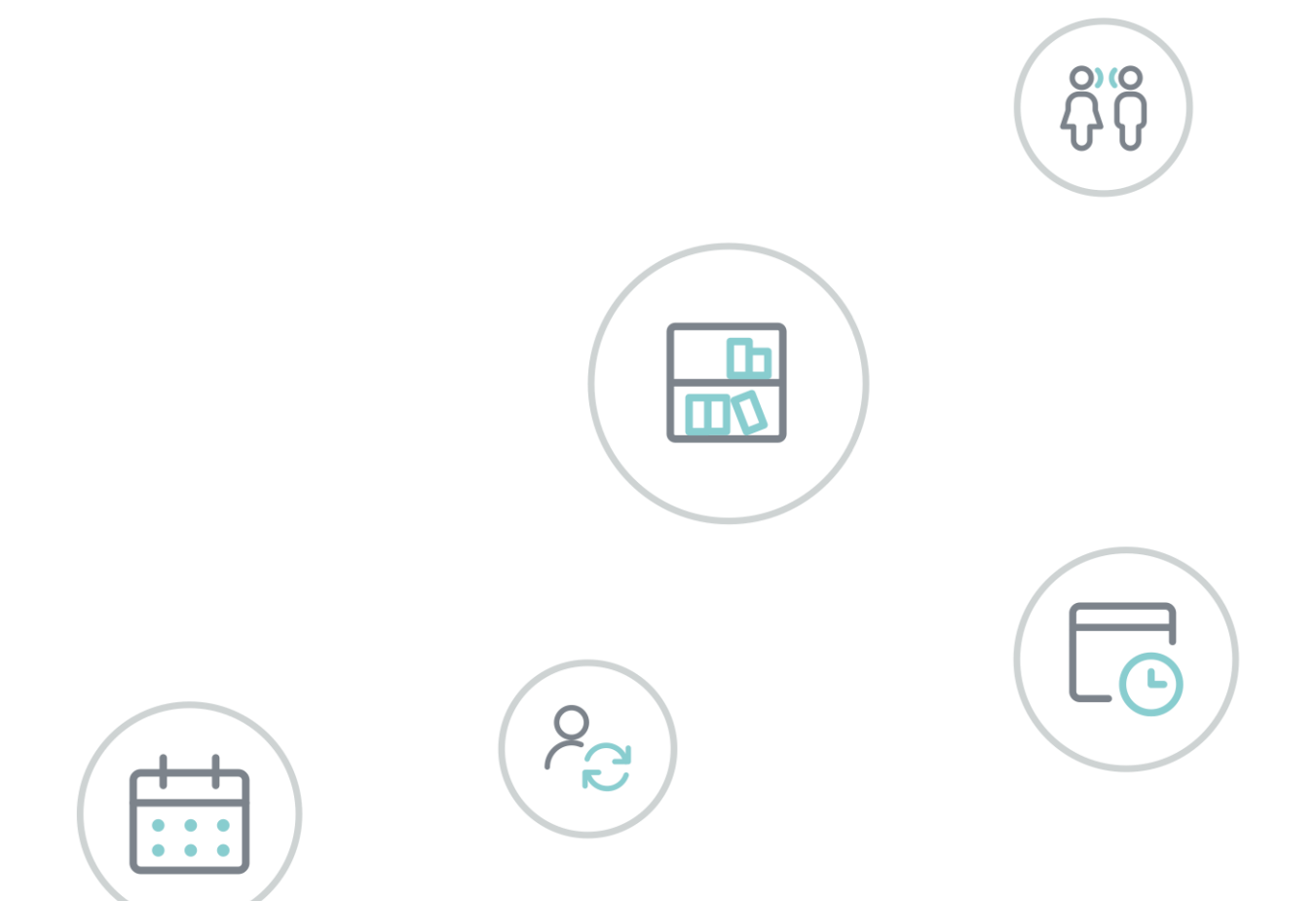

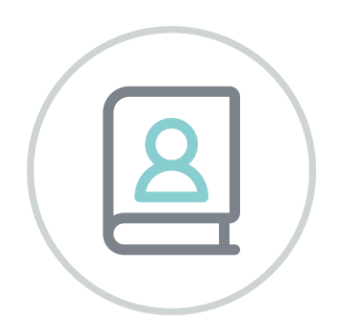

# Untis 2023 Aanpassingen

www.untis.nl

Alle rechten voorbehouden. Niets uit deze uitgave mag worden verveelvoudigd, opgeslagen in een geautomatiseerd gegevensbestand of openbaar worden gemaakt in enige vorm of op enige wijze, zonder voorafgaande toestemming van Untis B.V. en Untis België BV. Correspondentie inzake overname of reproductie kunt u richten tot Untis B.V. per post of per e-mail: rooster@untis.nl of aan Untis België BV per post of per e-mail: rooster@untis.be.

Ondanks alle aan de samenstelling van de tekst bestede zorg kunnen Untis B.V. en Untis België BV geen aansprakelijkheid aanvaarden voor eventuele schade, die zou kunnen voortvloeien uit enige fout, die in deze uitgave zou kunnen voorkomen.

| 1   | Algemeen                                                                                                    | 1   |
|-----|----------------------------------------------------------------------------------------------------|-----|
| 1.1 | Het nieuwe .untis formaat                                                                                           | 1   |
| 1.2 | Het lesjaaroverzicht                                                                                                | 1   |
|     | 1.2.1 Weergave periode met nummer, afkorting of volledige naam                                                      | 1   |
| 2   | Plan van inzet en waardeberekening                                                                                  | 2   |
| 2.1 | De lessenmatrix                                                                                                    | 2   |
|     | 2.1.1 Uitbreiding van het detailvenster                                                                             | 2   |
|     | 2.1.2 Aanmaken/ wijzigen van lessen                                                                                 | 3   |
|     | <ul><li>2.1.3 Synchronisatie met andere versters</li><li>2.1.4 Voorstel Docent</li></ul>                            |     |
|     | 2.1.5 Nieuwe optie onder de knop Instellingen                                                                       | 5   |
|     | 2.1.6 Voorstellen gekleurd kenmerken                                                                                | 6   |
|     | 2.1.8 Snellere werking                                                                                              | 7   |
| 3   | Tijdwensen                                                                                                    | 8   |
| 4   | MultiUser                                                                                                    | 10  |
|     | 4.1.1 MySQL 8.0                                                                                                    | .10 |
|     | 4.1.2 Vriendelijk afmelden                                                                                          | .10 |
| 5   | Algemeen                                                                                                    | 11  |
| 5.1 | Kleurenpalet                                                                                                    | 11  |
| 5.2 | Diagnose                                                                                                    | 11  |
| 5.3 | Weging-Analyse                                                                                                    | 12  |
| 5.4 | Geslacht neutrale benaming                                                                                          | 12  |
| 5.5 | Nieuwe weergave optie in vergelijkingsmodus                                                                         | 14  |
| 6   | Modulairrooster                                                                                                    | 17  |
| 6.1 | Aan tijdvak gebonden tijdwensen                                                                                     | 17  |
|     | 6.1.1 Weergave van tijdvakoverlapping                                                                               | .18 |
| 7   | Dagroosterbeheer                                                                                                    | 20  |
| 7.1 | Nieuwe weergave mogelijkheid voor uitval                                                                            | 20  |
| 7.2 | Diensten – tellen van inzet                                                                                         | 20  |
|     | 7.2.1 Algemeen                                                                                                    | .20 |
|     | <ul> <li>7.2.2 Diensten in het vervangingsvoorstel</li> <li>7.2.3 Diensten on de lijst Teller-berekening</li> </ul> | .21 |
|     | <ul><li>7.2.4 Weergave bij basisgegevens docent</li></ul>                                                           | .23 |
|     | 7.2.5 Automatische supervisie (surveilleren)                                                                        | .24 |
| 8   | Samenwerking Untis en WebUntis                                                                                      | 26  |

| 3.1 Algemene codes                                    |    |
|-------------------------------------------------------|----|
| 3.2 Leseenheden                                       | 27 |
| 3.3 Untis-WebUntis lessensynchronisatie               |    |
| 3.4 Herbruikbare leerlingengroepen                    |    |
| 3.5 Boekingenimport                                   |    |
| 8.5.1 Boeking ingevoerd door                          | 39 |
| 9 Curs/ Leerlingenrooster                             | 40 |
| 9.1 Basisgegevens leerlingen – Externe ID             | 40 |
| 10 Pauzerooster                                       | 42 |
| 10.1 Afdruknamen in liisten                           |    |
| 10.2 Pauzetoezichten en vervangingsplanning           |    |
| 11 Regionale aanpassingen                             | 44 |
| 11.1 Bayern                                           | 44 |
| 11.2 Berlin                                           |    |
| 11.3 Hessen                                           |    |
| 11.4 Rijnland-Palts                                   |    |
| 11.5 Sleeswijk-Holstein                               |    |
| 12 Overige technische aanpassingen                    | 45 |
| 12.1 Lessenvenster: week- en jaaruren kolom activeren |    |
| 12.2 De duur van een standaard uur                    |    |
| 12.3 Het .untis bestandsformaat                       |    |
| 12.4 Het untis.ini bestand                            |    |
| 12.5 Export van tijdvakken                            |    |
| 12.6 Lessenimport uit WebUntis                        |    |
| 13 Untis Express                                      | 49 |
| 13.1 Leerlingengroepen in vervangingenvenster         | 49 |
| 14 De modules van (Web) Untis                         | 50 |
|                                                       |    |

## **1** Algemeen

## 1.1 Het nieuwe .untis formaat

Untis is de afgelopen jaren geconfronteerd met de eis dat land specifieke gegevens moeten worden opgeslagen in het rooster. Heel vaak zijn dit gegevens die nodig zijn voor een vlotte synchronisatie met een administratieve, statistische of boekhoudsysteem noodzakelijk zijn. Tegelijkertijd is bij het ontwikkelen van Unity ook ondervonden, dat het nu ruim 20 jaar oude gpn-formaat op sommige momenten niet meer toereikend is.

Om deze reden hebben we de nieuwe bestandsformaat \*.untis ontwikkeld, die speciaal is ontworpen om ook land specifieke data te kunnen opslaan. Dit heeft een aantal voordelen ten opzichte van het oude formaat, zo kunt u een bestand met \* .untis-formaat zonder aarzeling verzenden via e-mail, omdat de gegevens niet meer als platte tekst te lezen zijn.

Vanaf Untis 2023 wordt de wijziging naar het nieuwe bestandsformaat volledig automatisch doorgevoerd. Untis maakt bij het openen van een \*.gpn-bestand eerst automatisch een back-up bestand in het oude gpn-formaat en slaat de gegevens vervolgens op in het nieuwe formaat \*.untis. Ook de back-up bestanden (Ctrl - Shift - B) worden in het nieuwe bestandsformaat opgeslagen.

Van deze wijziging merkt u verder niets, de functionaliteit in Untis blijft precies hetzelfde, alleen de extensie van het SingleUser bestand \*.gpn wijzigt naar \*.untis.

## 1.2 Het lesjaaroverzicht

#### 1.2.1 Weergave periode met nummer, afkorting of volledige naam

Vanaf Untis 2022 is in het lessenvenster de knop **Lesjaaroverzicht** te activeren. Nieuw in versie 2023 is de mogelijkheid om in de veldendialoog aan te kunnen geven of in de kolom **Periode** de afkorting, de volledige naam of alleen het volgnummer van de periode moet worden getoond.

| 😃 Kla | is 1a (Gauss) / | Klas             |             |     |         |         |             |       |           |      |           |           | -      |         | ×   |
|-------|-----------------|------------------|-------------|-----|---------|---------|-------------|-------|-----------|------|-----------|-----------|--------|---------|-----|
| 1a    | -               |                  | * 🗶 🗟 🕈     | ₹ 🏞 | P j     | ž 📬     | - O I       | 8 88  |           | 7 Q  | 🥑 🔖 -     | i 🎂 🧑     |        |         | -   |
| Lesnr | Per.            | 🗄 Kl., Doc       | Niet geplts | U/w | Juren   | Doce    | Vak         | Klas  |           | V    | aklokaal  | Lokaal    | Leerli | ngengra |     |
| 5     | 1, 2            | <b>1,3</b>       |             |     | -       | AND (   | нанw        | 1a    |           |      |           |           |        | _       |     |
| 7     | 1, 2            | 🖃 2, 1           |             |     |         | Ve      | ldendialo   | og    |           |      |           |           | >      | <       |     |
|       | Periode1        | 2, 1             |             | 2   |         |         |             |       | _         |      |           | _         |        |         |     |
|       | Periode2        | 2, T             |             | 2   |         |         | ок          |       | Toepassen | A    | fbreken   |           |        |         |     |
| 16    | 1, 2            | ±                |             |     |         | Vera    |             |       |           | Acti | ef Afdruk | Weergave  | e van  |         |     |
| 18    | 1, 2            | +                |             |     |         | esnr    |             |       |           |      |           |           |        |         |     |
| 19    | 1.2             | +                |             |     |         | er.     |             |       |           |      |           | Afkorting | $\sim$ |         |     |
|       |                 |                  |             |     | _       | I., Doc |             |       |           |      |           | Afkorting |        |         |     |
| ▼ Le  | esnr 5          | ÷                |             |     |         | iet gep | laatste ure | en    |           |      |           | Volledige | naam   | ~       | 1.1 |
|       |                 |                  |             |     | _       | ren per | week        |       |           |      |           | Index     | N      |         |     |
|       |                 |                  |             |     |         | aaruren |             |       |           | ~    |           | -         | N      |         |     |
|       |                 |                  |             |     |         | ocent   |             |       |           |      |           | Afkorting | _      |         |     |
| 🥐 к   | as 1a (Gauss) , | / Klas           |             |     |         |         |             |       |           |      |           |           | -      |         | ×   |
| 1a    | -               | <b>#</b> =       | * 🗶 🔍       | T 🎗 | e de la |         | 0           | 18 ×× |           | 7 Q. | I.        | - 🍲 🧑     |        |         | -   |
| Lesn  | Per.            | ± Kl., Doc       | Niet geplts | U/w | laren   | Doce    | Vak         | Klas  |           | ,    | Vaklokaal | Lokaal    | Leerl  | ingengi | ۲.  |
| 5     | 1, 2            | <b>⊞ 1, 3</b>    |             |     |         | AND,    | HA,HW       | 1a    |           |      |           |           |        |         |     |
| 7     | 1, 2            | <b>2</b> , 1     |             |     |         | HUG     | AK          | 1a,2a |           |      |           |           |        |         |     |
|       | 1               | 2,1              |             | 2   | 2       | HUG     | AK          | 1a,2a |           |      |           | L2a       |        |         |     |
|       | 2               | - 2, 1           |             | 2   | 2       | HUG     | AK          | 1a,2a |           |      |           | L2a       |        |         |     |
| 16    | 1, 2            | Ŧ                |             |     |         | ARI     | WIS         | 1a    |           |      |           |           |        |         |     |
| 18    | 1, 2            | ±                |             |     |         | ARI     | EN          | 1a    |           |      |           |           |        |         |     |
| 19    | 1.2             | ( <del>+</del> ) |             |     |         | CAL     | MU          | 1a    |           |      |           |           |        |         |     |
|       |                 |                  |             |     |         |         |             |       |           |      |           |           |        |         |     |
| - L   | esnr 5          | *                |             |     |         |         |             |       |           |      |           | Klas*     |        | `       | 1.1 |
|       |                 |                  |             |     |         |         |             |       |           |      |           | L         |        |         | _   |

## 2 Plan van inzet en waardeberekening

### 2.1 De lessenmatrix

In de loop van versie 2022 zijn al een aantal wijzigingen in de lessenmatrix doorgevoerd. Voor de overzichtelijkheid vindt u hieronder alle aanpassingen, inclusief de wijzigingen die zijn doorgevoerd sinds de uitlevering van versie 2022.

#### 2.1.1 Uitbreiding van het detailvenster

Het detailvenster is met een aantal kolommen uitgebreid. Met een rechtermuisklik op een kolomtitel verschijnt een lijst met alle velden, die als kolom kunnen worden geactiveerd of gedeactiveerd. Maakt u gebruik van de module Jaarplanning, dan kunt u op deze manier in het linkerdeel ook de kolom **Jaaruren** activeren.

Bovendien kunnen de kolommen met de muis worden verplaatst. De nieuwe waarde-kolommen, tonen dezelfde waarden als in het basisgegevens- en lessenvenster van docenten.

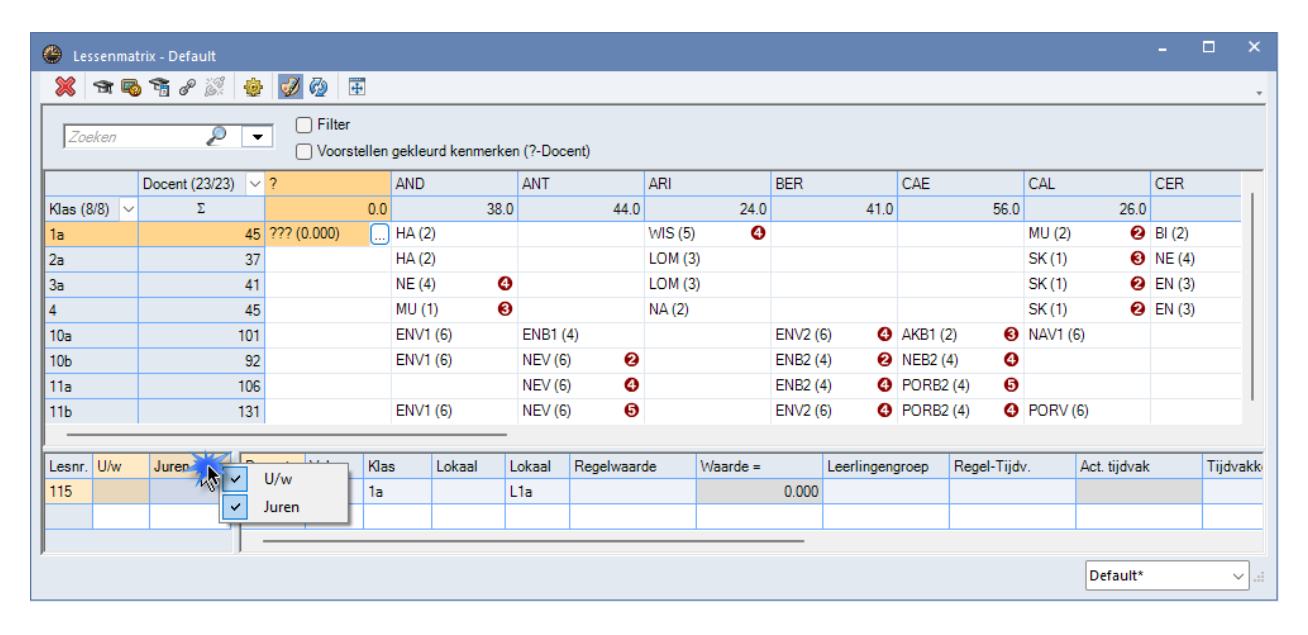

De hoogte van het detailvenster wordt automatisch aangepast aan het aantal koppelregels.

| 🐣 Lessenmat  | trix - Defau | ılt      |        |                                       |          |                |           |           |         |          |       |             |      |            |        |            |        | -        |        | ×  |
|--------------|--------------|----------|--------|---------------------------------------|----------|----------------|-----------|-----------|---------|----------|-------|-------------|------|------------|--------|------------|--------|----------|--------|----|
| 💥 🖻 🗟        | s 🚡 🔗        | <u>i</u> | ð      | 0                                     |          |                |           |           |         |          |       |             |      |            |        |            |        |          |        | -  |
| Zoeken       |              | 2        | •      | ─ Filter ○ Voorste                    | ellen ge | kleurd kenmerk | en (?-Doo | cent)     |         |          |       |             |      |            |        |            |        |          |        |    |
|              | Docent (2    | 3/23)    | × ?    |                                       | A        | ND             | ANT       |           | ARI     |          | BER   |             | CAE  |            | CAL    |            | CER    |          | CUR    |    |
| Klas (8/8) 🗸 | Σ            |          |        |                                       | 0.0      | 38             | .0        | 44.0      |         | 24.0     |       | 41.0        |      | 56.0       |        | 26.0       |        | 20.0     |        |    |
| 1a           |              | 4        | 5 ???  | (0.000)                               | H        | A (2)          |           |           | WIS (5) | •        |       |             |      |            | MU (2) | 0          | BI (2) |          | HW (4  |    |
| 2a           |              | 3        | 7      |                                       | H        | A (2)          |           |           | LOM (3  | )        |       |             |      |            | SK (1) | 6          | NE (4) | 6        | HW (2  | 1  |
| 3a           |              | 4        | 1      |                                       | N        | E (4)          | 9         |           | LOM (3  | )        |       |             |      |            | SK (1) | 0          | EN (3) | 0        | HW (2  | 1  |
|              |              | (-       |        |                                       |          |                | -         | -         |         |          |       |             |      |            |        | -          |        | -        |        |    |
| Lesnr. U/w   | Juren        |          | locent | Vak                                   | Klas     | Lokaal         | Lokaal    | Regelwaar | de      | Waarde = |       | Leerlingeng | roep | Dubbeluren | Blok   | Tijdbereik |        | Jaargemi | ddelde | Π  |
| 5            | 2            | A        | ND     | HA                                    | 1a       | LHA            | L1a       |           |         |          | 2.000 |             |      | 1-1        |        | 22-08 - 20 | -08    |          | 2.0    | 00 |
|              |              | G        | AU     | HA                                    | 1a       | LHA            | L1a       |           |         |          | 2.000 |             |      | 1-1        |        | 22-08 - 20 | -08    |          | 2.0    | 00 |
|              |              | C        | UR     | HW                                    | 1a       | LHW            |           |           |         |          | 2.000 |             |      | 1-1        |        | 22-08 - 20 | -08    |          | 2.0    | 00 |
|              |              |          |        |                                       |          |                |           |           |         |          |       |             |      |            |        |            |        |          |        |    |
|              |              |          |        | · · · · · · · · · · · · · · · · · · · |          |                |           | ·         |         |          |       |             |      | ·          |        |            |        |          |        |    |
|              |              |          |        |                                       |          |                |           |           |         |          |       |             |      |            |        |            | Defau  | lt*      | ,<br>, |    |

U kunt de hoogte echter ook met een dubbelklik op de scheidingslijn tussen matrix en detailvenster fixeren. Ter herinnering wordt u bovenin het venster erop geattendeerd, dat het detailvenster met vaste hoogte is ingesteld. Nogmaals dubbelklikken activeert weer de dynamische modus.

| 🐣 Lesse    | nmat | trix - Default |        |        |                   |               |        |           |           |                      |                  |        |         |             |          |              |         |                 |          |               |             |           | <b></b> > |
|------------|------|----------------|--------|--------|-------------------|---------------|--------|-----------|-----------|----------------------|------------------|--------|---------|-------------|----------|--------------|---------|-----------------|----------|---------------|-------------|-----------|-----------|
| × 1        | r 喝  | ) 📬 d 🎉        | ÷      | ø      | Ø Ŧ               |               |        |           |           |                      |                  |        |         |             |          |              |         |                 |          |               |             |           |           |
| Zoeke      | 2/7  | P              | ¥      |        | Filter<br>Voorste | llen <u>o</u> | gekleu | ırd kenme | D<br>rker | )e hoogt<br>n (?-Doc | e van he<br>ent) | et ver | grootgl | as is nu ee | n vast g | egeven - een | dubbele | e klik op de sc | heidings | slijn activee | ert de dyna | mische mo | odus.     |
|            |      | Docent (23/23) | $\sim$ | ?      |                   |               | AND    |           |           | ANT                  |                  |        | ARI     |             | BER      |              | CAE     |                 | CAL      |               | CER         |           | CUF       |
| Klas (8/8) | ) 🗸  | Σ              |        |        |                   | 0.0           |        | 3         | 8.0       |                      | 4                | 44.0   |         | 24.         | D        | 41.0         | 1       | 56.0            |          | 26.0          | )           | 20.0      |           |
| 1a         |      |                | 45     | ??? (0 | 0.000)            |               | HA (2) | )         |           |                      |                  |        | WIS (5  | 1           | )        |              |         |                 | MU (2)   | 0             | BI (2)      |           | HW        |
| 2a         |      |                | 37     |        |                   |               | HA (2) | )         |           |                      |                  |        | LOM (   | 3)          |          |              |         |                 | SK (1)   | 8             | NE (4)      | 0         | HW        |
| 3a         |      |                | 41     |        |                   |               | NE (4) | )         | Ø         |                      |                  |        | LOM (   | 3)          |          |              |         |                 | SK (1)   | 0             | EN (3)      | 0         | HW        |
|            |      |                |        | 1      |                   |               |        |           | -         |                      |                  | 2      |         |             |          |              |         |                 |          | -             |             | -         |           |
| Lesnr. U   | l/w  | Juren          | Do     | cent   | Vak               | Klas          | •      | Lokaal    | L         | okaal                | Regelv           | , and  |         | waarde =    |          | Leerlinger   | groep   | Dubbelurer      | Blok     | Tijdberei     | k           | Jaargemi  | iddeld    |
| 5          |      | 2              | AN     | D      | HA                | 1a            |        | LHA       | L         | 1a                   |                  | 1      |         | dubbell     | dik      |              |         | 1-1             |          | 22-08 - 2     | 0-08        |           | 2.        |
|            |      |                | GA     | U      | HA                | 1a            |        | LHA       | L         | 1a                   |                  | 5      | _       |             |          |              |         | 1-1             |          | 22-08 - 2     | 0-08        |           | 2.        |
|            |      |                | CU     | R      | HW                | 1a            |        | LHW       |           |                      |                  |        |         |             | 2.00     | 00           |         | 1-1             |          | 22-08 - 2     | 0-08        |           | 2.        |
|            |      |                |        |        |                   |               |        |           |           |                      |                  |        |         |             |          |              |         |                 |          |               |             |           |           |
|            |      |                |        |        |                   |               |        |           | _         |                      |                  |        |         |             |          |              |         |                 |          |               |             |           |           |

Bij gekoppelde lessen kunt u in het detailvenster ook een of meerdere koppelregels selecteren en met de knop **Wissen** verwijderen.

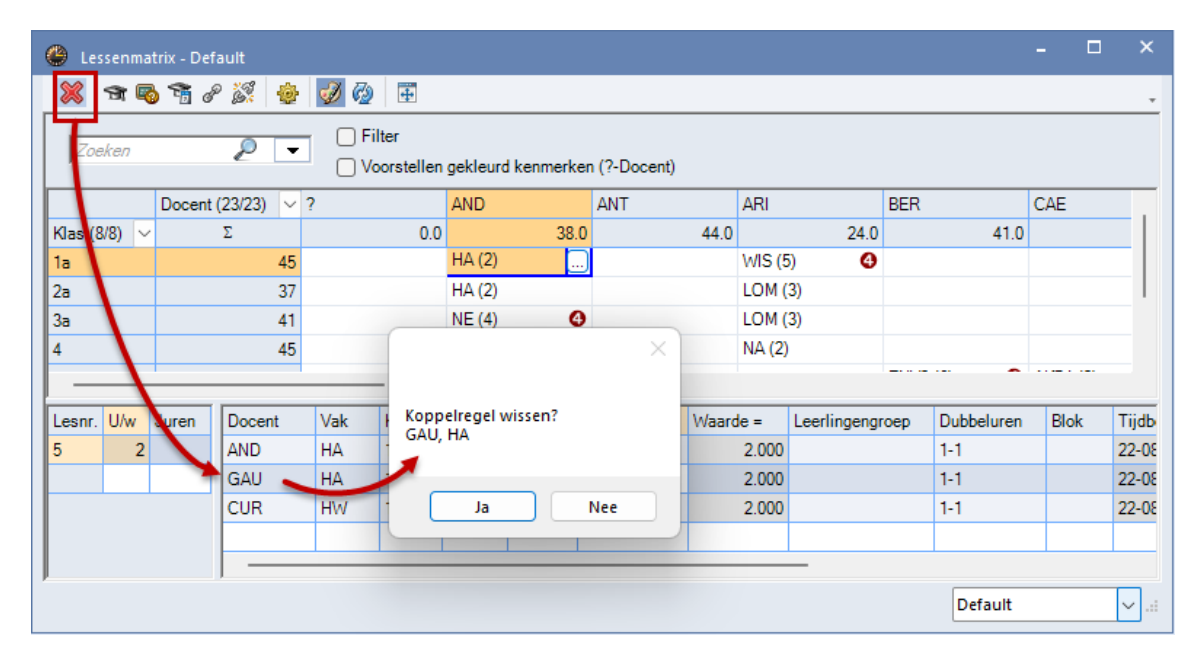

#### 2.1.2 Aanmaken/ wijzigen van lessen

Om een nieuwe les aan te maken, klikt u eerst in de overeenkomende cel in de matrix en voert u het linkerdeel van de detailweergave op de laatste lege regel het aantal weekuren of jaaruren (module Jaarplanning) in.

Nieuw is, dat u op deze plek nu ook halve uren kunt invoeren. Vervolgens kunt u in het rechterdeel de overige lesgegevens invoeren.

| 😃 Lessenmatrix - Default |                                                     |                                                                         |                      | . 🗆 ×        |                   |         |
|--------------------------|-----------------------------------------------------|-------------------------------------------------------------------------|----------------------|--------------|-------------------|---------|
| 💥 🛪 🖻 📬 🖉 👙              | A 🖗                                                 |                                                                         |                      |              |                   |         |
| Zoeken 👂 💌               | ✓ Filter (HK, KO, HW) ○ Voorstellen gekleurd kenmer | ken                                                                     |                      | <b></b>      |                   |         |
| Klas (7/7) 🗸 1a          | 🗌 1b 🗌 2a 🗌                                         | 2b 🗌 3a 🗌                                                               | 3b 🗌 4               |              |                   |         |
| Vak (19/19) 🗸 Σ          | 32,0 30,0 30,0                                      | 29,0 30,0                                                               | 29,0                 | 34,0         |                   |         |
| GD 🗌 14 NOB              | 3 (2) NOB (2) NOB (2)                               | NOB (2) NOB (2)                                                         | NOB (2) NOB (2       | 2)           |                   |         |
| SK 🗌 1                   | CAL (1) @                                           | CAL (1) @ CAL (1) @                                                     | CAL (1) @ CAL (1     | ) @          |                   |         |
| NE 34 RUB                | 3 (5) RUB (6) CER (4)                               | CAL (5) ? (4)                                                           | ? (4) HUG HUG        | 9 @          |                   |         |
| Lesnr. U/w               | Lessenmatrix - Default                              | Lokent Men - Vrouw - I                                                  | ioutreel - Repolteks | H TI         |                   | ×       |
| 77 2                     | 🕻 🖻 🗟 😚 🖉 💆 💆                                       | 2 🚱                                                                     |                      |              |                   | *       |
|                          | Zoeken 👂 💌                                          | <ul> <li>Filter (HK, KO, HW)</li> <li>Voorstellen gekleurd I</li> </ul> | tenmerken            |              |                   | <b></b> |
|                          | Klas (7/7) 🗸 1a                                     | 🗌 1b 🗌 2a                                                               | 2b :                 | 3a 🗌 3b      | 4 0               |         |
| Vak                      | k (19/19) 🗸 Σ                                       | 32,0 30,0                                                               | 30,0 29,0            | 30,0         | 29,0 34,0         |         |
| GD                       | ) 🗌 14 NOB                                          | 2 NOB (2) NOB (                                                         | 2) NOB (2) 1         | NOB (2) NO   | B (2) NOB (2)     |         |
| SK                       |                                                     | CAL (                                                                   | 1) 🧬 CAL (1) 🧬 (     | CAL (1) 🥜 CA | L(1) 🧬 CAL(1) 🧬   |         |
| NE                       | 34 RUB (                                            | 5) RUB (6) CER (                                                        | 4) CAL (5)           | ? (4) ? (4   | 4) HUG 🛛 🖉        |         |
| Los                      | nr. U/w Docent                                      | Vak Klas Lol                                                            | aal Lokaal Man       | Vrouw Neut   | raal Regeltekst-1 | Tij     |
| 77                       | 2 ?                                                 | GD 1a                                                                   | L1a                  |              |                   | 05-     |
| 81                       |                                                     |                                                                         |                      |              |                   |         |
|                          |                                                     |                                                                         |                      |              |                   | Ŧ       |
|                          |                                                     |                                                                         |                      |              |                   |         |
| 16-                      | 5-07 🗸 ≑                                            |                                                                         |                      |              | Default*          | ×:      |

Als alternatief kunt u ook een nieuwe les aanmaken door in de lessenmatrix op een lege cel te klikken (of op het symbool met de drie puntjes). Ook hier kunt u halve uren invoeren.

Klikt u in de lessenmatrix op een gevulde cel, dan kunt u in het detailvenster de lesgegevens bewerken.

#### 2.1.3 Synchronisatie met andere vensters

De lessenmatrix en het lessenvenster reageren op elkaar, als in een van beide vensters op een les wordt geklikt.

In onderstaand voorbeeld wordt met een klik op lesnummer 7 in het lessenvenster automatisch ook deze les geactiveerd in de lessenmatrix en andersom.

| 🥐 кі  | as 2a (Hugo)  | / Klas |   |       |      |       |         | ٩                  | <b>)</b> - |    | ×      | 🌰 Les   | senma | trix - De | efault     |          |            |            |             |       |           |          | -        | □ ;     | × |
|-------|---------------|--------|---|-------|------|-------|---------|--------------------|------------|----|--------|---------|-------|-----------|------------|----------|------------|------------|-------------|-------|-----------|----------|----------|---------|---|
| 2a    | - +           | 4      |   | L. 🐹  |      | 🝸 🆢 a | 8 📓     | ≋ - <mark>0</mark> | 18 XX      | \$ | »<br>* | ×       | S     | <b>1</b>  | e 🖉 🕴      | <b>e</b> | <i>i</i> 🤣 | +          |             |       |           |          |          |         | - |
| Lesnr | 🗆 KI., Doc    | Niet U | w | Juren | Doce | Vak   | Klas    | Vaklokaal          | Lokaal     |    | .      | 7       | 1     |           | 0          | _        | 🗌 Filte    | er -       |             |       |           |          |          |         |   |
| 4     | 3, 1          |        | 1 |       | CAL  | SK    | 2a,3a,4 |                    | L1a0       |    |        | 200     | кеп   |           | P          | •        | Voo        | rstellen g | ekleurd ken | merke | n (?-Doce | nt)      |          |         |   |
| 7     | 2, 1          |        | 2 |       | HUG  | AK    | 1a,2a   |                    | L2a        |    |        |         |       | D         |            | -        |            |            | 10          |       | 100       |          |          |         | - |
| 10    |               |        | 2 |       | HUG  | GS    | 2a      |                    | L2a        |    |        |         |       | Docen     | it (23/23) | ∼ iAU    | ,          | G          | 15          |       | HUG       | H        | UG       |         |   |
| 20    |               |        | 1 |       | CAL  | MU    | 2a      |                    | L2a        |    |        | Klas (8 | /8) ~ |           | Σ          |          |            | 32.0       |             | 17.0  |           | 0.0      |          | 36.0    |   |
| 22    |               |        | 2 |       | CAL  | KG    | 2a      |                    | L2a        |    |        | 1a      |       |           | 4          | 46 IA (  | (2)        | NE         | (1)         |       |           | A        | K (2)    |         |   |
| 26    |               |        | 2 |       | NOB  | GD    | 2a      |                    | L2a        |    |        | 2a      |       |           | 1          | 39       |            |            |             |       |           | A        | K (2)    | 0       |   |
| 33    | ÷             |        | ~ |       | CER  | NE    | 2a      |                    | L2a        |    |        | 3a      |       |           | 4          | 41 /IS   | (4)        | 0          |             |       |           | A        | K (2)    |         |   |
| 34    |               |        | 4 |       | CER  | EN    | 2a      |                    | L2a        |    |        | 4       |       |           | 4          | 45 T (i  | 2)         | 0          |             |       |           | A        | K (2)    | •       |   |
| 38    |               |        | 2 |       | CER  | D     | 2a      |                    | L2a        |    |        | 10      |       |           | **         |          |            | 1.0        | (0) (0)     | 6     |           |          |          |         |   |
| 44    | <b>□</b> 1, 2 |        | 3 |       | RUB  | LOJ   | 2a      | G1                 | L2a        |    |        |         |       |           |            |          |            |            |             |       |           |          |          |         |   |
|       |               |        |   |       | ARI  | LOM   | 2a      | G2                 | 120        |    |        | Lesnr.  | U/w   | Juren     | Docent     | Vak      | Klas       | Lokaal     | Lokaal      | Rege  | lwaarde   | Waarde = | Leerling | engroep |   |
|       |               |        |   |       |      |       |         |                    |            |    | -      | 7       | 2     |           | HUG        | AK       | 1a, 2a     |            | L2a         |       |           | 2.000    |          |         |   |
| 48    | ⊟ 1.3         |        | 2 |       | CUR  | нw    | 2a      | LHW                | L2a        |    |        |         |       |           |            |          |            |            |             |       |           |          |          |         |   |
| E     |               |        | - |       |      |       |         |                    |            |    |        |         |       |           |            |          |            |            |             | -     |           |          |          |         |   |
| 💌 L   | esnr 7        |        | ÷ |       |      |       |         | Klas               | ;          | ~  |        | ,       |       |           | ,          |          |            |            |             |       |           | Default  |          | ~       |   |

Ook door het wisselen van docent, klas, lokaal of vak met de keuzelijst in de werkbalk van het overeenkomstige lessenvenster wordt dit element geactiveerd in de lessenmatrix.

Is in beide vensters een week-weergave ingesteld, dan synchroniseert ook de datum.

| ، ھ  | ndersen / Docent | 05-09 |     |        |      | ا    | - 1      | . 🗆       |         |   | 🕒 Le    | ssenma   | atrix - I | Def | ault    |     |          |          |           |              |                                                                                           |       | -    |        | ×          |
|------|------------------|-------|-----|--------|------|------|----------|-----------|---------|---|---------|----------|-----------|-----|---------|-----|----------|----------|-----------|--------------|-------------------------------------------------------------------------------------------|-------|------|--------|------------|
| ANI  |                  | •     | 1   | × 🔍    | 7    | r P  | <u>8</u> | 💱 - 🔊     | >><br>* | 1 | ×       | <b>T</b> | ð 🖷       | i d | 2       | 2   | <i>i</i> | 3 🖬      |           |              |                                                                                           |       |      |        | ÷          |
| Lesn | r 🛨 KI., Doc     | Niet  | U/w | LE-ID  | Doce | Vak  | Klas     | Vaklokaal |         |   |         |          |           |     |         |     |          | Filter   |           |              |                                                                                           |       |      |        |            |
| 5    | ± 1, 3           |       | 2   | 700    | AND  | HA   | 1a       | LHA       |         |   | Zou     | eken     |           |     | 2       | •   |          | Voorstel | len aekle | urd kenmerke | n (?-Docent)                                                                              |       |      |        |            |
| 13   |                  |       | 4   | 1600   | AND  | NE   | 3a       |           |         |   |         |          | -         |     |         | -   |          |          |           |              |                                                                                           |       |      |        |            |
| 14   |                  |       | 1   | 1700   | AND  | MU   | 4        |           |         |   |         |          | Doce      | ent | (23/23) | ~ ' | AND      |          | ANT       |              | ARI                                                                                       |       | BER  |        |            |
| 15   |                  |       | 1   | 1800   | AND  | HA   | 3a       | LHA       |         |   | Klas (I | 3/8) ~   | ·         |     | Σ       |     |          | 3        | 8.0       | 44.          | )                                                                                         | 24.0  |      |        | 41.0       |
| 23   | ± 1, 2           |       | 2   | 2700   | AND  | MU   | 3a       |           |         |   | 2a      |          |           |     | 3       | 9   | HA (2)   |          |           |              | LOM (3)                                                                                   |       |      |        |            |
| 46   | ± 1, 2           |       | 2   | 1800   | AND  | HA   | 3a       | LHA       |         |   | 3a      |          |           |     | 4       | 1   | NE (4)   |          | 4         |              | LOM (3)                                                                                   |       |      |        |            |
| 47   | ± 1, 2           |       | 2   | 5300   | AND  | HA   | 4        | LHA       |         |   | 4       |          |           |     | 4       | 5   | MU (1)   | 0        | ]         |              | NA (2)                                                                                    |       |      |        |            |
| 48   | ± 1, 3           |       | 2   | 12700  | AND  | HA   | 2a       | LHA       |         |   |         |          |           |     |         |     |          |          |           |              |                                                                                           |       |      |        |            |
| 49   | ± 1, 2           |       | 4   | 5700   | AND  | WIS  | 4        |           |         |   |         |          |           | -   |         | -   |          | 10       |           |              |                                                                                           | 1.1   |      |        | _          |
|      |                  |       |     |        |      |      | 10.      |           |         |   | Lesnr.  | U/w      | Jurer     | n   | Docent  |     | Vak      | Klas     | Lokaal    | Lokaal       | <egelwaarde< td=""><td>Waard</td><td>te =</td><td>Leerli</td><td>igenç</td></egelwaarde<> | Waard | te = | Leerli | igenç      |
| 55   | 3, 1 (c)         |       | 6   | 6200   | AND  | ENV1 | 10b,     | LokV6     |         |   | 14      | 1        |           |     | AND     |     | MU       | 4        |           | L1a0         |                                                                                           | 1     | .000 |        |            |
|      |                  |       |     |        |      |      | 11b      |           |         |   | 47      | 2        |           |     |         |     |          |          |           |              |                                                                                           |       |      |        | _          |
|      |                  |       |     |        |      |      |          |           |         |   | 49      | 4        |           |     |         |     |          |          |           |              |                                                                                           |       |      |        |            |
| -    |                  |       |     | ~      |      | _    |          |           |         |   |         |          |           |     |         | _   | _        |          |           |              |                                                                                           |       |      |        |            |
| -    | Lesnr 14         | •     | 0   | 5-09 🗸 | -    | Doce | nt       | ~         |         | ' | 05-09   | $\sim$   | ÷         |     |         |     |          |          |           |              | Def                                                                                       | ault* |      |        | <b>~</b> : |

#### 2.1.4 Voorstel Docent

De functie **Voorstel Docent** is herschreven. De opties en de knop **Toepassen** bevinden zich nu bovenin het venster. De kolommen in het voorstel kunnen geactiveerd of gedeactiveerd worden.

| Voors            | stel docer        | nt        |                       |            |              |               |                |      |               | × |
|------------------|-------------------|-----------|-----------------------|------------|--------------|---------------|----------------|------|---------------|---|
| Toepas<br>Lesbev | ssen<br>voegde do | ocenten   | voor lesnr<br>Jaarwaa | 303<br>rde |              | •             |                |      |               |   |
| Afkorting        | Vereist           | Feitelijk | Feit - eis            | U/w        | 14/22        | rda lae Takan | /v/sardecorrec | tie  | Aantal lessen |   |
| HOG              | 20.00             | 1.00      | -19.00                | 1.00       | ~?~          | Afkorting     | C              | 0.00 | 1             |   |
| KON              | 20.00             | 8.00      | -12.00                | 8.00       | ~            | Vereist       | (              | 0.00 | 3             |   |
| GUS              | 20.00             | 12.00     | -8.00                 | 12.00      | ~            | Feitelijk     | (              | 0.00 | 3             |   |
| LUD              | 20.00             | 13.00     | -7.00                 | 13.00      | ~            | Feit - eis    | (              | 0.00 | 5             |   |
| NOB              | 20.00             | 14.00     | -6.00                 | 14.00      | ~            | 11/w          | (              | 0.00 | 5             |   |
| CUR              | 20.00             | 15.00     | -5.00                 | 15.00      | Ĭ.           | Weede lee     | (              | 0.00 | 7             |   |
| IDA              | 20.00             | 15.00     | -5.00                 | 15.00      | ~            | Waarde les    | (              | 0.00 | 4             |   |
| EMI              | 20.00             | 18.00     | -2.00                 | 18.00      | ~            | Taken         | (              | 0.00 | 6             |   |
| NEW              | 20.00             | 18.00     | -2.00                 | 18.00      | $\checkmark$ | Waardecorrec  | tie (          | 0.00 | 6             |   |
| ANT              | 20.00             | 19.02     | -0.98                 | 19.00      | ~            | Aantal lessen | (              | 0.00 | 7             |   |
| CER              | 20.00             | 19.42     | -0.58                 | 21.00      |              | 19.42 0.00    | (              | 0.00 | 9             |   |
| Levii –          | 20.00             | 20.00     | 0.00                  | 20.00      |              | 20.00 0.00    | (              | 00.0 | c             |   |

Als u met afdelingen werkt (module Afdelingsrooster) kunt u de lijst met docenten voortaan beperken tot geschikte docenten, die gekoppeld zijn aan de geselecteerde afdeling in de hoofdwerkbalk.

| Bestand    | Start      | Gegevensin  | voer Planning                                                      | Rooste            | rs Curs          | Modules  |            |              |      |
|------------|------------|-------------|--------------------------------------------------------------------|-------------------|------------------|----------|------------|--------------|------|
| Klassen Do | centen Lok | alen Vakken | ♥ Diagnose ♥<br>७७ Weging ♥<br>Ⅲ Optimalisatie ♥<br>Planningsgeree | Plannen<br>dschap | Leseenheden<br>V | Perioden | Afdelingen | instellingen | Help |

### 2.1.5 Nieuwe optie onder de knop Instellingen

#### In de cellen de waardes van een element afzonderlijk per les weergeven

Deze optie is standaard geactiveerd. Bij het gebruik van groeperingen, bijvoorbeeld klassen groeperen op afdeling of vakken op vakgroep, kan het deactiveren van deze optie de overzichtelijkheid van de lessenmatrix verbeteren, doordat de regels dan samengevoegd worden.

| Opmaak                                                                                                    | ×                                                                                                    |
|----------------------------------------------------------------------------------------------------|----------------------------------------------------------------------------------------------------|
| Elementen van de matrix<br>Groepering van vakken per vakgroep<br>Klassen groeperen op<br>Geen groepering<br>Urentabellen<br>Afdelingen | Cellen<br>• Weekuren tonen<br>• Waarde tonen<br>• Lesnr. tonen<br>• Koppeling met symbool kenmerken<br>• Cellen met meerdere regels                                                                                                    |
| Gekleurd weergegeven, als de docent voldoet<br>aan deze criteria:<br>♀ ?-Docent<br>Lesbevoegde docenten<br>met open uren               | <ul> <li>Selectie van week</li> <li>Genegeerde lessen onderdrukken</li> <li>Rekening houden met koppelingen<br/>(bij totaal)</li> <li>Verschil Feit-Vereist van de docent<br/>als totaal tonen</li> <li>In de cellen de waardes van een element<br/>afzonderlijk per les weergeven.</li> </ul> |
| Lettertype                                                                                                    | OK Afbreken                                                                                                    |

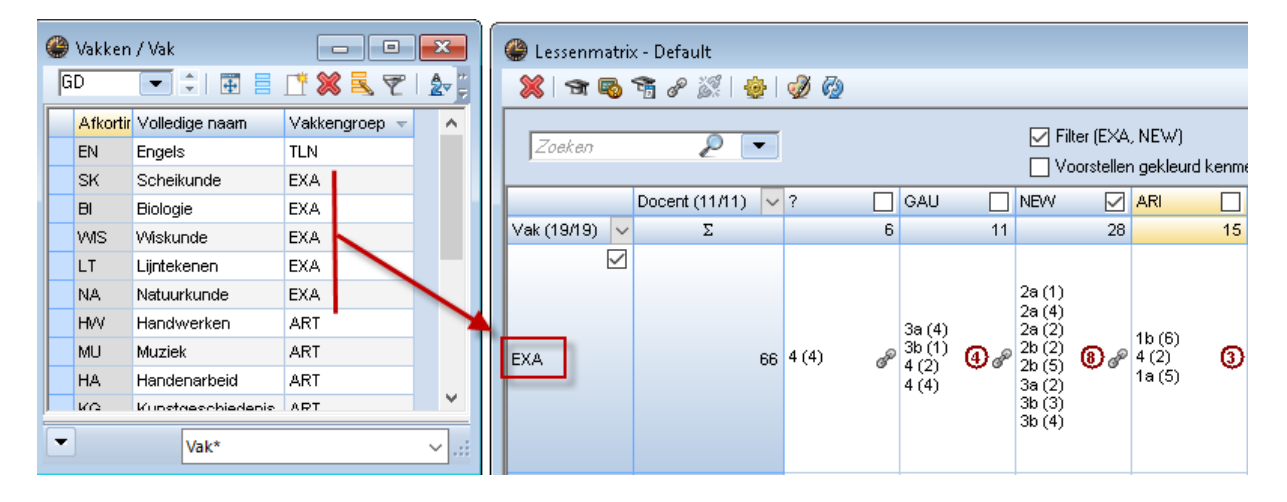

In de afbeelding ziet u bijvoorbeeld dat docent NEW in 8 verschillende lesnummers een vak geeft, dat gekoppeld is aan de vakkengroep EXA.

#### 2.1.6 Voorstellen gekleurd kenmerken

Vinkt u de optie **Voorstellen gekleurd kenmerken** aan, dan worden de cellen, waarbij in de lesdetails een **?-docent** voorkomt (kan ook zijn in een koppelregel van een les) met een groene achtergrondkleur gekenmerkt.

Klikt u op zo'n groene cel, dan verschijnt aan de rechterzijde van deze cel de knop **Voorstel docent**, waarmee u direct ziet welke docenten voor de betreffende les kunnen worden ingezet.

Met de knop **Instellingen** kunt u vastleggen, aan welke eisen moeten worden voldaan om groengekleurd te worden gekenmerkt.

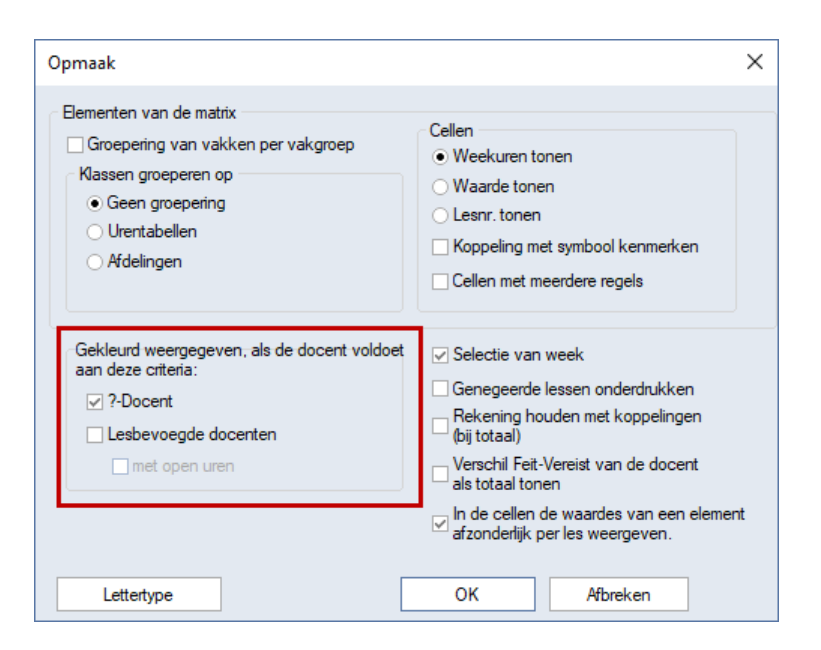

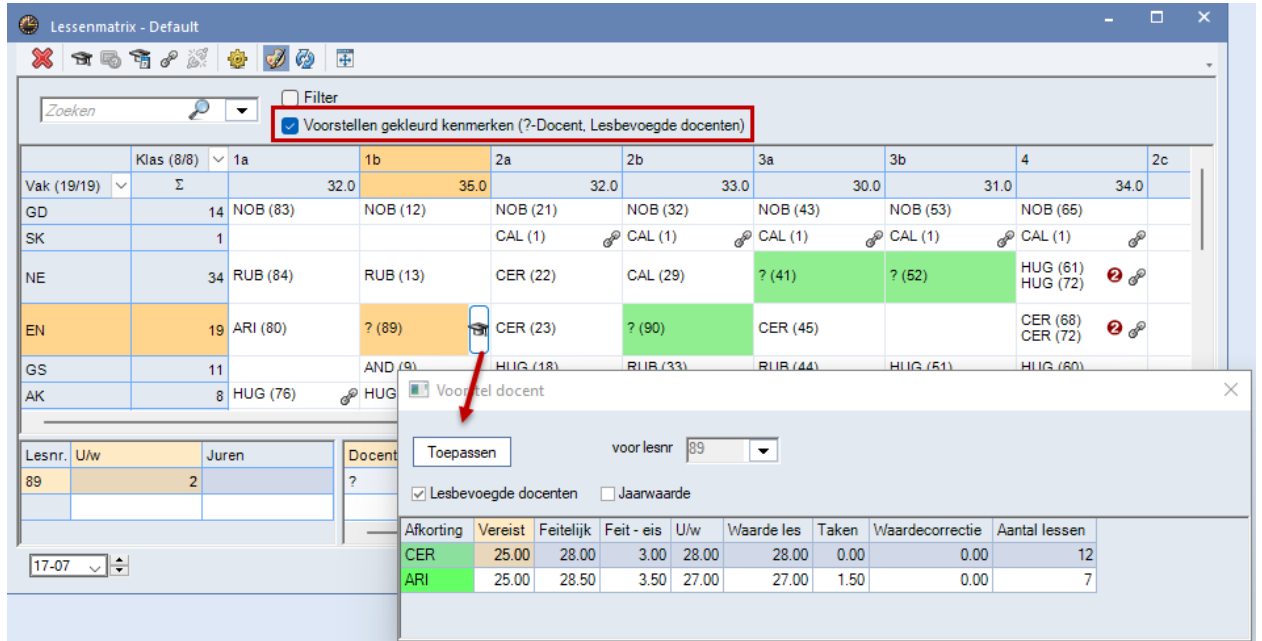

#### Tip

In alle tabelweergaves kunt u met Ctrl-E alle kolommen automatisch aanpassen aan de optimale breedte.

#### 2.1.7 Uitlijnen

Ook in de lessenmatrix is nu de knop **Uitlijnen** toegevoegd. In principe past deze functie de hoogte en breedte van het venster zodanig aan (binnen het Untis werkblad), dat er zoveel mogelijk gegevens in de matrix kunnen worden getoond.

Bovendien heeft de functie in de lessenmatrix nog drie extra mogelijkheden:

- Ctrl + Uitlijnen: toont alle kolommen, zelfs als ze niet zichtbaar zijn in huidige formaat
- Shift+ Uitlijnen: verbergt alle lege kolommen
- Ctrl+ Shift+ Uitlijnen: verbergt alle lege regels

#### 2.1.8 Snellere werking

De matrix openen en de weergave bijwerken met de knop **Vernieuwen** ( of **F5)** - vooral bij gebruik van groeperingen – is sterk versneld.

## 3 Tijdwensen

In Untis 2022 is de invoer van tijdwensen in de basisgegevens- en lessenvensters al vereenvoudigd. Er bestaan nu twee mogelijkheden:

#### Eerst selectie van urenbereik en dan de toewijzing van de tijdwens

Selecteer eerst een aantal cellen (of een enkele cel) in het urenbereik en kies vervolgens de gewenste tijdwens:

| 🐣 Tijdwensen / Kla    |              |       |                     |                       |      |                       |          |       |      |      |       |       | ×    |         |        |        |        |         |             |        |
|-----------------------|--------------|-------|---------------------|-----------------------|------|-----------------------|----------|-------|------|------|-------|-------|------|---------|--------|--------|--------|---------|-------------|--------|
| ଷ୍ଣ ଷଣ୍ଣ 💥            | <b>a</b> ] 4 | 9 - 8 | Ì                   | 50                    |      |                       |          |       |      |      |       |       | -    |         |        |        |        |         |             |        |
|                       |              | Zeit  | bereich<br>lere wei | <b>/Unterri</b><br>ek | ۲    | Tijdwense             | en / Kla | 15    |      |      |       |       | _    |         |        |        |        |         |             | - 🗆    |
| K1 +                  |              | Ho    | ud in de            | keuzelijs             | st 🔇 | ) <mark> </mark> 2  0 | ×        | 4     | -8   | -8   | Ş     | 0     | . 10 | )       |        |        |        |         |             |        |
|                       |              | tija  | Vakken              | te zien, v            | 1    |                       |          |       |      | Zeit | tbere | ich / | Unte | mich    | tsgru  | ppen   | I —    |         |             |        |
|                       | 1 1          | 2 2   | 4                   | - C                   | 1    |                       |          |       |      | lec  | lere  | week  |      |         |        | -      |        | Tijdvak | overlappir  | ng     |
| Maandag               |              | 2 3   | 4                   |                       | "    | a                     | ÷        |       |      | Ho   | ud in | de k  | euze | lijst d | le Ctr | 1-toet | is ing | edrukt  | t om alleer | n die  |
| Dinsdag               |              |       |                     |                       | 11   |                       |          |       |      | uja  | Vakk  | ente  | zien | , waa   | arvoc  | raie   | en u   | Jawen   | s is ingevo | era.   |
| Woensdag              |              |       |                     |                       |      |                       | -        | 1     | 2    | 3    | 4     | 5     | 6    | 7       | 8      | 9      | 10     | Dag     | Ochtnd      | Middag |
| Donderdag             |              |       |                     |                       | Ma   | andao                 |          | +3    | +3   | +3   | +3    | +3    | +3   |         | Ū      | Ŭ      | 10     | Dug     | Contina     | moody  |
| Vrijdag               |              |       |                     |                       | Dir  | nsdag                 |          | +3    | +3   | +3   | +3    | +3    | +3   |         |        |        |        |         |             |        |
|                       |              |       |                     |                       | Wo   | pensdag               |          | +3    | +3   | +3   | +3    | +3    | +3   |         |        |        |        |         |             |        |
| Extra, onbepaalde tij | idwense      | n     |                     |                       | Do   | onderdag              |          | +3    | +3   | +3   | +3    | +3    | +3   |         |        |        |        |         |             |        |
|                       |              |       |                     |                       | Vri  | ijdag                 |          | +3    | +3   | +3   | +3    | +3    | +3   |         |        |        |        |         |             |        |
| I ijdbereik Aanta     | al lijd      | wens  |                     |                       |      |                       |          |       |      |      |       |       |      |         |        |        |        |         |             |        |
| 4                     |              |       |                     |                       | E    | xtra, onbepa          | aalde ti | idwer | nsen |      |       |       |      |         |        |        |        |         |             |        |
|                       |              |       |                     |                       |      |                       | -        |       |      |      |       |       |      |         |        |        |        |         |             |        |
|                       |              |       |                     |                       |      | Tijdbereik            | Aanta    |       | ijdw | ens  |       |       |      |         |        |        |        |         |             |        |
|                       |              |       |                     |                       |      |                       |          |       |      |      |       |       |      |         |        |        |        |         |             |        |
|                       |              |       |                     |                       |      |                       |          |       |      |      |       |       |      |         |        |        |        |         |             |        |

Eerst keuze van tijdwens en dan toewijzing aan geselecteerde bereik of een enkele cel
 Dubbelklik eerst op de gewenste tijdwens – de knop blijft ingedrukt, dus actief – en selecteer vervolgens de cellen die deze tijdwens moeten krijgen.

| 🐣 Tijdwensen / D                                                                                                    | ocen          | t-51          |     |    |     |    |    |               |                                                                                                    |        |        | - 🗆 | × |
|----------------------------------------------------------------------------------------------------|---------------|---------------|-----|----|-----|----|----|---------------|----------------------------------------------------------------------------------------------------|--------|--------|-----|---|
| ଷ 🛿 ଷ 🖉 🕺                                                                                                    | -0            | ન્શ           | -8  | Ģ  | 0 🗖 |    | 5  |               |                                                                                                    |        |        |     | - |
| Friedrich Gauss       GAU     Zeithe     Undersichteauppen       Image: dubbelklik     Overlay Ansicht       Houd in de keuzelijst de Ctrittoets ingedrukt om alleen die tijdvakken te zien, waarvoor al een tijdwens is ingevoerd. |               |               |     |    |     |    |    | de Ci<br>arvo | Als de knop is ingedrukt, dan kunt u de betreffende tijdwens<br>met een klik op een gewenst uur (of een geselecteerd gebied)<br>toewijzen. Met een Ctrl-klik op een weekdag- of uumummer<br>d. kunt u de tijdwens ook voor een hele regel (dus een hele dag)<br>of een kolom instellen. |        |        |     |   |
|                                                                                                    | 1             | 2             | 3   | 4  | 5   | 6  | 7  | 8             | Dag                                                                                                    | Ochtnd | Middag |     | _ |
| Maandag                                                                                                    | +3            | +3            | +3  | +3 | +3  |    |    |               |                                                                                                    |        |        |     |   |
| Dinsdag                                                                                                    | +3            | +3            | +3  | +3 | +3  |    |    |               |                                                                                                    |        |        |     |   |
| Woensdag                                                                                                    | +3            | +3            | +3  | +3 | +3  |    |    |               |                                                                                                    |        |        |     |   |
| Donderdag                                                                                                    | +3            | +3            | +3  | +3 | +3  |    |    |               |                                                                                                    |        |        |     |   |
| Vrijdag                                                                                                    | -3            | -3            | -3  | -3 | -3  | -3 | -3 | -3            |                                                                                                    |        |        |     |   |
| Zaterdag                                                                                                    | +3            | +3            | +3  | +3 | +3  |    |    |               |                                                                                                    |        |        |     |   |
| Extra, onbepaalde t<br>Tijdbereik Aant                                                                                                    | ijdwe<br>al 1 | nsen<br>Fijdw | ens |    |     |    |    |               |                                                                                                    |        |        |     | _ |

In de laatste modus kunt u overigens de actieve tijdwens met een Ctrl-klik toepassen voor een hele regel of kolom. Bovenin het venster wordt ook nog een ter verduidelijking een beschrijving van de functie getoond.

| 🐣 Tijdwensen / Kl                                                                                                    | as     |      |     |    |     |    |    |    |    |    |     |        |     |      | - 🗆 | × |
|----------------------------------------------------------------------------------------------------|--------|------|-----|----|-----|----|----|----|----|----|-----|--------|-----|------|-----|---|
| ଷ୍ଣ ସ୍ଥି ଏକ୍ତି 💥                                                                                                    | 4      | -8   | -8  | ý  | ) 🗖 | 0  |    |    |    |    |     |        |     |      |     | - |
| K1       Image: Ctrl-klik       Image: Ctrl-klik       Image: Ctrl-klik       As de knop is ingedrukt, dan kunt u de betreffende tijdwens met een klik op een gewenst uur (of een geselecteerd gebie toewijzen. Met een Ctrl-klik op een weekdag- of uumummer kunt u de tijdwens ook voor een hele regel (dus een hele da of een kolom instellen. |        |      |     |    |     |    |    |    |    |    |     |        |     |      |     |   |
|                                                                                                    | 1      | 2    | 3   | 4  | 5   | 6  | 7  | 8  | 9  | 10 | Dag | Ochtnd | Mic | ldag |     |   |
| Maandag                                                                                                    |        |      |     |    | -3  |    |    |    |    |    |     |        |     |      |     |   |
| Dinsdag                                                                                                    |        |      |     |    | -3  |    |    |    |    |    |     |        |     |      |     |   |
| Woensdag                                                                                                    | -3     | -3   | -3  | -3 | -3  | -3 | -3 | -3 | -3 | -3 |     |        |     |      |     |   |
| Donderda                                                                                                    |        |      |     |    | -3  |    |    |    |    |    |     |        |     |      |     |   |
| Vrijdag Ctrl-kli                                                                                                    | k      | )    |     |    | -3  |    |    |    |    |    |     |        |     |      | ]   |   |
| Extra, onbepaalde t                                                                                                    | ijdwer | nsen |     |    |     |    |    |    |    |    |     |        |     |      |     |   |
| Tijdbereik Aant                                                                                                    | al T   | ïjdw | ens |    |     |    |    |    |    |    |     |        |     |      |     |   |

Klikt u nogmaals op de tijdwens-knop, dan wordt deze weer gedeactiveerd (als alternatief kunt u ook op de Esc-toets drukken).

Bij invoer van een tijdwens voor een les werkt het middelste deel van geheel analoog aan het boven beschrevenen.

| 🖉 Tijawei                  | nsen /  | Less      | sen   |       |       |      |       |    |    |    |     |       |          |    |
|----------------------------|---------|-----------|-------|-------|-------|------|-------|----|----|----|-----|-------|----------|----|
| ଏ <b>ଆ ଏଥି</b> ଏ           | 98   8  | <li></li> | -0    | -8    | -8    | Ş    | 0     |    |    |    |     |       |          |    |
| 1                          |         | ţ.        | esse  | n     |       |      |       |    |    |    |     |       |          |    |
|                            |         |           |       |       |       |      |       |    |    |    |     |       |          |    |
| <ul> <li>Tijdwe</li> </ul> | ensen v | /an (     | de le | s     |       |      |       |    |    |    |     |       |          |    |
| <ul> <li>Tijdwe</li> </ul> | ensen a | alle e    | eleme | enter | n     |      |       |    |    |    |     |       |          |    |
| <ul> <li>Tijdwe</li> </ul> | ensen a | alle e    | eleme | enter | n zor | nder | lokal | en |    |    |     |       |          |    |
|                            |         |           | 1     | 2     | 3     | 4    | 5     | 6  |    | 7  | 8   |       |          |    |
| Maandag                    |         |           |       |       | -3    | -3   |       |    |    |    |     |       |          |    |
| Dinsdag                    |         | 1         | -3    | -3    | -3    | -3   | -3    | -3 | -  | 3  | -3  |       |          |    |
| Woensdag                   |         |           |       |       | -3    | -3   |       |    |    |    |     |       |          |    |
| Donderdag                  |         |           |       |       | -3    | -3   |       |    |    |    |     |       |          |    |
| Vrijdag                    |         |           |       |       | -3    | -3   |       |    |    |    |     |       |          |    |
| Zaterdag                   |         |           |       |       | -3    | -3   |       |    |    |    |     |       |          |    |
|                            |         |           |       |       |       |      |       |    |    |    |     |       |          |    |
| Maandag                    |         |           | 1     | 2     | 3     | 4    | 5     | 6  | 7  | 8  | Dag | Ochtn | d Middag |    |
| Docent                     | GAU     | 0         | -3    | -3    | -3    | -3   | -3    | -3 | -3 | -3 |     |       |          |    |
| Klas                       | 3a      | 3         | +3    | +3    | +3    | +3   |       |    |    |    |     |       |          |    |
| Vakken                     | WIS     | 8         |       |       |       |      |       |    |    |    |     |       |          |    |
|                            | 13a     | 8         |       |       |       |      |       |    |    |    |     |       |          |    |
| Lokalen                    | 200     |           |       |       |       | 2    |       |    |    |    |     |       |          |    |
| Lokalen<br>Lessen          | 1       |           |       |       | -3    | -5   |       |    |    |    |     |       |          | ١. |

## 4 MultiUser

### 4.1.1 MySQL 8.0

Vanaf de laatste versies van Untis 2022 ondersteunt Untis nu ook MySQL server 8.0.

### 4.1.2 Vriendelijk afmelden

Met Untis 2023 is het nu ook mogelijk om aan te melden, terwijl een bestaande verbinding nog actief is. Dat wil zeggen dat de gebruiker al (of nog steeds) is aangemeld.

Klikt u op Ja, dan wordt de gebruiker afgemeld en opnieuw aangemeld.

| Untis - meldingen                                                                                                    | < |
|----------------------------------------------------------------------------------------------------|---|
| Deze gebruiker is al aangemeld.<br>Wilt u zich toch met deze gebruikersnaam aanmelden en<br>de huidige sessie beëindigen? |   |
| Ja Nee                                                                                                    | ] |
| De gebruiker wordt afgemeld.<br>De verouderde sessie wordt over 9 seconden beëindigd.                                     |   |

## 5 Algemeen

## 5.1 Kleurenpalet

Het standaard kleurenpalet in Untis is gewijzigd, zodat de voorgestelde kleuren nu ook overeenkomen met de mogelijkheden in WebUntis.

Natuurlijk hebt u nog steeds de mogelijkheid om de standaard kleuren te gebruiken.

| 🐣 Lokalen / Lokaal |                 | D - 🗆 🗙                  |
|--------------------|-----------------|--------------------------|
| KEU 👻 🖨            | 🗏 📑 🗶           | 🍸 🋓 🐄 🗞 🕓 🐻 💋 🗔 - 💝      |
| Afkorting          | Volledigenaam   | Uitwij Loka: Dislocatie  |
| KEU                |                 |                          |
| L1a                | Klaslokaal 1a   | Kleur X                  |
| L1b                | Klaslokaal 1b   | - Vermand                |
| L2a                | Klaslokaal 2a   | * Voorgrond              |
| L2b                | Klaslokaal 2b   | Standaard                |
| L3a                | Klaslokaal 3a   |                          |
| LokV6              | Klaslokaal Verd | ▏■■ <b>Ŗ</b> ■■■■■■■■■■■ |
| LokV7              | Klaslokaal Verd |                          |
| <b>_</b>           |                 |                          |
|                    |                 | Gebruikersinstelling     |
|                    |                 | OK Afbreken              |

## 5.2 Diagnose

In het diagnosevenster wordt op het tabblad Invoergeg. bij het diagnosepunt **2 docenten in hetzelfde lokaal** voortaan naast de docentnamen, het vak dat wordt gegeven getoond. Dit maakt het onderscheid tussen gewenst teamonderwijs en een ongewenste lokaalbotsing eenvoudiger.

| 🛞 Diagnose                                 |      |      |    |         |                |          |         | -        |            | <  |       |      |           |        |   |          |
|--------------------------------------------|------|------|----|---------|----------------|----------|---------|----------|------------|----|-------|------|-----------|--------|---|----------|
| I 🖗 🍸                                      |      |      |    |         |                |          |         |          |            | Ŧ  |       |      |           |        |   |          |
| 12-12-2022 V + 18-12-2022 A                |      |      |    |         | Diagnoseaspect |          |         |          |            |    |       |      |           |        |   |          |
| Invoergeg. Rooster                         |      |      |    |         | nmer bev       | at vers  | schille | ende     |            |    |       |      |           |        |   |          |
| Diagnose                                   | Wg.  | Ant  | ko | ppelreg | els met h      | etzelfd  | e lok   | aal.     |            |    |       |      |           |        |   |          |
|                                            | Alle | >= 0 | W  | eging:  | •              |          |         |          |            |    |       |      |           |        |   |          |
| 🗄 Klas                                     |      | 5    | A  | antal:: | 2              |          |         | Bij      | bassend ve | er |       |      |           |        |   |          |
| Docent                                     |      | 1    |    | Lesnr   | Lok.           | Doc. (   | Vak)    | Doc      | :. (Vak)   |    |       |      |           |        |   |          |
| 😑 Lokaal                                   |      | 6    |    | 5       | LHA            | AND (    | HA)     | GA       | U (HA)     |    |       |      |           |        |   |          |
| 2 docenten in hetzelfde lokaal             | •    | 2    |    | 49      | L1a0           | AND (    | WIS)    | GA       | U (WIS)    |    |       |      |           |        |   |          |
| - Lokaal andere dislokatie als vaklokaal   | •    | 4    |    |         |                |          |         |          | _          |    |       |      |           |        |   |          |
| 🗆 Lesvolgorden                             |      | 0    |    | 💮 кі    | as 4 (No       | bel) / ł | Klas    |          |            |    |       |      |           |        |   | ×        |
| Cluster niet planbaar (tijdwensen -3)      | •    | 0    |    | 4       |                |          |         | 8        | * 😪        |    | ₩ A., | 2.9  | 8.0       | XX     |   | >>       |
| Vak 1 maal per dag niet mogelijk           | 3    | 0    |    |         | _              |          |         | -        |            | ~  | L K   | 9    | - X   U   | XX     |   | <u> </u> |
|                                            |      | 13   |    | Lesnr   | . ⊞ KI., [     | Doc N    | liet    | U/w      | Docent     | \  | /ak   | Klas | Vaklokaal | Lokaal |   |          |
| De lesgroep heeft geen leerlingen          | •    | 0    |    | 49      | 🗏 1, 2         |          |         | 4        | AND        | 1  | NIS   | 4    | _         | L1a0   |   |          |
| - Lesgroep met alle leerlingen van de klas | •    | 1    |    |         |                |          |         |          | GAU        | ۱  | NIS   | 4    |           | L1a0   |   |          |
| Cluster met op 2 regels hetzelfde vak      | •    | 0    | •  |         | L              |          |         |          |            |    |       |      |           |        |   |          |
|                                            | _    |      | _  | 50      | <b>⊞</b> 1, 2  |          |         | 2        | HUG        | 1  | NE    | 4    |           | L1a0   |   |          |
|                                            |      |      |    |         |                |          |         |          |            |    |       |      |           |        |   |          |
|                                            |      |      |    | • L     | esnr           | 3        |         | <b>.</b> |            |    |       |      | Klas      |        | ~ | ].#      |

## 5.3 Weging-Analyse

Omwille van een beter overzicht is de subkeuze **Analyse** hernoemd naar **Weging-verdeling** en is de gedetailleerde analysebeschrijving (was knop Details) als afzonderlijke subkeuze toegevoegd.

Bovendien is de analyse uitgebreid met een waarschuwing, wanneer dubbeluren wilt plannen en de weging **Vak maximaal één maal per dag** op 0 staat.

| 🐣 Weging         |       | -                                                                                                    |         | × |
|------------------|-------|----------------------------------------------------------------------------------------------------|---------|---|
| Docenten 1       | Deze  | e meldingen zijn aanwijzingen over wegingsinstellingen, die tijdens de optimalisatie                                                  |         |   |
| Docenten 2       | probi | einen kunnen veroorzaken (bijv. niet geplaatste uren).                                                                                | _       |   |
|                  | Nr.   | Tekst                                                                                                    |         |   |
| Klassen          | 1     | Er zijn 6 wegingspunten op maximaal gezet. Als teveel schuifbalken<br>op maximaal staan, verslechtert het opt.resultaat.              |         |   |
| Vakken           |       | De schuifbalk 'Fouten met dubbeluren vermijden' staat maximaal.                                                                       |         |   |
| Hoofdvakken      | 2     | Lessen, waarbij de gewenste plaatsing (losse uren, dubbeluren,<br>blokken) niet mogelijk is, worden niet ingeroosterd.                |         |   |
| Lokalen          | 3     | Als u dubbeluren wilt plannen, dan moet u de weging van de optie<br>"Vak maximaal één maal per dag" niet op nul zetten. Meer hierover |         |   |
| Urenverdeling    |       | vindt u in de Untis handleidingen en in het Untis HelpCenter.                                                                         |         |   |
| Tijdwensen       |       |                                                                                                    |         |   |
| Jaarplanning     |       |                                                                                                    |         |   |
| Weging-verdeling |       |                                                                                                    |         |   |
| Analyse (3)      |       |                                                                                                    |         |   |
|                  |       |                                                                                                    |         |   |
|                  |       | OK Afbreken To                                                                                                    | epasser | ı |

## 5.4 Geslacht neutrale benaming

De basis van deze Windows-versie van Untis werd ruim 24 jaar geleden geprogrammeerd (toen nog onder de naam gp-Untis). Veel van de gebruikte terminologie is nog ouder en gaat terug naar de eerste pc-versie uit 1987. Aan de ene kant biedt dit de langdurige Untis-gebruikers de vertrouwde interface, maar aan de andere kant is een taal niet statisch en kunnen bepaalde termen in de loop van de tijd veranderen. Vanaf Untis 2023 is daarom de mogelijkheid gecreëerd om de term 'docent' op talrijke plekken in het programma, maar ook en bij de uitvoer van gegevens te vervangen met een eigen gekozen term.

U kunt de juiste mogelijkheid vinden onder Instellingen / Diversen / Vormgeving.

r

| Instellingen                                                                                                    |                                                                                                    | ×                                                                                                    |
|----------------------------------------------------------------------------------------------------|----------------------------------------------------------------------------------------------------|----------------------------------------------------------------------------------------------------|
| <ul> <li>Instellingsgegevens</li> <li>Diversen</li> <li>Opslaan</li> <li>Bestandenmap</li> <li>Rooster</li> <li>Wormgeving</li> <li>Waardeberekening</li> <li>Waarschuwingen en tips</li> <li>HTML</li> <li>E-mail</li> <li>Perioden</li> <li>Autolnfo</li> <li>Internet</li> <li>Lijsten</li> <li>Dagroosterbeheer</li> <li>Curs</li> <li>MultiUser</li> <li>Logging en Crash reporting</li> <li>Traceren</li> <li>WebUntis</li> </ul> | Impot/ export menu         Alle menukeuzes         Submenu per land         Menukeuze per land         Lessenvenster         Leerlingaantallen actualiseren         Datumsynchronisatie         Koppelen: geen lokaalcontrole bij<br>samenvoegen van koppelregels.         Achtergrondkleur hoofdvenster         Stan *         Stan *         Stan *         Stan *         Stan *         Stan *         Stan *         MU Dagroostermodus         Stan *         Testomgeving SU         Stan *         Testomgeving MU         Stan *         Testomgeving MU         Stan *         Vergelijkingmodus         Werkbalken         Werkbalken loskoppelen | Invoer  ✓ Automatische aanvulling ✓ Met muisklik in wijzigmodus ✓ Keuzelijst voor basiselementen ✓ Tooltip  Sorteren: grote/kleine letters negeren ✓ Kalender voor datuminvoer gebruiken ✓ Kalender voor datuminvoer gebruiken ✓ Lement actualiseren Basisgegevens en keuzelijsten ✓ Docenten en vakken altijd sorteren ④ Afkorting ○ Volledige naam 80 |
| Cursief = Individueel opgeslagen instellingen (ini besta                                                                                                    | anden)                                                                                                    | OK Afbreken                                                                                                    |

Het doel van deze wijziging was in de eerste plaats om Untis-gebruikers de mogelijkheid te geven om lijsten en afdrukken aan te passen aan de terminologie die op de betreffende school wordt gebruikt.

| Unt        | tis                                    | Rooster 2                    | 022/202 | 23     |            |     |      |       |  |  |  |  |
|------------|----------------------------------------|------------------------------|---------|--------|------------|-----|------|-------|--|--|--|--|
| Af         | Afdruk - Docent 12-12 / Maandag Week-A |                              |         |        |            |     |      |       |  |  |  |  |
| Afw<br>Bet | vezig Leerkrad<br>rokken Leerkr        | thten: AND<br>achten: CAE, G | AU, NO  | DВ     |            |     |      |       |  |  |  |  |
|            | (Leerkracht)                           | Klas                         | Vak     | Lokaal | Soort      | Van | Naar | Tekst |  |  |  |  |
| 5          | AND→CAE                                | 10a, 10b, 11b                | ENV1    | LokV6  | Vervanging |     |      |       |  |  |  |  |
| GA         | U Gauss                                |                              |         |        |            |     |      |       |  |  |  |  |
| 2          | AND⊸GAU                                | 3a                           | NE      | L3a    | Vervanging |     |      |       |  |  |  |  |
| NO         | B Nobel                                |                              |         |        |            |     |      |       |  |  |  |  |
| 4          | AND →NOB                               | 4                            | WIS     | L1a0   | Vervanging |     |      |       |  |  |  |  |

Deze tekstvervanging vindt plaats in alle lijsten en vensters, die mogelijk kunnen worden verspreid of toegankelijk zijn voor alle docenten van de school, tenzij de term 'docent' wordt gebruikt in de context van een hele zin.

| 🔮 к  | Klas 1a (Gauss) / Klas 🔍 🕨 – 🗆 🗙 |             |     |       |            |     |       |           |        |                 |  |  |  |
|------|----------------------------------|-------------|-----|-------|------------|-----|-------|-----------|--------|-----------------|--|--|--|
| 1a   |                                  |             |     |       |            |     |       |           |        |                 |  |  |  |
| Lesn | r 🗏 Kl., Doc                     | Niet geplts | U/w | Juren | Leerkracht | Vak | Klas  | Vaklokaal | Lokaal | Leerlingengroep |  |  |  |
| 5    | <b>1,3</b>                       |             | 2   |       | AND        | HA  | 1a    | LHA       | L1a    | Les5            |  |  |  |
|      |                                  |             |     |       | GAU        | HA  | 1a    | LHA       | L1a    |                 |  |  |  |
|      |                                  |             |     |       | CUR        | HW  | 1a    | LHW       |        |                 |  |  |  |
|      |                                  |             |     |       |            |     |       |           |        |                 |  |  |  |
| 7    | 2, 1                             |             | 2   |       | HUG        | AK  | 1a,2a |           | L2a    |                 |  |  |  |
| 16   |                                  |             | 5   |       | ARI        | WIS | 1a    |           | L1a    |                 |  |  |  |
| -    |                                  | 1           |     |       | 1          | 1   | 1     |           |        |                 |  |  |  |
|      | ▼ Lesnr 42 Klas ∨ .::            |             |     |       |            |     |       |           |        |                 |  |  |  |

| Untis                                 |                  |       |     |              |    | j    |           |             |  |  |
|---------------------------------------|------------------|-------|-----|--------------|----|------|-----------|-------------|--|--|
| Kalenderweek                          | Soort<br>Leerkra | chten | ~   | Eleme<br>AND | nt |      | ✓ ♣ Afdru | <u>kken</u> |  |  |
| AND Andersen Hans Christ              |                  |       |     |              |    |      |           |             |  |  |
|                                       | Ma               | Di    | Wo  | Do           | Vr | Za   |           |             |  |  |
| · · · · · · · · · · · · · · · · · · · |                  |       | 39  |              | 3a | 10a  |           |             |  |  |
|                                       | 2 3a             | 4.    | Ja. |              |    | TUA. |           |             |  |  |

Waar mogelijk - maar niet overal - is deze wijziging ook doorgevoerd in de Untis gebruikersinterface.

| Bestand     | Start                 | Gegevensinvoer | Planning                                                           | Roosters         |
|-------------|-----------------------|----------------|--------------------------------------------------------------------|------------------|
| Klassen Lee | rkrachten<br>Overzich | .okalen Vakken | ♥ Diagnose ♥<br>♂ Weging ♥<br>I Optimalisatie ♥<br>Planningsgereed | Plannen<br>schap |

## 5.5 Nieuwe weergave optie in vergelijkingsmodus

Vanwege tal van verzoeken van klanten is de nieuwe optie **Uitval niet tonen** toegevoegd aan de vergelijkingsmodus.

| Modules    | Vergelijkingmodus              |                       |                   |                                   |
|------------|--------------------------------|-----------------------|-------------------|-----------------------------------|
| 🗮 Alleen i | regels met verschillen tonen   | 💼 handboek2023-2.unti | s F Vet           | U Onderstrepen                    |
| 🗮 Alleen I | kolommen met verschillen tonen | 💼 handboek2023-1.unti | s $K$ Cursief     | 📴 Uitval en merktekens niet tonen |
| न Kleurer  | i ook op afdruk gebruiken      | 🤝 Rood                | 🚦 Met ! kenmerken |                                   |
|            | Lijsten                        |                       | Verschillen       |                                   |

| 🚇 1a - Klas 1a |                                      |                                                                                |                | •                                         | 1 🛛 –                                   |                                                                                                    |                                     |                | 1a - Kl  | as 1a (Ga                            | uss) Roo                                                                       | ster (Kla1)                     | ****                                            | -                                 |                        | ×                                   |                             |          |
|----------------|--------------------------------------|--------------------------------------------------------------------------------|----------------|-------------------------------------------|-----------------------------------------|----------------------------------------------------------------------------------------------------|-------------------------------------|----------------|----------|--------------------------------------|--------------------------------------------------------------------------------|---------------------------------|-------------------------------------------------|-----------------------------------|------------------------|-------------------------------------|-----------------------------|----------|
| 1a 👻           | 1                                    | * .                                                                            | a 🔒 🕹          | <b>14</b> 40 (                            | Ø 🔍 8                                   | ، 🔬 ا                                                                                                    | , »<br>*                            | 1a             | •        | 🗄 🏘                                  | <b>▼</b>                                                                       | - 6                             | 149                                             | Ø 🔍 &                             | - B                    | *                                   |                             |          |
| 12-12-202      | 22 ~                                 | - 17-12-2                                                                      | 2022           | 18                                        | •                                       |                                                                                                    |                                     | ▼ 12-          | 12-202   | 2 ~                                  | - 17-12-                                                                       | 2022                            | 18                                              | •                                 |                        |                                     |                             |          |
|                | Ма                                   | Di                                                                             | Wo             | Do                                        | Vr                                      | Za                                                                                                    | <b></b>                             |                |          | Ма                                   | Di                                                                             | Wo                              | Do                                              | Vr                                | Za                     | -                                   |                             |          |
| <b>1</b> 8.00  |                                      | LINA                                                                           | GD             | WIS                                       | NE                                      |                                                                                                    | 1                                   | 1 8            | .00      |                                      | LINA                                                                           | GD                              | WIS                                             | NE                                | WIS                    |                                     |                             |          |
| <b>2</b> 8.55  | NE                                   |                                                                                | WIS            | AK                                        | EN                                      | NE                                                                                                    |                                     | 28             | .55      | NE                                   | HVV                                                                            | WIS                             | AK                                              | EN                                | NE                     |                                     |                             |          |
| <b>3</b> 9.50  | KG                                   | EN                                                                             | NE             | .//\                                      | WIS                                     | EN                                                                                                    |                                     | <b>3</b> 9     | .50      | KG                                   | EN                                                                             | NE                              | .//\                                            | WIS                               | EN                     |                                     |                             |          |
| <b>4</b> 10.45 | KO                                   | WIS                                                                            | EN             |                                           | GD                                      | LIN                                                                                                    |                                     | <b>4</b> 10    | 0.45     | KO                                   | WIS                                                                            | EN                              | NE                                              | GD                                |                        |                                     |                             |          |
| <b>5</b> 11.40 |                                      | NE                                                                             | BI             |                                           | .LOM                                    |                                                                                                    |                                     | <b>5</b> 11    | 1.40     |                                      |                                                                                | BI                              |                                                 | .LOM                              | BI                     |                                     |                             |          |
| 6 12.35        | 1                                    | a - Klas 1a                                                                    | (Gauss)        | Rooster                                   | (la1)                                   | •                                                                                                    |                                     |                | ×        | <b>(</b> ) **                        | *** 1a - K                                                                     | las 1a (Gau                     | iss) Roost                                      | er (Kla1) '                       | ****                   |                                     | - 🗆                         | ×        |
| 13.30          | 1a                                   | -                                                                              | ÷              | 🖶 占                                       | ា ភ                                     |                                                                                                    | ) 🔍 .                               | 8. <u> </u> ∂  | ~        | 1a                                   | •                                                                              | ÷                               | - 🗊 🚽                                           | 1 A A                             |                        | ) 🔍                                 | & 🕞                         | , »      |
| • 14.25        | L I I                                |                                                                                |                |                                           | 1-                                      |                                                                                                    |                                     |                | <u> </u> |                                      |                                                                                |                                 |                                                 | - And                             |                        |                                     |                             |          |
|                |                                      | 12-12-202                                                                      | 2 ~ 🖨          | - 17-12-2                                 | 02                                      | 18                                                                                                    | -                                   |                |          | -                                    | 12-12-202                                                                      | 22 ~ 🖨                          | - 17-12-20                                      | 22                                | 18                     | -                                   |                             |          |
| Loope Doo      |                                      | 12-12-202                                                                      | 2 ~ 🗧          | - 17-12-2                                 | )2                                      | 18                                                                                                    | •                                   |                |          |                                      | 12-12-202                                                                      | 22 \                            | - 17-12-20                                      | 122                               | 18                     | •                                   |                             |          |
| Lease Dee      |                                      | 12-12-202                                                                      | 2 ∨ ≑<br>Ma    | - 17-12-2                                 | Wp                                      | Do                                                                                                    | Vr                                  | Za             |          |                                      | 12-12-202                                                                      | <sup>22</sup>                   | - 17-12-20                                      | Wo                                | Do                     | Vr                                  | Za                          |          |
| Learn Dec      |                                      | 8.00                                                                           | n2 ∨ ∓<br>Ma   | Di                                        | Wp<br>GD                                | Do<br>WIS                                                                                                    | Vr<br>NE                            | Za             | <b>A</b> |                                      | 8.00                                                                           | <sup>22</sup> ∨ 🗭<br>Ma         | - 17-12-20                                      | Wo<br>GD                          | Do<br>WIS              | Vr                                  | Za                          | <b>^</b> |
| Laser Dec      | 1                                    | 8.00<br>8.55                                                                   | Ma<br>NE       | - 17-12-2                                 | WD<br>GD<br>WIS                         | Do<br>WIS                                                                                                    | Vr<br>NE<br>EN                      | Za             |          | 1                                    | 8.00<br>8.55                                                                   | Ma<br>NE                        | - 17-12-20                                      | Wo<br>GD<br>WIS                   | Do<br>WIS<br>AK        | Vr<br>NE<br>EN                      | Za<br>WIS<br>NE             |          |
| Lanr Dan       | 1 2 3                                | 8.00<br>8.55<br>9.50                                                           | Ma<br>NE<br>KG | - 17-12-2                                 | WD<br>GD<br>WIS<br>NE                   | Do<br>WIS<br>.AK                                                                                                    | Vr<br>NE<br>EN<br>WIS               | Za<br>NE       |          | 1 2 3                                | 8.00<br>8.55<br>9.50                                                           | Ma<br>NE<br>KG                  | - 17-12-20<br>Di<br>HW -<br>EN                  | Wo<br>GD<br>WIS<br>NE             | Do<br>WIS<br>.AK       | Vr<br>NE<br>EN<br>WIS               | Za<br>WIS<br>NE             |          |
| Lanr Dee       | 1<br>2<br>3<br>4                     | 8.00<br>8.55<br>9.50<br>10.45                                                  | Ma<br>NE<br>KG | - 17-12-2<br>Di<br>HW<br>EN<br>WIS        | GD<br>WIS<br>NE<br>EN                   | Do<br>WIS<br>.AK                                                                                                    | Vr<br>NE<br>EN<br>WIS<br>GD         | Za<br>NE<br>EN |          | 1<br>2<br>3<br>4                     | 8.00<br>8.55<br>9.50<br>10.45                                                  | Ma<br>NE<br>KG                  | - 17-12-20<br><b>Di</b><br>HW<br>EN<br>WIS      | Wo<br>GD<br>WIS<br>NE<br>EN       | Do<br>WIS<br>AK<br>NE  | Vr<br>NE<br>EN<br>WIS<br>GD         | Za<br>WIS<br>NE<br>EN       |          |
| Lanr Daa       | 1<br>2<br>3<br>4<br>5                | 8.00<br>8.55<br>9.50<br>10.45<br>11.40                                         | Ma<br>NE<br>KG | - 17-12-20<br>Di<br>HW<br>EN<br>WIS<br>NE | D2<br>GD<br>WIS<br>NE<br>EN<br>BI       | IT CONTRACTOR OF CONTRACTOR OF | Vr<br>NE<br>EN<br>WIS<br>GD<br>.LOM | Za<br>NE<br>EN |          | 1<br>2<br>3<br>4<br>5                | 8.00<br>8.55<br>9.50<br>10.45<br>11.40                                         | Ma<br>NE<br>KG                  | - 17-12-20<br><b>Di</b><br>HW<br>-<br>EN<br>WIS | Wo<br>GD<br>WIS<br>NE<br>EN<br>BI | Do<br>WIS<br>AK<br>NE  | Vr<br>NE<br>EN<br>WIS<br>GD<br>.LOM | Za<br>WIS<br>NE<br>EN<br>BI |          |
| Loor Doo       | 1<br>2<br>3<br>4<br>5<br>6<br>7      | 8.00<br>8.55<br>9.50<br>10.45<br>11.40<br>12.35                                | Ma<br>NE<br>KG | - 17-12-21                                | D2<br>GD<br>WIS<br>NE<br>EN<br>BI       | Do<br>WIS<br>.AK                                                                                                    | Vr<br>NE<br>EN<br>WIS<br>GD<br>.LOM | Za<br>NE<br>EN |          | 1<br>2<br>3<br>4<br>5<br>6<br>7      | 8.00<br>8.55<br>9.50<br>10.45<br>11.40<br>12.35                                | Ma<br>NE<br>KG                  | - 17-12-20<br>Di<br>HW<br>EN<br>WIS             | Wo<br>GD<br>WIS<br>NE<br>EN<br>BI | Do<br>WIS<br>.AK<br>NE | Vr<br>NE<br>EN<br>WIS<br>GD<br>.LOM | Za<br>WIS<br>NE<br>EN<br>BI |          |
| Lanz Daa       | 1<br>2<br>3<br>4<br>5<br>6<br>7<br>8 | 8.00<br>8.55<br>9.50<br>10.45<br>11.40<br>12.35<br>13.30                       | Ma<br>NE<br>KG | IT-12-21                                  | D2<br>GD<br>WIS<br>NE<br>EN<br>BI       | MIS<br>.AK                                                                                                    | Vr<br>NE<br>EN<br>WIS<br>GD<br>.LOM | Za<br>NE<br>EN |          | 1<br>2<br>3<br>4<br>5<br>6<br>7<br>8 | 8.00<br>8.55<br>9.50<br>10.45<br>11.40<br>12.35<br>13.30                       | 22 ><br>Ma<br>NE<br>KG<br>.*LOM | - 17-12-20<br>Di<br>HW -<br>EN<br>WIS           | Wo<br>GD<br>WIS<br>NE<br>EN<br>BI | NE                     | Vr<br>NE<br>EN<br>WIS<br>GD<br>.LOM | Za<br>WIS<br>NE<br>EN<br>BI |          |
| Lanr Daa       | 1<br>2<br>3<br>4<br>5<br>6<br>7<br>8 | 12-12-202<br>8.00<br>8.55<br>9.50<br>10.45<br>11.40<br>12.35<br>13.30<br>14.25 | Ma<br>NE<br>KG | - 17-12-21<br>DI<br>HW<br>EN<br>WIS<br>NE | D2<br>GD<br>WIS<br>NE<br>EN<br>BI<br>BI | Do<br>WIS<br>.AK                                                                                                    | Vr<br>NE<br>EN<br>WIS<br>GD<br>.LOM | Za<br>NE<br>EN |          | 1<br>2<br>3<br>4<br>5<br>6<br>7<br>8 | 12-12-202<br>8.00<br>8.55<br>9.50<br>10.45<br>11.40<br>12.35<br>13.30<br>14.25 | Ma<br>NE<br>KG                  | - 17-12-20<br>Di<br>HW<br>EN<br>WIS             | Wo<br>GD<br>WIS<br>NE<br>EN<br>BI | Do<br>WIS<br>.AK<br>NE | Vr<br>NE<br>EN<br>WIS<br>GD<br>.LOM | Za<br>WIS<br>NE<br>EN<br>BI |          |
| Loose Doo      | 1<br>2<br>3<br>4<br>5<br>6<br>7<br>8 | 8.00<br>8.55<br>9.50<br>10.45<br>11.40<br>12.35<br>13.30<br>14.25              | Ma<br>NE<br>KG | - 17-12-21<br>Di<br>HW<br>EN<br>WIS<br>NE | GD<br>GD<br>WIS<br>NE<br>EN<br>BI       | Do<br>WIS<br>.AK                                                                                                    | Vr<br>NE<br>EN<br>WIS<br>GD<br>.LOM | Za<br>NE<br>EN |          | 1<br>2<br>3<br>4<br>5<br>6<br>7<br>8 | 8.00<br>8.55<br>9.50<br>10.45<br>11.40<br>12.35<br>13.30<br>14.25              | Ma<br>NE<br>KG                  | - 17-12-20<br>Di<br>HW<br>EN<br>WIS             | Wo<br>GD<br>WIS<br>NE<br>EN<br>BI | NE                     | Vr<br>NE<br>EN<br>WIS<br>GD<br>.LOM | Za<br>WIS<br>NE<br>EN<br>BI |          |

Deze wijziging heeft ook geleid tot een overeenkomstige aanpassing van de weergavemogelijkheden bij de roosteropmaak in de module Dagroosterbeheer.

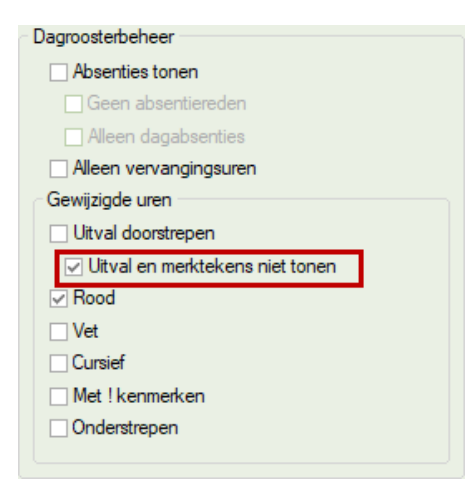

Bovendien kunnen alle docenten, van wie het rooster in de vergelijking als 'gewijzigd' is gekenmerkt, in één keer worden geselecteerd (zolang de vergelijkingsmodus nog actief is) bij het verzenden van de roosters per e-mail (module Inforooster).

| ( | 🎒 ARI               | - Aristo | teles l            | Roce         | ₫       |          | ×               | 1   | ۰۰۰۰ 🕲       |        |      |               |       |        |        |
|---|---------------------|----------|--------------------|--------------|---------|----------|-----------------|-----|--------------|--------|------|---------------|-------|--------|--------|
|   | ARI                 | •        | 1                  | <b>3</b> ∎   | 1       |          | 0 7             | I   | ARI          | •      | ÷ 1  | <u>.</u> - 16 | 1     |        | ð ,    |
|   | - 12                | -12-202  | 2 ~                | ÷ - 17       | -12-202 | 2        |                 |     | ▼ 12-12-2022 |        |      |               |       |        |        |
|   |                     | Ма       | Di                 | Wo           | Do      | Vr       | Za              |     |              | Ma     | Di   | Wo            | Do    | Vr     | Za     |
|   | 1                   |          |                    |              | 1a      |          |                 | I   | 1            |        |      |               | 1a    |        | 1a     |
|   | 2                   | 4        |                    | 1a           |         | 1a       |                 | I   | 2            | 4      |      | 1a            |       | 1a     |        |
|   | 3                   | 20       | 1a                 |              |         | 1a       | 10              | I   | 3            | 20     | 1a   |               |       | 1a     | 10     |
|   | 4                   | 2d.      | 1a                 | 1a           |         | 4        | а               | I   | 4            | 2a.    | 1a   | 1a            |       | 4      | Ia     |
|   | 5                   |          |                    |              | Ur      |          | nwiizin         | aen |              |        | ×    |               |       | 1a.    |        |
|   | 6                   |          |                    |              |         |          | in in inclusion | gen |              |        |      |               |       |        |        |
|   | 7                   | *10      |                    |              |         |          |                 |     |              |        |      |               |       |        |        |
|   | 8                   | Id.      |                    |              | 4       | <u>.</u> | Aantal          | ge  | wijzigde r   | ooster | s: 4 |               |       |        |        |
|   |                     |          |                    |              |         |          |                 |     |              |        |      |               |       |        |        |
|   | Leshr<br>16         | ARL V    | Vak, Li<br>VIS I 1 | ок. К<br>а 1 | а<br>а  |          |                 |     |              | OK     |      | ok. K         | las T | ijd Le | eswi 📤 |
|   |                     |          |                    |              |         |          |                 |     |              |        |      |               |       |        |        |
| J |                     |          |                    |              |         |          | •               |     | μ            |        |      |               |       |        | •      |
|   | Doc1 - Docent 1 V.d |          |                    |              |         |          |                 |     |              |        |      |               |       |        |        |

| Mailen                                                                      |                                                                                                    |                                                  |                         | ×                 |                |
|-----------------------------------------------------------------------------|----------------------------------------------------------------------------------------------------|--------------------------------------------------|-------------------------|-------------------|----------------|
|                                                                             | ssen Urenlijst                                                                                                    | Vervangingen                                     | Teller-berekening       | Weekwaarden 🕨     |                |
| Docent     Docent: 22                                                       |                                                                                                    | jen                                              |                         |                   |                |
| Selectie                                                                    |                                                                                                    | Doc1                                             |                         |                   |                |
| Alleen gewijzigde da                                                        | ocenten                                                                                                    | Formaat                                          |                         |                   |                |
| Klasrooster zenden                                                          | Mailen                                                                                                    |                                                  |                         |                   | ×              |
| Datum uit lesrooster                                                        |                                                                                                    | Lessen Urer                                      | nlijst Vervangingen     | Teller-berekening | Weekwaarden 🕨  |
| 14-12-2022     W       Betreft     Rooster voor ^I       Bericht     Zenden | Docent     Docent: 4     Selectie     Alleen gewijzie     Klasrooster ze     PDF     Datum uit lesro     14-12-2022    < | o l<br>gde docenten<br>nden<br>oster<br>Week van | Leerlingen Doc1 Formaat |                   |                |
|                                                                             | Betreft<br>Rooster voor ^I<br>Bericht<br>Zenden                                                                          | Logbestand                                       |                         |                   |                |
|                                                                             |                                                                                                    |                                                  |                         | OK Afbr           | eken Toepassen |

## 6 Modulairrooster

## 6.1 Aan tijdvak gebonden tijdwensen

Vanaf Untis 2023 is het mogelijk om tijdwensen van docenten , klassen en lokalen te koppelen aan tijdvakken. Dit maakt het bijvoorbeeld mogelijk om voor A- en B-weken verschillende tijdwensen in te stellen. Deze tijdwensen zijn volledig geïntegreerd in de optimalisatie.

Het tijdwensenvenster voor klassen, docenten en lokalen is uitgebreid met de mogelijkheid om tijdwensen te koppelen aan een tijdvak.

| 🕐 Tijdwensen / Kl                                | s                                                                                                    | -    | ×     |
|--------------------------------------------------|----------------------------------------------------------------------------------------------------|------|-------|
| ଷ୍ଣ ସଣ 🕺                                         | 48 48 🚀 🛼 🔞                                                                                                    |      | -     |
| Klas 1a (Gauss)                                  | Zeitbereich / Unterrichtsgruppen                                                                                                    |      |       |
| <u>1a</u> +                                      | Iedere week     Image: Control of the second second s |      |       |
|                                                  | 1 2 WA 9 10 Dag Ochtnd Mid                                                                                                    | idag |       |
| Maandag                                          | +3 +3 + 🔤 WB 🔨                                                                                                    |      |       |
| Dinsdag                                          | +3 +3 +3 +3                                                                                                    |      |       |
| Woensdag                                         | +3 +3 +3 +3                                                                                                    |      |       |
| Donderdag                                        | +3 +3 +3 +3                                                                                                    |      |       |
| Vrijdag                                          | +3 +3 +3 +3                                                                                                    |      |       |
| Zaterdag                                         | +3 +3 +3 +3                                                                                                    |      |       |
| Extra, onbepaalde t<br>Tijdbereik Aant<br>Middag | dwensen<br>I Tijdwens<br>3 Vrijhouden, absolute blokkade (-3)                                                                                                    |      | <br>- |
| •                                                |                                                                                                    |      | •     |

Let u erop, dat in tegenstelling tot de standaard tijdwensen, die voor iedere week gelden, voor afzonderlijke tijdvakken alleen bepaalde tijdwensen kunnen worden ingesteld. Onbepaalde tijdwensen voor halveof hele dagen zijn nog niet mogelijk.

De tijdvak gebonden tijdwensen zijn volledig geïntegreerd in de optimalisatie. In de onderstaande afbeelding ziet u bijvoorbeeld het rooster van docent HUG. Standaard heeft deze docent iedere week op dinsdag vrij, daarnaast in de A-weken op maandag en in de B-weken op vrijdag.

| 🔮 ни                                  | G - Hugo, \                                    | /ictor Roos                             | ter (Doc 🔇                                   | •                          |                             | < | 🕐 ні                                | IG - Hugo, V                                    | ictor Roos                               | ter (Doc                                     | •                          |     | ×       |
|---------------------------------------|------------------------------------------------|-----------------------------------------|----------------------------------------------|----------------------------|-----------------------------|---|-------------------------------------|-------------------------------------------------|------------------------------------------|----------------------------------------------|----------------------------|-----|---------|
| HUG                                   | -                                              | St - 📑                                  | - 🔊 🔒                                        | leg 💋 '                    | ? 😣 🍳                       | * | HUG                                 | -                                               | St · .                                   |                                              | leg 🛷                      | & & | >><br>* |
| 12<br>15 Urer<br>0 Niet g<br>Vast die | 2- 9-2022<br>n/week<br>geplaatst<br>nstverband | ✓ - 16-<br>Tijdbe<br>12.09.2<br>Vr 16-0 | 09-2022<br>ereik<br>2022 16-09<br>19 A Veek: | -2022<br>1/37              | 100                         |   | ▲ 1<br>10 Ure<br>0 Niet<br>Vast die | 9- 9-2022<br>n/week<br>geplaatst<br>enstverband | ✓ ← - 23-<br>Tijdb<br>19 09 1<br>Vr 23-0 | 09-2022<br>ereik<br>2022 23-09<br>09 B Week: | -2022<br>2/38              | 100 |         |
|                                       | Ма                                             | Di                                      | Wo                                           | Do                         | Vr                          |   |                                     | Ма                                              | Di                                       | Wo                                           | 20                         | Vr  |         |
| 1                                     | -                                              |                                         | <b>4</b><br>AK <i>L2b</i>                    |                            | 3b<br>GS <i>L2b</i>         |   | 1                                   | 4                                               |                                          | <b>4</b><br>NE                               | <b>4</b><br>NE <i>L</i> 2a |     |         |
| 2                                     |                                                |                                         | <b>1a.</b><br>AK <i>L1a</i>                  | 2a<br>GS L2a               | 3b<br>AK L3a                |   | 2                                   | NE L2a                                          |                                          |                                              |                            |     |         |
| 3                                     |                                                |                                         | 3b<br>GS                                     | <b>3a</b><br>AK <i>L3a</i> | 2a<br>GS L2a                |   | 3                                   | 4<br>GS                                         |                                          | 4<br>GS                                      |                            |     |         |
| 4                                     |                                                |                                         | <b>3a</b><br>AK <i>L3a</i>                   | 3b<br>AK L2a               | <b>3a</b><br>AK <i>L3a</i>  |   | 4                                   | MU LNA                                          |                                          | MU LNA                                       |                            |     |         |
| 5                                     |                                                |                                         | 3b<br>AK L2b                                 |                            | <b>1a.</b><br>AK <i>L1a</i> |   | 5                                   |                                                 |                                          |                                              | MO LIVA                    |     |         |
| 6                                     |                                                |                                         |                                              |                            |                             |   | 6                                   |                                                 |                                          |                                              |                            |     |         |
| 7                                     |                                                |                                         |                                              | 4                          |                             |   | 7                                   |                                                 |                                          |                                              |                            |     |         |
| 8                                     |                                                |                                         |                                              | AK L2a                     |                             |   | 8                                   |                                                 |                                          |                                              |                            |     |         |

#### Tip

Tijdvak gebonden tijdwensen zijn ook mogelijk bij gebruik van een Multi-tijdraster, waarbij de docenttijdwensen niet aan lesuren zijn gebonden, maar per 5 minuten kunnen worden ingesteld.

#### Gebruikerstips

Zijn er voor een aantal tijdvakken al tijdwensen ingevoerd, dan worden deze in de keuzelijst geelgekleurd weergegeven. Zo kunt u snel controleren voor welke tijdvakken al tijdwensen actief zijn.

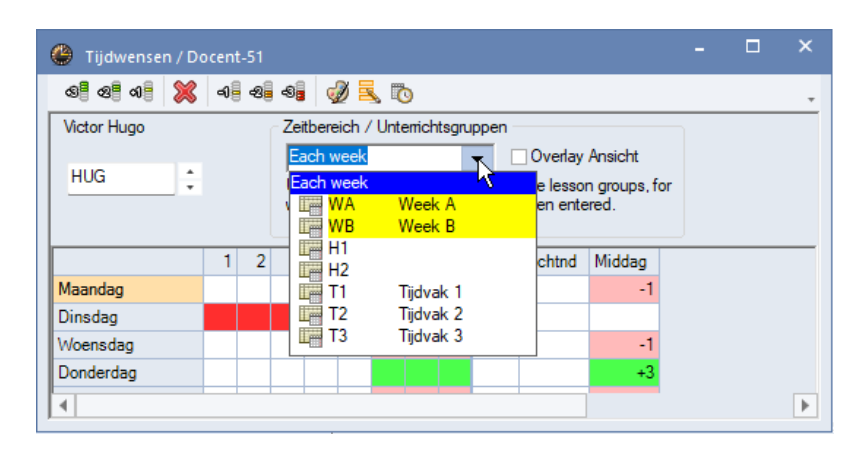

Houdt u bij het klikken in de keuzelijst tevens de Ctrl-toets ingedrukt, dan worden alleen die tijdvakken getoond, waarvoor al tijdwensen zijn ingevoerd. Dit is vooral handig als er heel veel tijdvakken aanwezig zijn.

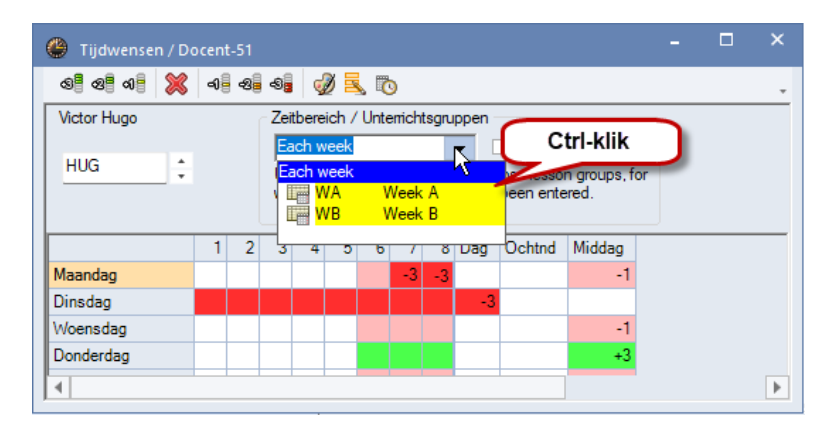

#### 6.1.1 Weergave van tijdvakoverlapping

Plaatst u een vinkje bij de optie **Tijdvakoverlapping** dan wordt voor het geselecteerde tijdvak alle tijdwensen getoond, die op basis van overlapping met andere tijdvakken werkzaam zijn.

Zo moet bijvoorbeeld bij de planning van A-weken natuurlijk ook rekening worden gehouden met de tijdwensen, die voor iedere week gelden, ofwel tijdvak WA overlapt de tijdwensen voor iedere week. En zo kunnen ook de tijdwensen voor week B de wekelijkse tijdwensen overlappen.

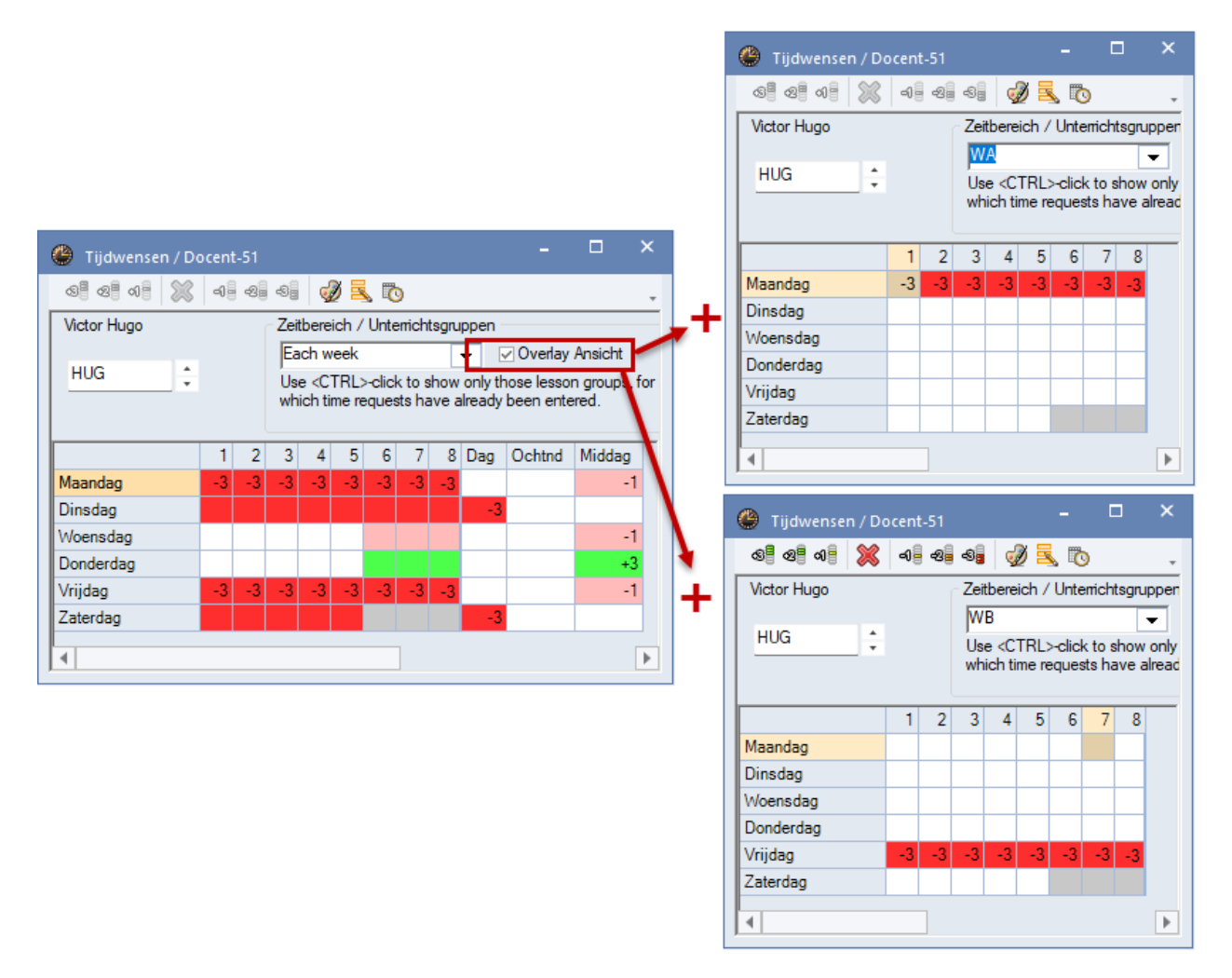

#### Weergave van tijdwensen, die in een week actief zijn

Bij meer dan twee overlappende tijdvakken kunnen er tijdstippen zijn, waarvoor de actieve tijdwens niet eenduidig kan worden herkend in de weergave. Voor zulke tijdwensen kan een aparte weergave worden geopend met de nieuwe knop **Toon tijdwensen per week** in de werkbalk van het venster Tijdwensen, waarin per element voor de geselecteerde week alle geldende tijdwensen wordt getoond.

| 🐣 HUG - Hu | ugo, Victor Ro | oster (TR-TEA | A) (Beveiligd) |                |              |                      | <b>I F</b> -                          | □ ×            |  |  |
|------------|----------------|---------------|----------------|----------------|--------------|----------------------|---------------------------------------|----------------|--|--|
| HUG        | ▼ 🗄 🚖          | <b>æ</b> 🔊 🔒  |                | s 🕹 🛛 🕹        | · 🐵 😑        | V                    |                                       | -              |  |  |
| 3-10-2     | 022 🗸 🛉 - (    | 08-10-2022    | 18             | •              |              |                      |                                       |                |  |  |
|            | 1              | 2             | 3              | 4              | ;            | 5 6                  | 7                                     | 8              |  |  |
|            | 8.00<br>8.45   | 8.55<br>9.40  | 9.50<br>10.35  | 10.45<br>11.30 | 11.4<br>12.2 | 40 12.35<br>25 13.20 | 13.30<br>14.15                        | 14.25<br>15.10 |  |  |
| Ma         |                |               |                |                |              | -1                   | -3                                    | -3             |  |  |
| Di         | -3             | -3            | -3             | -3             | -3           | -3                   | -3                                    | -3             |  |  |
| Wo         |                |               |                |                |              | -1                   | -1                                    | -1             |  |  |
| Do         |                |               |                |                |              | +3                   | +3                                    | +3             |  |  |
| Vr         | -3             | -3            | -3             | -3             | -3           | -3                   | -3                                    | -3             |  |  |
| Za         | -3             | -3            | -3             | -3             | -3           |                      |                                       |                |  |  |
|            |                |               |                | · · ·          |              |                      | · · · · · · · · · · · · · · · · · · · |                |  |  |
| Lesnr D    | oc., Vak, L    | _ok.          | Klas           | Tijd Lesweek   |              |                      | ek 🚺 🏝                                |                |  |  |
| 21 H       | IUG, NE, L     | 2a (FL2)      | 4              | 12-09-31-(     | 4,7,9,11,13  | ,17,19,21,2          | 3,26                                  |                |  |  |
| J          |                |               |                |                |              |                      |                                       | •              |  |  |
|            |                |               |                |                |              |                      | TR-TEA - TR-T                         | "EA* ∨ .::     |  |  |

## 7 Dagroosterbeheer

## 7.1 Nieuwe weergave mogelijkheid voor uitval

De uitbreiding van de weergave van uitval in de vergelijkingsmodus is ook opgenomen in de dagroostermodus. In de roosterweergave vindt u onder de knop **Roosteropmaak** op tabblad **Lay-out2** een gewijzigde opmaak.

|--|

Alle instellingen, die betrekking hebben op vervangingsplanning zijn nu te vinden in een blok Dagroosterbeheer, waarbij opmaak voor gewijzigde uren apart in een blok is gegroepeerd. Bovendien

Toegevoegd is de nieuwe optie **Uitval niet tonen**, waarmee het nu mogelijk is om uitval op drie verschillende manieren weer te geven.

- Is de optie **Uitval doorstrepen** niet actief, dan wordt bij uitval '---' getoond.
- Is de optie Uitval doorstrepen wel actief, dan wordt bij uitval de elementen doorgestreept weergegeven.
- Met de nieuwe optie **Uitval niet tonen** wordt de uitval helemaal niet getoond.

## 7.2 Diensten – tellen van inzet

#### 7.2.1 Algemeen

In Untis 2022 kan onder *Vakken | Basisgegevens* een willekeurig aantal dienstvakken worden gedefinieerd, waarbij er in principe onderscheid kan worden gemaakt tussen twee verschillende soorten diensten:

- Dienst: het veld Dienstrooster is aangevinkt.
- Dienst +: een dienst, waarbij tevens het veld Dienst tellen als extra lesinzet is geactiveerd. Bij de module Plan van inzet en waardeberekening wordt deze dienst geteld als lesinzet en dus ook meegenomen bij de vergelijking met het vereiste aantal uren.

| 🕐 v | akken / | Vak                  |            |       |      |       |                   |                                                                                                    | -       |   | ×                         |
|-----|---------|----------------------|------------|-------|------|-------|-------------------|----------------------------------------------------------------------------------------------------|---------|---|---------------------------|
| D2  | -       | - 2 🗄 🖬 🗄 📑          | t 🗶 🖥      | 7     | 2,   | **    | \$ <mark>0</mark> | I 🖉                                                                                                    | ò • 🕸 🤇 | 2 | Ŧ                         |
|     | Afkorti | Volledigenaam        | Lokaal     | Midda | gure | (H)   | Factor            | Dienst                                                                                                    | Dienst+ |   |                           |
|     | MEN     | Klassenmentor        |            | 0-2   |      |       | 1.000             |                                                                                                    |         |   |                           |
|     | D1      | Dienst1              |            |       |      |       | 1.000             | <ul> <li>Image: A set of the set of the</li></ul> |         |   |                           |
|     | D2      | Dienst2              |            |       |      |       | 1.000             | - <u>-</u>                                                                                                    |         |   |                           |
|     |         |                      |            |       |      |       |                   |                                                                                                    |         |   |                           |
|     |         | Algemeen Vak         | Ro         | oster | w    | aarde | Verv              | . W                                                                                                    | ebUntis |   | Þ                         |
|     |         | Dienst tellen als ev | tra leein: | 70t   |      |       |                   |                                                                                                    |         |   |                           |
|     |         |                      | ard rearn  | 201   |      |       |                   |                                                                                                    |         |   |                           |
|     | Ge      | en vervanging        |            |       |      |       |                   |                                                                                                    |         |   |                           |
|     | 🗹 Uit   | val niet tellen      |            |       |      |       |                   |                                                                                                    |         |   |                           |
|     |         |                      |            |       |      |       |                   | Vak                                                                                                    | :       |   | <ul> <li>✓ .::</li> </ul> |

Beide soorten diensten kunnen op dezelfde manier worden gepland in het venster Diensten, worden overgenomen als lessen bij de docent en worden in de vervangingsplanning met speciale aanduiding en prioriteit aangeboden als mogelijke vervanging.

Nieuw in Untis 2023 is dat de beide soorten diensten onafhankelijk van elkaar worden geteld en vermeld op de lijst Teller-berekening en bij de basisgegevens van de docenten. Tevens zijn in het venster Vervangingsvoorstel twee nieuwe kolommen toegevoegd, waarin het aantal geplande en ingezette diensten van beide soorten worden getoond.

#### 7.2.2 Diensten in het vervangingsvoorstel

In het venster Vervangingsvoorstel is voor beide soorten diensten een nieuwe kolom toegevoegd, die met een rechter muisklik op de kolomtitel kan worden geactiveerd of gedeactiveerd. Als er meerdere dienstvakken van dezelfde dienstsoort bestaan, dan toont de teller het totaal van deze diensten per week en de ingezette diensten binnen het ingestelde tijdbereik (*Instellingen | Dagroosterbeheer | Tijdbereik*}.

Een dienst geldt als ingezet, als voor de betreffende docent het ingeplande dienstuur is omgezet naar vervanging. Zodra het aantal ingezette diensten het aantal geplande diensten heeft bereikt, wordt een rode achtergrond getoond.

Het aantal ingezette diensten wordt in het formaat m/n weergegeven, waarbij het aantal m voor het aantal ingezette en n voor het aantal geplande diensten staat binnen het ingestelde tijdbereik.

#### Voorbeeld

In de onderstaande afbeelding ziet u het volgende:

- docent NOB is voor 2 gewone diensten ingepland, waarvan er 1 is ingezet.
- docent GAU is voor twee gewone diensten en één dienst als lesinzet ingepland. Hij is één keer ingezet ter vervanging van een gewoon dienstvak.
- docent HUG voor één gewone dienst en twee diensten als lesinzet is ingepland. Van beide soorten is één keer ingezet als vervanging.

| 🐣 Vervangir                                                | ngsvoorstel                                                                                                    |   |     |     |  |   |   |     |    |   |    |     |     |  |  |
|------------------------------------------------------------|----------------------------------------------------------------------------------------------------|---|-----|-----|--|---|---|-----|----|---|----|-----|-----|--|--|
| I 💮                                                        | 🧭 🌞                                                                                                    |   |     |     |  |   |   |     |    |   |    |     |     |  |  |
| ▼ 07-12 Wo-1 AND/HA/1b                                     |                                                                                                    |   |     |     |  |   |   |     |    |   |    |     |     |  |  |
| ▲ Vervangingsvoorstellen (3),Surveillances (7),Lokalen (6) |                                                                                                    |   |     |     |  |   |   |     |    |   |    |     |     |  |  |
| Urenblok                                                   | Urenblok Dislozierungen # negeren                                                                                |   |     |     |  |   |   |     |    |   |    |     |     |  |  |
| Duurverva                                                  |                                                                                                    |   |     |     |  |   |   |     |    |   |    |     |     |  |  |
| Vervangingsvoorstellen (3) Surveillances (7) Lokalen (6)   |                                                                                                    |   |     |     |  |   |   |     |    |   |    |     |     |  |  |
| Afkorting                                                  | Afkorting Merkteken vc Rooster Uitval Verv. Teller Punter Tijdwe Jaarte Alg.co Reg. dienst Diensten als lesinzet |   |     |     |  |   |   |     |    |   | et |     |     |  |  |
| GAU                                                        | D-Gewoon                                                                                                    | Х | LOJ | WIS |  | 1 | 1 | -60 |    | 1 |    | 1/2 | 0/1 |  |  |
| NOB                                                        | D-Gewoon                                                                                                    | х | GD  | GD  |  | 1 | 1 | -60 | +2 | 1 | 22 | 1/2 |     |  |  |
| HUG                                                        | D_Lesinzet                                                                                                    | х | AK  | GS  |  | 1 | 1 | -40 |    | 1 |    | 1/1 | 1/2 |  |  |
|                                                            |                                                                                                    |   |     |     |  |   |   |     |    |   |    |     |     |  |  |
| ▲ Verschuivingen (0)                                       |                                                                                                    |   |     |     |  |   |   |     |    |   |    |     |     |  |  |

### 7.2.3 Diensten op de lijst Teller-berekening

Op de lijst **Teller-berekening** wordt in het blok met het overzicht van de diensten tussen haakjes – indien van toepassing voor de betreffende docent – het aantal diensten als lesinzet vermeld.

In de onderstaande afbeelding ziet u dat er in december 14 diensten zijn ingepland voor docent HUG, waarvan 9 als lesinzet. Er is twee keer een dienst ingezet ter vervanging: één keer een gewone dienst en één keer een dienst als lesinzet.

#### Let op!

Daar het soort **Dienst als lesinzet** al wordt geteld als geplande les, wordt de inzet niet gekenmerkt als **Vervanging**, maar als vervangingssoort **In plaats van.** Deze vervanging wordt dan ook niet geteld als vervanging en heeft ook geen uitwerking op de vervangingsteller.

Op de lijst Teller-berekening wordt het aantal diensten als lesinzet, die zijn ingezet ter vervanging, afzonderlijk vermeld achter **Vervangingen niet meegeteld**.

| HUG Hugo                                                                                                    |                                        |                                      |       |  |  |  |  |  |  |  |
|----------------------------------------------------------------------------------------------------|----------------------------------------|--------------------------------------|-------|--|--|--|--|--|--|--|
| Vervangingen / Uitval / Waardecorrectie : 01<br>Datum uur Soort Waarde Teller Vak<br>09-12 Vr/2 V 0 0 Wiskunde<br>15-12 Do/1 +V 1 1 Natuurkun                                                                                                    | - <b>12 - 31-12</b><br>Klas<br>4<br>2b | Reden<br>In plaats van<br>Vervanging | Tekst |  |  |  |  |  |  |  |
| Vervangingen: 1<br>Vervangingen niet meegeteld: 1<br>Uitval: 0<br>Uitval niet meegeteld: 0<br>Totaal: 1<br>Diensten gepland: 14 (Daarvan 9 als lesinzet)<br>Diensten uitval: 0 (Daarvan 0 als lesinzet)<br>Diensten ingezet: 2 (Daarvan 1 als lesinzet) |                                        |                                      |       |  |  |  |  |  |  |  |

| NOB Nobel                                                                                                    |     |
|----------------------------------------------------------------------------------------------------|-----|
| Vervangingen / Uitval / Waardecorrectie : 01-12 - 31-12<br>Datum uur Soort Waarde Teller Vak Klas Reden Te<br>14-12 Wo/1 +V 1 1 Handenarb 1b Vervanging<br>d                | kst |
| Vervangingen: 1<br>Vervangingen niet meegeteld: 0<br>Uitval: 0<br>Uitval niet meegeteld: 0<br>Totaal: 1<br>Diensten gepland: 8<br>Diensten uitval: 0<br>Diensten ingezet: 1 |     |

#### 7.2.4 Weergave bij basisgegevens docent

Bij de basisgegevens van de docenten wordt bij een docent, waarvoor de dienstsoort **Dienst als lesinzet** is ingepland, in de kolom **Aantal diensten** het aantal diensten in het formaat '**m (n/o)**' getoond, waarbij

m het aantal totaal aantal diensten omvat,n het aantal gewone diensten eno het aantal diensten als lesinzet weergeeft.

Bovendien is in Untis 2023 een extra kolom **Inzet dienst** toegevoegd, waarin het aantal keren dat een dienst is ingezet ter vervanging wordt getoond. Ook hier wordt bij een docent met ingeplande diensten als lesinzet het formaat '**m** (**n**/**o**)' gebruikt.

| @ D | ocenten / D                                                                                                    | ocenten - Dien                                                                            | sten                                                                         |                                                                                                    |               | Þ         | -         |        | × |
|-----|----------------------------------------------------------------------------------------------------|-------------------------------------------------------------------------------------------|------------------------------------------------------------------------------|----------------------------------------------------------------------------------------------------|---------------|-----------|-----------|--------|---|
| HUG | ì 🔻                                                                                                    | 🗄 🖪 📘                                                                                     | i 💥 尾 😴                                                                      | <u>≹</u> ⊽ ≍× &                                                                                                    | <u>s</u>      | 🥑 🚺 י     | <b>\$</b> | ø      | - |
|     | Afkorting                                                                                                    | Achternaam                                                                                | Max.diensten                                                                 | Aantal dienst                                                                                                    | en Inzet dier | nst Ellok | kade      |        |   |
|     | GAU                                                                                                    | Gauss                                                                                     | 3                                                                            | 3 (2                                                                                                    | :1) 1 (       | 1:0)      | 0         |        |   |
|     | NEW                                                                                                    | Newton                                                                                    | 3                                                                            |                                                                                                    | 1             | 0         | 0         |        |   |
|     | HUG                                                                                                    | Hugo                                                                                      | 3                                                                            | 3 (1                                                                                                    | 2) 2 (        | 1:1)      | 0         |        |   |
|     | AND                                                                                                    | Andersen                                                                                  | 3                                                                            | 4 (2                                                                                                    | 2) 0 (        | 0:0)      | 0         |        |   |
|     | ARI                                                                                                    | Aristoteles                                                                               | 3                                                                            |                                                                                                    | 0             | 0         | 0         |        |   |
|     | CAL                                                                                                    | Callas                                                                                    | 3                                                                            |                                                                                                    | 0             | 0         | 0         |        |   |
|     | NOB                                                                                                    | Nobel                                                                                     | 3                                                                            |                                                                                                    | 2             | 1         | 0         |        |   |
|     | RUB                                                                                                    | Rubens                                                                                    | 3                                                                            | 3 (1                                                                                                    | 2) 0 (        | 0:0)      | 0         |        |   |
|     | CER                                                                                                    | Cervantes                                                                                 | 3                                                                            | 1 (0                                                                                                    | :1) 0 (       | 0:0)      | 0         |        |   |
|     | <ul> <li>Rod</li> <li>Blol</li> <li>Blol</li> <li>Max</li> <li>3 (1:2) Die</li> <li>1 Jaarteller</li> <li>0 Jaarteller</li> <li>Tell</li> </ul> | oster Waar<br>kkadecode<br>k. diensten<br>nsten<br>r<br>er pauzetoez.<br>ers herberekener | de Lesbevor<br>01-12<br>1 Ve<br>0 Ui<br>1 Te<br>0 Di<br>0 Pi<br>0 Pi<br>0 St | egd WebU<br>2 - 31-12<br>ervangingen 4<br>tval<br>eller<br>aarvan waardec<br>auzetoezichten<br>Γuival<br>urveillances | ntis Waa      | ardegorre | ctie      | Verv.  | • |
|     |                                                                                                    |                                                                                           |                                                                              |                                                                                                    |               | Docente   | n - Di    | ensten | : |

#### Voorbeeld

In de bovenstaande afbeelding ziet u dat voor docent GAU in totaal 3 diensten per week zijn ingepland, 2x normaal en 1x als lesinzet. Slechts 1x is binnen het ingestelde tijdbereik een dienst ingezet en dit betrof een gewone dienst. Docent HUG is 2x ingezet, waarvan 1x als lesinzet en 1x als gewone dienst. Alleen de laatste wordt geteld als vervanging en zodanig ook opgeteld bij de teller.

#### Let op!

Op dit moment wordt in de kolom **Aantal diensten** het aantal geplande diensten per week (in de actuele periode) weergegeven, de nieuwe kolom **Inzet dienst** telt volgens de instelling onder **Instellingen** / **Dagroosterbeheer** / **Tijdbereik**.

| Instellingen                                                                                                    |                                                                                                    | X                                                                                              |
|----------------------------------------------------------------------------------------------------|----------------------------------------------------------------------------------------------------|------------------------------------------------------------------------------------------------|
| <ul> <li>Instellingsgegevens</li> <li>Diversen</li> <li>Lijsten</li> <li>Dagroosterbeheer</li> <li>Verv.teller</li> <li>Absentiekop</li> <li>Overig</li> <li>Kleuren en benamingen</li> <li>Vervangingsberichten</li> </ul> | Wat tellen<br>Vervangingen<br>Bijz. inzet<br>Uitval<br>Vrijstellingen<br>Surveillances half tellen<br>Pauzetoezichten | Tijdbereik<br>○ Dag<br>○ Week<br>④ Maand<br>○ Jaar<br>○ Tijdbereik<br>2- 1-2023 ∨ 29- 1-2023 ∨ |

De geselecteerde datum in de kalender bepaalt hierbij de peildatum van het ingestelde tijdbereik:

| Kaler<br>¥             | B<br>nder A<br>2 • •                                                          | bsenties Vervan                                                                                                    | gingen Publicat                                                                                                    | ie Verv.<br>statistiek♥                                                                                                    | 쾳 Activiteiter<br>평 Bijzondere<br>& Diensten v                                                                                                    | inzet<br>, Pla          | andialoo |
|------------------------|-------------------------------------------------------------------------------|----------------------------------------------------------------------------------------------------|----------------------------------------------------------------------------------------------------|----------------------------------------------------------------------------------------------------|----------------------------------------------------------------------------------------------------|-------------------------|----------|
| ۲                      | Docenten / [                                                                  | Docenten - Dien                                                                                                    | sten                                                                                                    |                                                                                                    | Þ                                                                                                    | - 🗆                     | ×        |
| GA                     | .U –                                                                          |                                                                                                    | t 🗶 尾 👻                                                                                                    | A NH &                                                                                                    | 10 10 🕖                                                                                                    | 🗟 - 🍪                   | Ø.       |
|                        | Afkorting                                                                     | Achternaam                                                                                                    | Max.diensten                                                                                                    | Aantal diensten                                                                                                    | Inzet dienst                                                                                                    | Blokkade                |          |
|                        | GAU                                                                           | Gauss                                                                                                    | 3                                                                                                    | 3 (2:1)                                                                                                    | 1 (1:0)                                                                                                    | 0                       |          |
|                        | NEW                                                                           | Newton                                                                                                    | 3                                                                                                    | 1                                                                                                    | 0                                                                                                    | 0                       |          |
|                        | HUG                                                                           | Hugo                                                                                                    | 3                                                                                                    | 3 (1:2)                                                                                                    | 4 (3:1)                                                                                                    | 0                       |          |
|                        | AND                                                                           | Andersen                                                                                                    | 3                                                                                                    | 4 (2:2)                                                                                                    | 0 (0:0)                                                                                                    | 0                       |          |
|                        | ARI                                                                           | Aristoteles                                                                                                    | 3                                                                                                    | 0                                                                                                    | 0                                                                                                    | 0                       |          |
|                        | CAL                                                                           | Callas                                                                                                    | 3                                                                                                    | 0                                                                                                    | 0                                                                                                    | 0                       |          |
|                        | NOB                                                                           | Nobel                                                                                                    | 3                                                                                                    | 2                                                                                                    | 1                                                                                                    | 0                       |          |
|                        | RUB                                                                           | Rubens                                                                                                    | 3                                                                                                    | 3 (1:2)                                                                                                    | 0 (0:0)                                                                                                    | 0                       |          |
|                        |                                                                               |                                                                                                    |                                                                                                    |                                                                                                    |                                                                                                    |                         |          |
| 18<br>Kalenc           | der Ab                                                                        | senties Vervang                                                                                                    | ingen Publicati                                                                                                    | ∎<br>e Verv.<br>statistiek♥                                                                                                    | Activiteiter<br>Bijzondere<br>Diensten V                                                                                                    | inzet<br>, Pl           | andialoo |
| 18<br>Kalend<br>-2023  | der Ab                                                                        | senties Vervang                                                                                                    | ingen Publicati                                                                                                    | e Verv.<br>statistiek≁                                                                                                    | Activiteiter<br>Bijzondere<br>Diensten V                                                                                                    | inzet<br>Pl             | andialo  |
| 18<br>Kaleno<br>-2023  | der Ab                                                                        | senties Vervang<br>Docenten - Dien                                                                                                    | ningen Publicati                                                                                                    | ∎<br>e Verv.<br>statistiek♥                                                                                                    | Activiteiter<br>Bijzondere<br>Diensten V                                                                                                    | inzet<br>Pl             | andialo  |
| -2023                  | der Ab                                                                        | senties Vervang<br>Docenten - Dien                                                                                                    | sten                                                                                                    | e Verv.<br>statistiek≁                                                                                                    | Activiteiter<br>Bijzondere<br>Diensten V                                                                                                    | inzet<br>Pl             | andialo  |
| -2023                  | der Ab<br>Docenten / D<br>U V                                                 | Senties Vervang<br>Docenten - Dien                                                                                                    | sten<br>Max.diensten                                                                                                | e Verv.<br>statistiek≁                                                                                                    | Activiteiter<br>Bijzondere<br>Diensten V                                                                                                    | inzet<br>Pl             | andialor |
| -2023                  | der Ab                                                                        | Senties Vervang<br>Socenten - Dien<br>Cocenten - Dien<br>Achternaam<br>Gauss                                                                                                    | sten<br>Max.diensten<br>3                                                                                           | e Verv.<br>statistiek♥<br>Âv  & (<br>Aantal diensten<br>3 (2:1)                                                                                                    | Activiteiter<br>Bijzondere<br>Diensten V<br>Diensten V<br>Inzet dienst<br>0 (0:0)                                                                                                    | inzet<br>Pl             | andialo  |
| -2023                  | der Ab<br>Docenten / D<br>U V<br>Afkorting<br>GAU<br>NEW                      | Cocenten - Dien<br>Cocenten - Dien<br>Cocenten - Dien<br>Cocenternaam<br>Gauss<br>Newton                                                                                                    | sten<br>Max.diensten<br>3                                                                                           | e Verv.<br>statistiek♥<br>Aantal diensten<br>3 (2:1)                                                                                                    | Activiteiter Bijzondere Diensten                                                                                                    | inzet<br>Pl             | andialo  |
| -2023                  | der Ab<br>Docenten / E<br>U V<br>Afkorting<br>GAU<br>NEW<br>HUG               | Cocenten - Dien<br>Cocenten - Dien<br>Cocent                                                                                                    | sten<br>Max.diensten<br>3<br>3<br>3                                                                                 | e Verv.<br>statistiek¥<br>Aantal diensten<br>3 (2:1)<br>1<br>3 (1:2)                                                                                                    | Activiteiter Bijzondere Diensten Inzet dienst 0 (0:0) 0 (0:0) 0 (0:0)                                                                                                    | inzet<br>Pl             |          |
| -2023<br>GAU           | der Ab<br>Docenten / E<br>U V<br>Afkorting<br>GAU<br>NEW<br>HUG<br>AND        | Cocenten - Dien<br>Cocenten - Dien<br>Cocenternaam<br>Causs<br>Newton<br>Hugo<br>Andersen                                                                                                    | sten<br>Max.diensten<br>3<br>3<br>3<br>3                                                                            | e Verv.<br>statistiek¥<br>Aantal diensten<br>3 (2:1)<br>1<br>3 (1:2)<br>4 (2:2)                                                                                                    | Activiteiter Bijzondere Diensten Diensten Inzet dienst 0 (0:0) 0 (0:0) 0 (0:0) 0 (0:0) 0 (0:0)                                                                                                    | inzet<br>Pl             |          |
| 18<br>Kaleno<br>-2023  | der Ab<br>Docenten / D<br>U V<br>Afkorting<br>GAU<br>NEW<br>HUG<br>AND<br>ARI | Senties Vervang<br>Section - Dien<br>Cocenten - Dien<br>Cocenter - Dien<br>Cocenter - Dien | sten<br>Max.diensten<br>3<br>3<br>3<br>3<br>3<br>3<br>3                                                             | e Verv.<br>statistiek▼<br>&<br>Aantal diensten<br>3 (2:1)<br>1<br>3 (1:2)<br>4 (2:2)<br>0                                                                                                    | Activiteiter Bijzondere Diensten Diensten Inzet dienst 0 (0:0) 0 (0:0) | inzet<br>Pl<br>Blokkade |          |
| 18<br>Kalenov<br>-2023 | der Ab                                                                        | Senties Vervang<br>Senties Vervang<br>Cocenten - Dien<br>Cocenter - Dien<br>Cocenter - Die | sten<br>Max.diensten<br>3<br>3<br>3<br>3<br>3<br>3<br>3<br>3<br>3<br>3<br>3<br>3<br>3<br>3<br>3<br>3<br>3<br>3<br>3 | e Verv.<br>statistiek▼<br>Â▼ 🗮 & (<br>Aantal diensten<br>3 (2:1)<br>1<br>3 (1:2)<br>4 (2:2)<br>0                                                                                                    | Activiteiter Bijzondere Diensten Diensten Inzet dienst O(0:0) O(0:0) O(0 | inzet<br>Pl             |          |
| 18<br>Kalence<br>-2023 | der Ab                                                                        | Senties Vervang<br>Senties Vervang<br>Oocenten - Dien<br>Achternaam<br>Gauss<br>Newton<br>Hugo<br>Andersen<br>Aristoteles<br>Callas<br>Nobel                                                                                                    | sten<br>Max.diensten<br>3<br>3<br>3<br>3<br>3<br>3<br>3<br>3<br>3<br>3<br>3<br>3<br>3<br>3<br>3<br>3<br>3<br>3<br>3 | e Verv.<br>statistiek▼<br>Aantal diensten<br>3 (2:1)<br>1<br>3 (1:2)<br>4 (2:2)<br>0<br>0<br>0<br>0<br>0<br>0<br>0<br>0<br>0<br>0<br>0<br>0<br>0                                                                                                    | Activiteiter Bijzondere Diensten Diensten Inzet dienst O(0:0) O(0:0) O(0 | inzet<br>Pl             |          |
| 2023                   | der Ab                                                                        | Senties Vervang<br>Senties Vervang<br>Cocenten - Dien<br>Cocenten - Dien<br>Callas<br>Nobel<br>Rubens                                                                                                    | sten<br>Max.diensten<br>3<br>3<br>3<br>3<br>3<br>3<br>3<br>3<br>3<br>3<br>3<br>3<br>3                               | e Verv.<br>statistiek▼<br>Aantal diensten<br>3 (2:1)<br>1<br>3 (1:2)<br>4 (2:2)<br>0<br>0<br>2<br>3 (1:2)<br>3 (1:2) | Activiteiter Bijzondere Diensten Diensten Dienst | inzet Pl                |          |

#### 7.2.5 Automatische supervisie (surveilleren)

Enkele jaren geleden is in Untis een optie geïmplementeerd, waarmee door het plaatsen van een vinkje bij de optie **Dagrooster aut. Surveillant invoeren** een docent bij absentie van een collega in een gekoppelde les automatisch als surveillant wordt ingezet.

Deze functie is nu vervangen en uitgebreid met de mogelijkheid om aan te geven wie van de gekoppelde docenten voor deze automatische inzet als surveillant in aanmerking komt/komen.

| ۲  | Kla  | s 2a (Hugo) | / Klas      |     |       |      |     |       |           |         | <ul> <li>Image: Image: Ima</li></ul> | ×  |
|----|------|-------------|-------------|-----|-------|------|-----|-------|-----------|---------|----------------------------------------------------------------------------------------------------|----|
| 2  | 2a   | <b>•</b>    |             | * 🗶 | 37    | 2,   | e 🐹 | 🕸 - 🧕 | 18 ××     | 🔛 🗞 🛛 🛃 | ም 🔍 🔌 💩 - 🎂 🤣                                                                                                    | Ŧ  |
| Le | esnr | 🗆 KI., Doc  | Niet geplts | U/w | Juren | Doce | Vak | Klas  | Vaklokaal | Lokaal  | Aut. surveilleren                                                                                                    |    |
|    |      | - t         |             |     |       |      |     |       |           |         |                                                                                                    |    |
| 22 | 2    |             |             | 2   |       | CAL  | KG  | 2a    |           | L2a     | Geen automatische surveillance                                                                                                    |    |
| 48 | 3    | 📮 1, 3      |             | 2   |       | CUR  | HW  | 2a    | LHW       | L2a     | AND                                                                                                    |    |
|    |      |             |             |     |       | AND  | HA  | 2a    | LHA       | L2a     | CUR,CAL                                                                                                    |    |
|    |      |             |             |     |       | CAL  | HA  | 2a    | L1a       |         | AND,CUR 🗸                                                                                                    |    |
|    |      |             |             |     |       |      |     |       |           |         |                                                                                                    |    |
| 10 | )    |             |             | 2   |       | HUG  | GS  | 2a    |           | L2a     | Geen automatische surveillance                                                                                                    |    |
| •  | Le   | snr 48      | <b>•</b>    |     |       |      |     |       |           |         | Klas*                                                                                                    | :: |

## 8 Samenwerking Untis en WebUntis

## 8.1 Algemene codes

Tot nu toe kon de statistiekcode ook worden gebruikt om de export van gegevens te beïnvloeden. Zo kunt u met een laag streepje aangeven, dat het element of de les niet moet worden overgenomen in WebUntis.

Met een gewoon streepje als statistiekcode bij docent of les kan deze bij de export naar DIF-bestanden (TXT) worden onderdrukt.

In Untis 2023 zijn de mogelijkheden, waarmee de export naar WebUntis kan worden beïnvloed, opgenomen als aparte velden op een nieuw tabblad WebUntis van de formulierweergave in de vensters met basisgegevens en lessen. Deze kunnen zoals alle velden via versleping (of via de knop **Veldendialoog**) worden toegevoegd aan de tabelweergave.

| ۲    | (las 3a (Aristo | teles) / I                        | Klas                             |                    |                            |                             |                                |                 |           | ا ک  | - (        |              | ×       |
|------|-----------------|-----------------------------------|----------------------------------|--------------------|----------------------------|-----------------------------|--------------------------------|-----------------|-----------|------|------------|--------------|---------|
| 3a   | -               | 4                                 |                                  | * (                | 8                          | s 🔊 ۡ                       | e 📓 1                          | s - 🕓           | 18 XX     | 8    | <b>P</b> 🔍 | <i>i</i> 🔊 🔕 | >><br>* |
| L-nr | ⊟ KI., Do≞      | Nietge                            | U/w                              | Ju                 | Doce                       | Vak                         | Klas                           | Vaklokaal       | Lokaal    | (_)  | (#)        | (§)          |         |
|      |                 |                                   |                                  |                    | CUR                        | HW                          | 3a                             | LHW             |           |      | ~          |              |         |
|      |                 |                                   |                                  |                    |                            |                             |                                |                 |           |      |            |              |         |
| 44   | 📮 1, 2          |                                   | 3                                |                    | ARI                        | LOM                         | 3a                             | G2              | L3a       |      |            |              |         |
|      |                 |                                   |                                  |                    | RUB                        | LOJ                         | 3a                             | G1              | L3a       |      |            |              |         |
|      | L               |                                   |                                  |                    |                            |                             |                                |                 |           |      |            |              |         |
| 23   | 🖃 1, 2          |                                   | 2                                |                    | CAL                        | KG                          | 3a                             |                 | L3a       |      |            |              | 1       |
|      |                 |                                   |                                  |                    | AND                        | MU                          | За                             |                 | L3a       |      |            |              |         |
|      | I               |                                   |                                  |                    |                            |                             |                                |                 |           |      |            |              |         |
|      | d Less          | en                                | Rooste                           | er                 | Alg                        | emene coo                   | des Waa                        | rde Kop         | pelregel  | WebU | ntis       |              | Þ       |
|      | 4900 Le         | eseenhei<br>e les moe<br>deze les | id ID in<br>et niet v<br>s hoeft | We<br>vord<br>in V | bUntis<br>en geë<br>VebUnt | xporteerd n<br>is geen 'afv | naar WebUntis<br>wezigheidscor | trole' plaats t | e vinden. |      |            |              |         |
|      | 🗹 (§) Voor      | deze les                          | s hoeft                          | in V               | /ebUnt                     | is geen <b>'</b> lee        | rstof'te worde                 | n ingevoerd.    |           |      |            |              |         |

Onderstaand een overzicht van de nieuwe velden per venster:

#### Docenten | Basisgegevens

( \_ ) De docent moet niet worden geëxporteerd naar WebUntis

#### Klassen | Basisgegevens

( \_ ) De klas moet niet worden geëxporteerd naar WebUntis

#### Vakken | Basisgegevens

( \_ ) Het vak moet niet worden geëxporteerd naar WebUntis

#### Lokalen | Basisgegevens

(\_) Het lokaal moet niet worden geëxporteerd naar WebUntis

( \ ) Na de export naar WebUntis wordt dit lokaal direct gekenmerkt als Niet te boeken.

#### Lessen

(\_) Bij de export naar WebUntis wordt deze les (kan per koppelregel) niet worden overgenomen.

( # ) Bij de export naar WebUntis wordt voor de les (kan per koppelregel) in WebUntis automatisch ingesteld, dat er geen afwezigheidscontrole hoeft te worden uitgevoerd.

(§) Voor lessen of koppelregels met deze optie aangevinkt hoeft in WebUntis geen leerstof te worden ingevoerd.

Mocht u voor de bovengenoemde opties in Untis 2022 al een statistiekcode hebben ingevoerd, dan wordt dit bij de omzetting naar 2023 automatisch omgezet naar een vinkje in deze nieuwe velden.

#### Let op!

Let u erop, dat het deactiveren van afwezigheidscontrole (#) en/of leerstofinvoer (\$) betrekking heeft op de totale leseenheid (LE-ID) in WebUntis en niet alleen op de betreffende lesregel. WebUntis attendeert u hierop door middel van een infoblokje aan de rechter bovenzijde.

| ۲    | (las 3a (Aristot | eles) / Klas |       |     |       |      |              |       |           |            | K F             |                                                                                                    |     |       | Let op! ×                  |
|------|------------------|--------------|-------|-----|-------|------|--------------|-------|-----------|------------|-----------------|----------------------------------------------------------------------------------------------------|-----|-------|----------------------------|
| 3a   | •                | 🖬 🗏 🗋        | * 🐹   | 37  | `⊉⊽ & |      | <b>R</b> - ( | 0 👿 🗄 | **        | <b>2</b> Q | 🥩 💩 - 🍲 🧖       | 9                                                                                                    |     | +     | Deze eigenschap wordt voor |
| Lesr | r 🖃 Kl., Doc     | Niet geplts  | LE-ID | U/w | Juren | Doce | Vak 👻        | Klas  | Vaklokaal | Lokaal     | Leerlingengroep | (#)                                                                                                    | (§) |       | de hele leseenheid 1800    |
| 23   | <b>1, 2</b>      |              | 2600  | 2   |       | CAL  | KG           | 3a    |           | LokV6      |                 |                                                                                                    |     |       | gewijzigd. Dit betreft de  |
|      |                  |              | 2700  |     |       | AND  | MU           | 3a    |           | LokV7      |                 |                                                                                                    |     |       | lesnummers 15, 46.         |
|      |                  |              |       |     |       |      |              |       |           |            |                 |                                                                                                    |     | 1     |                            |
| 15   |                  |              | 1800  | 1   |       | AND  | HA           | 3a    | LHA       | L3a        |                 | <ul> <li>Image: A set of the set of the</li></ul> |     |       |                            |
| 46   | 🖃 1, 2           |              | 1800  | 2   |       | AND  | HA           | 3a    | LHA       | L3a        |                 |                                                                                                    |     |       |                            |
|      |                  |              | 5200  |     |       | CUR  | нк           | 3a    | KEU       | L3a        |                 |                                                                                                    |     |       |                            |
|      |                  |              |       |     |       |      |              |       |           |            |                 |                                                                                                    |     |       |                            |
| 30   |                  |              | 3400  | 2   |       | RUB  | GS           | 3a    |           | L3a        |                 |                                                                                                    |     |       |                            |
| 36   |                  |              | 4000  | 3   |       | CER  | EN           | 3a    |           | L3a        |                 |                                                                                                    |     |       |                            |
| 39   |                  |              | 4300  | 2   |       | CER  | BI           | 3a    |           | L3a        |                 |                                                                                                    |     |       |                            |
| •    | Lesnr 46         | <b></b>      |       |     |       |      |              |       |           |            | Klas*           |                                                                                                    |     | × .:: |                            |

### 8.2 Leseenheden

Untis en WebUntis hebben verschillende lesmodellen: terwijl de lessen van Untis zich richten op de gelijktijdige planning van de elementen, die bij deze les betrokken zijn (trefwoord koppeling), is een WebUntisles veel meer een leseenheid, waarbij op verschillende data ander informatie aan de les gekoppeld kan zijn, zoals de afwezigheid van leerlingen, leerstof eb huiswerk.

Om dit verschil tussen deze lesmodellen duidelijk te maken, gebruiken we voor WebUntis-lessen ook de term 'leseenheid'.

Zo'n leseenheid kan ook door verschillende docenten worden onderwezen. Zo toont de onderstaande afbeelding dat AK-les van klas 3a vanaf het begin lesjaar t/m 03-02 door docent NOB en vanaf 06-02 door docent HUG wordt gegeven.

| 🐣 Kla | ıs 3a (Aristoteles) / | Klas        |        |           |       |       |           |            | < D - | . 🗆   | × |
|-------|-----------------------|-------------|--------|-----------|-------|-------|-----------|------------|-------|-------|---|
| 3a    | -                     | = 📑 🔀       | 37.    | 🄄 I 🐹     | 📆 - ( | S 🕫 🗄 | **        | <b>P</b> 🔍 | 🥑 🗋 - | 🕸 🍪   | Ŧ |
| Lesnr | 🗆 KI., Doc Nietge     | epits LE-ID | U/w Ju | uren Doce | Vak 🔺 | Klas  | Vaklokaal | Lokaal     | Van   | T/m   |   |
| 27    |                       | 1100        | 2      | NOB       | AK    | 3a    |           | L3a        |       | 03-02 |   |
| 8     |                       | 1100        | 2      | HUG       | AK    | 3a    |           | L3a        | 06-02 |       |   |
| 39    |                       | 4300        | 2      | CER       | BI    | 3a    |           | L3a        |       |       |   |
|       |                       | 1           |        | ( )       | 1     |       |           |            |       |       |   |
| ▼ Le  | esnr 27               | ÷           |        |           |       |       |           | [          | (las* |       | × |

Tot nu toe is de combinatie klas(sen)-vak-leerlingengroep ervoor doorslaggevend, of twee Untis lesregels tot dezelfde leseenheid in WebUntis hoorden of niet. Bij een identieke combinatie, zoals in het bovenstaande voorbeeld, behoren deze lesregels tot dezelfde leseenheid en worden daarom in WebUntis samengevoegd.

Om deze samenhang nog sterker te benadrukken, wordt voortaan in Untis 2023 op veel relevante plaatsen de LE-ID, waaraan de Untis-lesregel in WebUntis is gekoppeld, weergegeven. Deze LE-ID is ook zichtbaar in WebUntis.

| essen K       | las | 3a (Arist | toteles)                   |            |     |     |          |            |                   |         |
|---------------|-----|-----------|----------------------------|------------|-----|-----|----------|------------|-------------------|---------|
| Klassen<br>3a |     |           | Tijdbereik<br>✔ 17-10-2022 | ▼ 22-10-20 | )22 | - A | ctuele w | eek        | •                 |         |
| LE-ID         |     | Klas      | Leerlingengroep            | Docent     | Vak | Uur | Tijden   | Leerlingen | Leerlingengroepen | Lijsten |
| 1100          |     | За        |                            | NOB [HUG]  | AK  | 4   | 1        | 2          | **                | 1       |
| 4300          | P   | За        | -                          | CER        | BI  | 2   | 1        | 2          | ***               | E       |
|               |     |           |                            |            |     |     |          |            |                   |         |

De logica voor het koppelen op klas(sen)-vak-leerlingengroep is niet nieuw, nieuw is dat het in WebUntis gekoppelde LE-ID op een aantal plekken in Untis wordt getoond, zodat u goed kunt herkennen onder welk LE-ID de lesregel (of koppelregel) is opgeslagen in WebUntis.

#### Voorbeeld in venster Leerlingengroepen

| ( | 🕒 Leerlingengroepen / Lee | rlingengroep  |      |             |      |       |       | × |
|---|---------------------------|---------------|------|-------------|------|-------|-------|---|
|   | AKB1_10a 💌 🖨 📑            | 💥 💐 ኛ 👔       | 2- 🗊 | 🗟 - 🎯 🧭     |      |       |       | Ŧ |
|   | Afkorting                 | Volledigenaam | Vak  | Klas        | Afd. | Lesnr | LE-ID |   |
|   | BIB1_10a                  |               | BIB1 | 10a         |      | 85    | 9200  |   |
|   | BIB2_10b11a11b            |               | BIB2 | 10b,11a,11b |      | 86    | 9300  |   |
|   | BIV1_10a11b               |               | BIV1 | 10a,11b     |      | 107   | 11400 |   |
|   | BIV2_10b11a11b            |               | BIV2 | 10b,11a,11b |      | 113   | 12000 |   |
|   | ENB1_10a11a11b            |               | ENB1 | 10a,11a,11b |      | 68    | 7500  |   |

#### Voorbeeld in lessenvenster

| ( ھ  | Andersen / Docent | t     |     |       |      |         |                     |           |        | <b>()</b>       | ×   |
|------|-------------------|-------|-----|-------|------|---------|---------------------|-----------|--------|-----------------|-----|
| AN   |                   | #     |     | 8 🔍   | 7    | e e 🐹 🗣 | - 🛛                 | ) 🕓 👿 P   | XX XX  | & 🖉 🔍 🚀 👧       | * * |
| Lesr | nr 🗄 KI., Doc     | Nietg | U/w | LE-ID | Doce | Vak     | Klas                | Vaklokaal | Lokaal | Leerlingengroep |     |
| 46   | <b>⊞</b> 1, 2     |       | 2   | 1800  | AND  | HA      | 3a                  | LHA       | L3a    |                 |     |
| 47   | <b>∃</b> 1, 2     |       | 2   | 5300  | AND  | HA      | 4                   | LHA       |        |                 |     |
| 48   | <b>∃</b> 1, 2     |       | 2   | 12700 | AND  | HA      | 2a                  | LHA       | L2a    | 2a_2            |     |
| 49   | ± 1, 2            |       | 4   | 5700  | AND  | WIS     | 4                   |           | L1a0   |                 |     |
| 55   | 3, 1 (c)          |       | 6   | 6200  | AND  | ENV1    | 10a,<br>10b,<br>11b | LokV6     |        | ENV1_10a10b11b  |     |
| -    | Lesnr 49          | •     |     |       |      |         |                     |           |        | Docent*         | :   |

#### Voorbeeld in Vervangingenvenster

| @ v                 | /ervangingen / D                                                                      | ocent |     |       |     |          |           |             |      |          |        |         |       | - 🗆         | ×        |
|---------------------|---------------------------------------------------------------------------------------|-------|-----|-------|-----|----------|-----------|-------------|------|----------|--------|---------|-------|-------------|----------|
| +                   | 📑 💥 🖘 🔣                                                                               |       | 1   | V     |     | 🝸 췵 🗄    | × 🧭 👔     | 1 🗋 - 🤣     | ÷    |          |        |         |       |             | Ŧ        |
| Verv<br>Alle<br>Doc | Vervanger Van-t/m<br>Alle Van-t/m<br>14-11-2022 V<br>Ma V Open vervangingen<br>Docent |       |     |       |     |          |           |             |      |          |        |         |       |             |          |
| Verv                | Soort 👻                                                                               | Datum | uur | (vak) | Vak | (docent) | Vervanger | (klas(sen)) | Klas | (lokaal) | Lokaal | (LE-ID) | LE-ID | Leerlingeng | тоер     |
| 23                  | Vervanging                                                                            | 14-11 | 1   | LT    |     | GAU      | BER       | 4           | 4    | L1a0     | L1a0   | 400     |       |             |          |
| 25                  | Vervanging                                                                            | 14-11 | 4   | WIS   | AK  | *GAU     | NOB       | 4           | 4    | L1a0     | L1a0   | 5700    | 1200  |             |          |
| 24                  | Verplaatsing                                                                          | 14-11 | 3   | WIS   | NE  | GAU      | AND       | 3a          | 3a   | L3a      | L3a    | 100     | 1600  |             |          |
| 27                  | Bijz. inzet                                                                           | 14-11 | 1   |       | NE  |          | AND       |             | 1a   |          | LokV6  |         | 3300  |             |          |
| 34                  | Bijz. inzet                                                                           | 14-11 | 5   |       | NA  |          | ARI       |             | 1a   |          | L1a    |         |       | Extra_Groep | <u>1</u> |
| ji -                | Verv-nr 27  Docent*                                                                   |       |     |       |     |          |           |             |      |          |        |         |       |             |          |

Let u erop, dat in deze samenhang het wijzigen van het vak bij vervanging 25 ook de LE-ID-toewijzing heeft gewijzigd: de oorspronkelijke WIS-les (LE-ID 5700) telt nu in WebUntis als extra uur voor het vak AK (LE-ID 1200). Ook de bijzondere inzet onder verv.nr. 27 wordt herkend als leseenheid in WebUntis en onder het overeenkomende LE-ID 3300 overgenomen.

De invoer van een tot nu toe onbekende leerlingengroep bij bijzondere inzet 34 daarentegen, zorgt ervoor dat in WebUntis een compleet nieuw LE-ID wordt aangemaakt. Daarom is de kolom (LE-ID) leeg.

Let u er verder op, dat activiteiten niet aan een leseenheid in WebUntis worden gekoppeld. In de onderstaande afbeelding wordt de bijzondere inzet 1a/BI aan de bestaande LE-ID 4100 gekoppeld, de activiteit met dezelfde klas-vak combinatie niet.

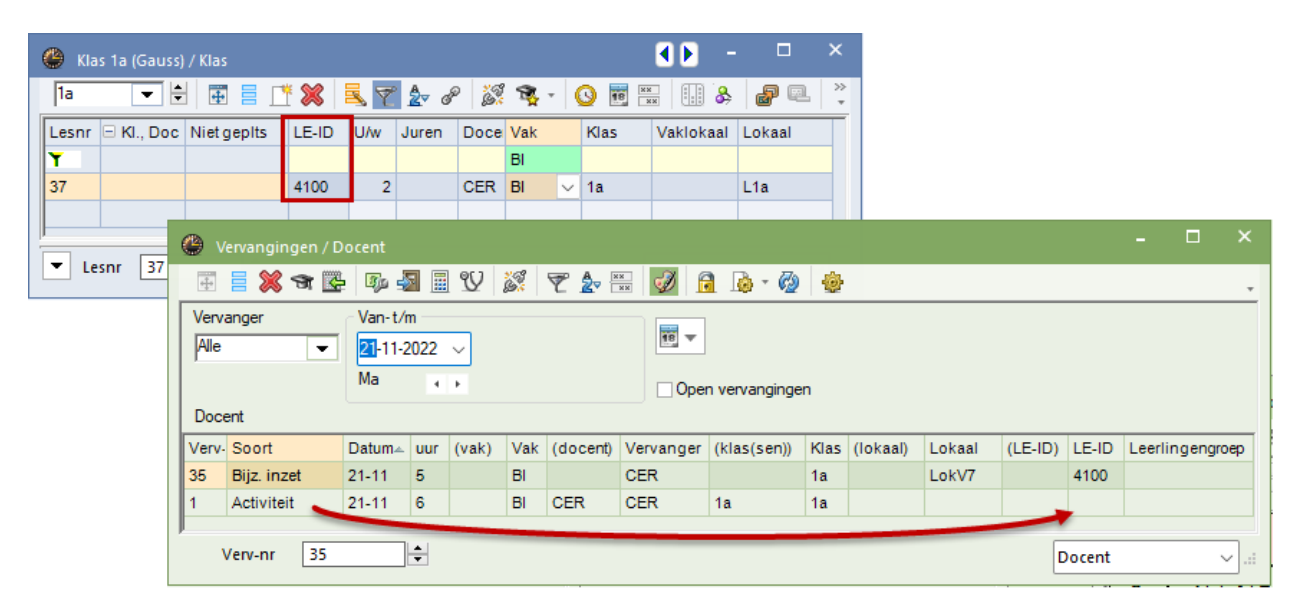

Dit komt voort uit de huidige werkwijze van het verwerken van activiteiten in WebUntis, de activiteit wordt geïnterpreteerd als een nieuwe activiteit.

In de onderstaande afbeelding ziet u dat de activiteit is opgenomen in het lessenoverzicht van klas 1a en de bijzondere inzet als extra uur BI bij de bestaande les met LE-ID 4100.

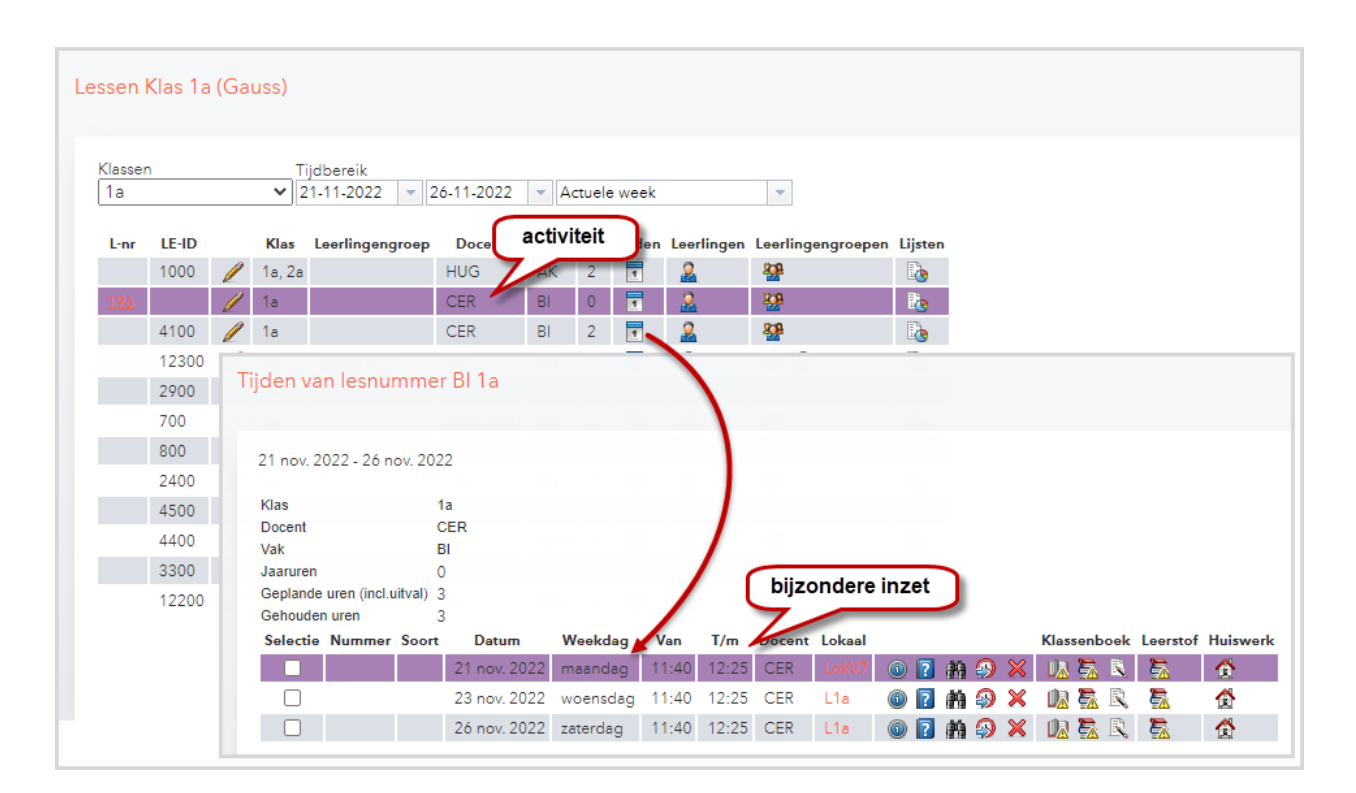

Vanaf versie 2023 maakt Untis u erop attent als de LE-ID van een les wijzigt naar een ander LE-ID. Dit gebeurt als u de klas(sen), vak of leerlingengroep van de les (of koppelregel) wijzigt.

| nd <mark>Start</mark> Ge                                                                                                    | gevensinvoer Pla                                                                                                    | nning                      | Roosters                                            | Curs                                                                                                    | Modules                                  |                                                                                                   |                  |                                                                    |                                                                                                    |
|----------------------------------------------------------------------------------------------------|----------------------------------------------------------------------------------------------------|----------------------------|-----------------------------------------------------|----------------------------------------------------------------------------------------------------|------------------------------------------|---------------------------------------------------------------------------------------------------|------------------|--------------------------------------------------------------------|----------------------------------------------------------------------------------------------------|
| Tocenten ♥<br>Docenten ♥<br>Lokalen ♥<br>N<br>Vakken ♥<br>Overzicht                                                                   | ♡ Diagnose ♥<br>☆ Weging ♥<br>◎ Optimalisatie ♥<br>Planningsgereedsch                                                               | nnen Le<br>v               | eseenheden<br>V                                     | Perioden                                                                                                    | Afdelingen                               | Instellingen Help                                                                                 | Dagroosterbeheer | 11 ¥ 11 11 11 11 11 11 11 11 11 11 11 11                           | <ul> <li>Lijsten *</li> <li>Lijsten *</li> <li>Snelinvoer</li> <li>Vergelijkingmodus</li> <li>Gereedschap</li> </ul>                                                                                                    |
| Klas 3a (Aristo           3a         •           Lesnr         •           1         1           27         13           6         39 | teles) / Klas           Niet gepits         LE-ID           12800         100           100         1100           1800         900 | 2<br>2<br>4<br>2<br>4<br>2 | Uren Doce<br>HUG<br>CER<br>GAU<br>NOB<br>AND<br>NEW | R         C           Vak         K           AK         3           BI         3           WIS         3           AK         3           NE         3           NA         3 | a can can can can can can can can can ca | invoer van ee<br>leerlingengroo<br>aal Lokaal De<br>L3a AK<br>L3a L3a<br>L3a<br>L3a<br>L3a<br>L3a | ringengroep      | ↓<br>U<br>U<br>V<br>k<br>L<br>L<br>1<br>V<br>v<br>a<br>v<br>V<br>N | et op!<br>I hebt zojuist de koppeling<br>an de les: 8, Docent: HUG,<br>ilas(sen): 3a, vak: AK,<br>serlingengroep: AK_3a met<br>E: 1100 gewijzigd naar LE:<br>2800. Hierdoor kan invoer<br>an leerstof en/of<br>fwezigheidscontroles<br>erloren gaan in WebUntis.<br>Meer informatie is te vinden<br>a one HelpCenter |

Hiermee wil Untis u waarschuwen voor ongewenste (ongewilde) wijzigingen van het LE-ID in WebUntis, voordat u de les exporteert naar WebUntis. Daar zou een dergelijke onbedoelde wijziging kunnen leiden tot het verlies van klassenboek-invoer, aangezien deze wordt gekoppeld aan een LE-ID.

Tot de volgende export naar WebUntis blijven de lessen, waarbij de LE-ID wordt gewijzigd met een gele achtergrond gekenmerkt. Wanneer u door het terugdraaien van de wijziging ook de wijziging van de LE-ID wordt teruggedraaid, verdwijnt ook de gele kleur.

Het nieuwe venster **Leseenheden**, dat kan worden geopend vanuit het lintmenu op tabblad *Start*, toont een totaal overzicht van alle gekoppelde LE-ID's.

| Bestand   | Star                  | t Geg     | evensinvoer P                                                        | lanning                                  | Roo               | osters      | Curs          | Mo     | odules |            |                |            |              |                  |                                 |                                                   |                              |               |                                                 |                      |                 | is Ta Te  | - Te - I | iş i 🖻 |
|-----------|-----------------------|-----------|----------------------------------------------------------------------|------------------------------------------|-------------------|-------------|---------------|--------|--------|------------|----------------|------------|--------------|------------------|---------------------------------|---------------------------------------------------|------------------------------|---------------|-------------------------------------------------|----------------------|-----------------|-----------|----------|--------|
| Klassen D | ocenten<br>V<br>Overz | Lokalen V | akken<br>↓<br>akken<br>↓<br>Diagn<br>☆ Wegir<br>III Optim<br>Plannir | ose ¥<br>ng ¥<br>alisatie ¥<br>ngsgereed | Planner<br>dschap | n L         | eseenhed<br>v | en Per | ioden  | Afdelingen | Inste          | ilingen H  | elp Da       | groosterbeheer   | 📫 Inford<br>🍺 Pauze<br>🐻 Jaarpi | ooster ¥ 🕌<br>rooster ¥ 🍘<br>lanning ¥ 🄮<br>Modul | Tijdv<br>Plan<br>Histo<br>es | akken ♥       | Lijsten ¥<br>Snelinvoe<br>Vergelijki<br>Gereeds | er<br>ngmodu<br>chap | 5               |           |          |        |
| 🚇 Les     | eenhede               | n         |                                                                      |                                          |                   |             |               |        |        | - 0        | ×              | 🙆 Le       | ssen / Web   | Untis - Leseenhe | den                             |                                                   |                              |               |                                                 |                      |                 | <b>I</b>  |          | ×      |
| 8 .       |                       |           |                                                                      |                                          |                   |             |               |        |        |            |                | #          | <b>I I X</b> | 8 🗏 👻 🖢 a        | 8 8 1                           | š - 🖸 🖥                                           | 84                           | 🔲 🕹 🖉         | 🔍 🛷 .                                           | ò - 🔞                | 6               |           |          |        |
| LE-ID     | Ŷ                     | Vak       | Leerlingengroep                                                      | Klas 🗸                                   | WebUr             | ntis<br>(§) | Docent        | Van    | T/m    | U/w Ju     | en             | Lesnr<br>1 | Per.<br>1    | 🖲 KI., Doc       | LE-ID                           | Niet geplts                                       | U/w                          | Docent<br>GAU | Vak<br>WIS                                      | Klas<br>3a           | Leerlingengroep | Vaklokaal | Lokaal   |        |
| 12800     | 1                     | AK        | AK_3a                                                                | 3a                                       |                   |             | HUG           | 06.02. | 20.08. | 2          | (              | 2          | 1            | 🕀 1, 2           |                                 |                                                   |                              | CUR,GAU       | HW,LT                                           | 3a                   |                 |           |          |        |
| 100       | 1                     | WIS       |                                                                      | 3a                                       |                   |             | GAU           | 22.08. | 20.08. | 4          | (              |            | Periode1     | L 🕀 1, 2         | 200                             |                                                   | 2                            | GAU           | LT                                              | 3a                   |                 |           | L3a      | 0      |
| 200       | 1                     | LT        |                                                                      | 3a                                       |                   |             | GAU           | 22.08. | 20.08. | 2          | (              |            |              |                  | 300                             |                                                   |                              | CUR           | HW                                              | 3a                   |                 | LHW       |          |        |
| 300       | 1                     | HW        |                                                                      | 3a                                       |                   |             | CUR           | 22.08. | 20.08. | 2          | (              | 3          | 1            | ±                |                                 |                                                   |                              | GAU           | LT                                              | 4                    |                 |           |          |        |
| 900       | 1                     | NA        |                                                                      | 3a<br>2-                                 |                   |             | NEW           | 22.08. | 20.08. | 2          | (              | 4          | 1            | ∃ 3, 1           |                                 |                                                   |                              | CAL           | sĸ                                              | 2a,3a,<br>4          |                 |           |          |        |
| 1600      | 1                     | NE        |                                                                      | 38                                       |                   |             | AND           | 22.00. | 20.02  | 2          |                | 5          | 1            | □ 1 3            |                                 |                                                   |                              | AND CUR GAU   | HAHW                                            | 1a                   |                 |           |          |        |
| 4000      | 1                     | EN        |                                                                      | 35                                       |                   | H           | CER           | 22.00. | 20.00  | 3          | -il-           | 1          | Periode1     |                  | 700                             |                                                   | 2                            | AND           | HA                                              | 1a                   |                 | LHA       | L1a      | 1      |
| 1800      | 1                     | HA        |                                                                      | 3a                                       |                   | n           | AND           | 22.08  | 20.08  | 3          | -              |            |              |                  | 700                             |                                                   |                              | GAU           | HA                                              | 1a                   |                 | LHA       | L1a      |        |
| 2600      | 1                     | KG        |                                                                      | 3a                                       |                   | ň           | CAL           | 22.08  | 20.08. | 2          | Ċ              |            |              |                  | 800                             |                                                   |                              | CUR           | HW                                              | 1a                   |                 | LHW       |          | -      |
| 2700      | 1                     | MU        |                                                                      | 3a                                       | Π                 | ŏ           | AND           | 22.08. | 20.08. | 2          | (              | 6          | 1            | ٠                |                                 |                                                   |                              | NEW           | NA                                              | 3a                   |                 |           |          |        |
| 3400      | 1                     | GS        |                                                                      | 3a                                       |                   |             | RUB           | 22.08. | 20.08. | 2          | (              | 7          | 1            |                  |                                 |                                                   |                              | HUG           | AK                                              | 1a,2a                |                 |           |          |        |
| 4300      | 1                     | BI        |                                                                      | 3a                                       |                   |             | CER           | 22.08. | 20.08. | 2          | ( <sup> </sup> | 8          | 1            | ٠                |                                 |                                                   |                              | HUG           | AK                                              | 3a                   |                 |           |          |        |
| 5000      | 1                     | LOM       |                                                                      | 3a                                       |                   |             | ARI           | 22.08. | 20.08. | 3          | (              | 9          | 1            | ۰                |                                 |                                                   |                              | HUG           | AK                                              | 4                    |                 |           |          |        |
| F+00      |                       | 101       |                                                                      | 2                                        | 0                 | 0           | nun.          | 00.00  | 00.00  | -          | · .            | _          |              |                  | 1                               | 1                                                 |                              |               |                                                 | 1                    |                 |           |          |        |

Afhankelijk van of u in de Untis-modus of in de Dagroostermodus actief bent, worden er 2 of 3 vensters geopend.

|          | Star   | t Ge         |                           |                                              |                  |             |                |          |        | Dagro    |       |                    |              |            |            |             |                                 |                                                |                                             |                                  |                   |                                                     |            |               |         | 3 3   |
|----------|--------|--------------|---------------------------|----------------------------------------------|------------------|-------------|----------------|----------|--------|----------|-------|--------------------|--------------|------------|------------|-------------|---------------------------------|------------------------------------------------|---------------------------------------------|----------------------------------|-------------------|-----------------------------------------------------|------------|---------------|---------|-------|
| assen Do | Overz  | Lokalen<br>v | Vakken<br>Valken<br>Plann | inose ♥<br>iing ♥<br>malisatie<br>iingsgeree | Plann<br>edschap | en L        | eseenhede<br>V | n Peri   | oden a | Afdeling | jen l | einstelling        | en Help      | Dag        | roosterb   | eheer 🖥     | linforoo<br>Pauzero<br>Jaarplar | ster ¥<br>ooster ¥<br>nning ¥<br>Mod           | 🛄 Tijdvak<br>ᡖ Plan va<br>🎱 Histori<br>ules | kken ¥<br>an inzet ¥<br>ie-modus | Lij<br>Sr<br>P Ve | jsten ¥<br>nelinvoer<br>ergelijking#<br>Gereedschaj | nodus<br>p |               |         |       |
| Lesee    | nheden | n            |                           |                                              |                  |             |                |          |        | -        |       | ×                  | 🛞 Le         | essen / W  | ebUntis    | - Leseenhe  | den                             |                                                |                                             |                                  |                   |                                                     |            | K F -         |         | ×     |
| -        |        |              |                           |                                              |                  |             |                |          |        |          |       |                    | -            |            | 72         | 0 🖻         | 808<br>18 10                    | &                                              | 7 Q. 💡                                      | Ø 🔈 - 🕯                          | o 🔹               |                                                     |            |               |         |       |
| E-ID     | Ŷ      | Vak          | Leerlingengroep           | Klas 🗸                                       | (#)              | ntis<br>(§) | Docent         | Van T    | ī/m I  | U/w J    | uren  | $\left[ - \right]$ | Lesnr        | Per.       | ± KI       | , Doc       | LE-ID                           | Nietg                                          | epits U/w                                   | Docent                           |                   | Vak                                                 | Klas<br>2e | Leerlingengro | ep Vakl | ok    |
| 12800    | 1      | AK           | AK 3a                     | 3a                                           |                  |             | HUG            | 06.02. 2 | 0.08   | 2        | 0     | 1                  | 2            | 1          | . 1        | 2           |                                 |                                                |                                             | CURGA                            |                   | HWIT                                                | 30         |               |         | - '   |
| 100      | 1      | WIS          |                           | 3a                                           |                  | ŏ           | GAU            | 22.08. 2 | 0.08.  | 4        | 0     |                    | <del>*</del> | Period     | e1         | 1.2         | 200                             |                                                |                                             | 2 GAU                            |                   | LT                                                  | 3a         |               |         | - 1   |
| 200      | 1      | LT           |                           | 3a                                           | Ō                | Ö           | GAU            | 22.08. 2 | 20.08. | 2        | 0     |                    |              |            |            |             | 300                             |                                                |                                             | CUR                              |                   | HW                                                  | 3a         |               | LHW     | -     |
| 300      | 1      | HW           |                           | 3a                                           |                  |             | CUR            | 22.08. 2 | 0.08.  | 2        | 0     |                    | 3            | 1          |            |             |                                 |                                                |                                             | GAU                              |                   | LT                                                  | 4          |               |         |       |
| 900      | 1      | NA           |                           | 3a                                           |                  |             | NEW            | 22.08. 2 | 20.08. | 2        | 0     |                    |              |            |            |             |                                 |                                                |                                             |                                  |                   |                                                     | 2a.3a.     |               |         | _     |
| 1100     | 1      | AK           |                           | 3a                                           |                  |             | NOB            | 22.08. 0 | 3.02.  | 2        | 0     |                    | 4            | 1          | ± 3,       | 1           |                                 |                                                |                                             | CAL                              |                   | SK                                                  | 4          |               |         |       |
| 1600     | 1      | NE           |                           | 3a                                           |                  |             | AND            | 22.08. 2 | 20.08. | 4        | 0     |                    | 5            | 1          | <b>1</b> , | 3           |                                 |                                                |                                             | AND,CU                           | R,GAU             | HA,HW                                               | 1a         |               |         |       |
| 4000     | 1      | EN           |                           | 3a                                           |                  |             | CER            | 22.08. 2 | 20.08. | 3        | 0     |                    | -            |            |            |             |                                 |                                                |                                             |                                  |                   |                                                     | _          |               |         |       |
| 1800     | 1      | HA           |                           | 3a                                           |                  |             | AND            | 22.08. 2 | 20.08. | 3        | 0     |                    |              |            |            |             |                                 |                                                |                                             |                                  |                   |                                                     |            |               |         |       |
| 2600     | 1      | KG           |                           | 3a                                           |                  |             | CAL            | 22.08. 2 | 20.08. | 2        | 0     |                    | <i>6</i>     |            |            |             |                                 | -                                              |                                             |                                  |                   |                                                     |            | _             |         | ×     |
| 2700     | 1      | MU           |                           | 3a                                           |                  |             | AND            | 22.08. 2 | 20.08. | 2        | 0     |                    |              | ervangin   | gen / we   | buntis - Le | seennede                        | 10<br>10 10 10 10 10 10 10 10 10 10 10 10 10 1 |                                             |                                  | -                 | <b>D</b> 0.                                         |            |               |         |       |
| 3400     | 1      | GS           |                           | 38                                           |                  |             | KUB .          | 22.08. 2 | 0.08.  | 2        | 0     |                    | 4            | = ×.       | ন্ধ 📑      | 10ja 🔬 🛛    | <u>v</u>                        | 6" ( Y                                         | 2                                           | 🥩 💼                              | 10 ×              | Ø                                                   |            |               |         | *     |
| +300     | 1      | LOM          |                           | 3a                                           |                  |             | ARI :          | 22.08. 2 | 0.08   | 2        | 0     |                    | (Doce        | ent)       |            | Van-t/m     |                                 |                                                |                                             |                                  |                   |                                                     |            |               |         |       |
| 5100     | 1      | 10.1         |                           | 3a                                           |                  |             | RUB            | 22.08 2  | 0.08   | 3        | 0     | · ·                | Ale          |            | •          | 21-11-2022  | ~                               |                                                |                                             | 10 V                             |                   |                                                     |            |               |         |       |
|          |        |              |                           | -                                            | 2                | 2           |                |          |        | -        | -     |                    |              |            |            | Ma          | • •                             |                                                |                                             | Open                             | vervanci          | ingen                                               |            |               |         |       |
|          |        |              |                           |                                              |                  |             |                |          |        |          |       |                    | Web          | Untis - Le | seenhede   | en          |                                 |                                                |                                             | , C Spon                         | ungi              |                                                     |            |               |         |       |
|          |        |              |                           |                                              |                  |             |                |          |        |          |       |                    | Verv-        | nr Soor    | t Di       | atun⊷ uur   | Klas (de                        | ocent) V                                       | ervanger                                    | (vak) Val                        | k Leerl           | lingengroep                                         | (lokaal    | ) Lokaal Van  | Naar    | Tekst |
|          |        |              |                           |                                              |                  |             |                |          |        |          |       |                    | 35           | Bijz.      | inzet 21   | -11 5       | 1a                              | c                                              | ER                                          | BI                               |                   |                                                     |            | LokV7         |         |       |
|          |        |              |                           |                                              |                  |             |                |          |        |          |       |                    | -            |            | _          |             |                                 |                                                |                                             |                                  |                   |                                                     |            |               |         |       |

Met het pijltje onder de knop Leseenheden kunt u de vensters ook afzonderlijk openen.

| Lesee | enheden<br>¥                                | Perioden                                       | Afdelingen       | Ins |
|-------|---------------------------------------------|------------------------------------------------|------------------|-----|
|       | Leseenho<br>Lessen n<br>Vervangi<br>Schermp | eden<br>aar leseenhe<br>ngen naar le<br>rofiel | den<br>seenheden | •   |

In het nieuwe venster Leseenheden kan met een klik op het pijltje aan de linkerzijde van de kolomtitel worden gefilterd.

| 🐣 Lese | enheder |     |                 |             |           |             |       |         |        |        |        |          |   | × |
|--------|---------|-----|-----------------|-------------|-----------|-------------|-------|---------|--------|--------|--------|----------|---|---|
| 8 -    |         |     |                 |             |           |             |       |         |        |        |        |          |   |   |
| LE-ID  | Ŷ       | Vak | Leerlingengroep | Klas        | WebU      | ntis<br>(§) | Docen | t Van   | T/m    | U/w    | Juren  |          |   | 1 |
| 12800  | 1       | AK  | AK_3a           | Toon rije   | en waar   | de wa       | arde  |         |        |        |        |          | 1 |   |
| 100    | 1       | WIS |                 | Geliik ie   | 220       |             | ~     | 3       |        |        |        |          |   |   |
| 200    | 1       | LT  |                 | Ciclific is |           |             |       | 34      |        | _      |        |          |   |   |
| 300    | 1       | HW  |                 | O En        | C         | ) Of        |       |         |        |        |        |          |   |   |
| 900    | 1       | NA  |                 | (Niet is i  | ngestel   | d)          | ~     |         |        |        |        |          |   |   |
| 1100   | 1       | AK  |                 |             |           |             |       |         |        |        |        |          |   |   |
| 1600   | 1       | NE  |                 |             |           |             |       |         |        |        |        |          |   |   |
| 4000   | 1       | EN  |                 |             |           |             |       |         |        |        |        |          |   |   |
| 1800   | 1       | HA  |                 | := Waar     | den filte | er.         |       | V= Toen | assen  | Wisser |        | nnuleren |   |   |
| 2600   | 1       | KG  |                 |             |           |             |       | 1-1000  | 20.00  | -      | · ^ () | Indicion | _ |   |
| 2700   | 1       | MU  |                 | 3a          |           |             | AND   | 22.08.  | 20.08. | 2      | 0      |          |   |   |
| 3400   | 1       | GS  |                 | 3a          |           |             | RUB   | 22.08.  | 20.08. | 2      | 0      |          |   |   |
| 4300   | 1       | BI  |                 | 3a          |           |             | CER   | 22.08.  | 20.08. | 2      | 0      |          |   |   |
| 5000   | 1       | LOM |                 | 3a          |           |             | ARI   | 22.08.  | 20.08. | 3      | 0      |          |   |   |
| 5100   | 1       | LOJ |                 | 3a          |           |             | RUB   | 22.08.  | 20.08. | 3      | 0      |          |   |   |
| J      |         |     |                 | -           | Ξ         | =           |       |         |        | -      | -      |          |   |   |

In dit venster kunt u het volgende met behulp van de kolomtitel:

- rechter muisklik op kolomtitel: kolommen activeren of deactiveren
- linker muisklik op kolomtitel: kolom sorteren
- verslepen met de muis: positie van kolom wijzigen.

Bovendien kunt u in dit venster de selectievakjes voor de WebUntis eigenschappen, die voor alle lesregels

van het de betreffende LE-ID gelden, (de)activeren.

| 🕒 Lese | enheden | 1   |                |        |      |        |        |        |        |      |       | - |  |
|--------|---------|-----|----------------|--------|------|--------|--------|--------|--------|------|-------|---|--|
| 8 -    |         |     |                |        |      |        | -      |        |        |      |       |   |  |
|        | ~       | Vak |                | King L | WebU | ntis   | Decent | Van    | T/m    | 11/4 | luron |   |  |
| LE-ID  | S       | Vak | Leeningengroep | NIGS V | (#)  | (§)    | Docent | Vali   | 1700   | 0/w  | Juren |   |  |
| 100    | 1       | WIS |                | 3a     |      | $\sim$ | GAU    | 22.08. | 20.08. | 4    | 0     |   |  |
| 200    | 1       | LT  |                | 3a     |      |        | GAU    | 22.08. | 20.08. | 2    | 0     |   |  |
| 300    | 1       | HW  |                | 3a     |      |        | CUR    | 22.08. | 20.08. | 2    | 0     |   |  |
| 900    | 1       | NA  |                | 3a     |      |        | NEW    | 22.08. | 20.08. | 2    | 0     |   |  |
| 1100   | 1       | AK  |                | 3a     |      |        | NOB    | 22.08. | 03.02. | 2    | 0     |   |  |
|        |         |     |                | -      |      | _      |        |        |        |      | -     |   |  |

Als u in het venster **Leseenheden** een LE-ID-regel selecteert, dan wordt het venster **Lessen/WebUntis** – **leseenheden** gesynchroniseerd en toont alle Untis lesregels, die gekoppeld zijn aan het betreffende LE-ID, onafhankelijk van het feit of deze in alle periodes voorkomen of enkel in sommige van de aanwezige periodes.

| 😃 Lesee | nheder | 1     |           |             |              |       |            |        |          |           |     |         | -     |         | ×        |           |        |                       |      |       |   |
|---------|--------|-------|-----------|-------------|--------------|-------|------------|--------|----------|-----------|-----|---------|-------|---------|----------|-----------|--------|-----------------------|------|-------|---|
| 8 -     |        |       |           |             |              |       |            |        |          |           |     |         |       |         |          |           |        |                       |      |       |   |
| LE-ID   | Ŷ      | Vak   | Leerling  | gengroep    | Klas         | WebUn | tis<br>(6) | Docent | Van      | T/m       | U/w | Juren   |       |         |          |           |        |                       |      |       |   |
| 4500    | 1      | LOJ   |           |             | 1a           |       |            | RUB    | 22.0     | 8. 20.08. | _   | 6       | 5     |         |          |           |        |                       |      |       |   |
| 4400    |        | LOM   |           |             | 1a           |       |            | ARI    | 22.0     | 8. 20.08. |     | 6       | 0     |         |          |           |        |                       |      |       |   |
| 4100    | 1      | BI    |           |             | 1a           |       |            | CER    | 22.0     | 8. 20.08. |     | 2       | 0     |         |          |           |        |                       |      |       |   |
| 3300    | 2      | NF    |           |             | 1a           |       |            | RUB    | 22.0     | 8. 20.08. |     | 5       | ו     |         |          |           |        |                       |      |       |   |
| 2900    | 1      | 🕒 Les | sen / Web | Untis - Les | eenhoter     | 1     |            | NOB    | - 923    |           |     | 2       |       |         |          |           |        | <ul> <li>•</li> </ul> | -    |       | × |
| 2400    | 1      | 4     | LT 🗱      | 37          | <u>⊉</u> - ∂ | 19 2  | N -        | 0      | NN<br>NN | 🕕 🕹       | 8   | l 🦪     | 👌 - 🤹 | } 🙆     |          |           |        |                       |      |       | - |
| 2200    | 1      | Lesnr | Per.      | 🗆 KI., Do   | с            | LE-ID | Niet       | geplt⊾ | U/w      | Docent    |     | Vak     | Klas  | Leerlin | gengroep | Vaklokaal | Lokaal | Dubbeluren            | Blok | Codes |   |
| 800     | 1      | Υ×    |           |             |              | 4400  |            |        |          |           |     |         |       |         |          |           |        |                       |      |       | 1 |
| 700     | 2      | 41    | 1         | 📮 1, 2      |              |       |            |        |          | ARI,RUB   |     | LOJ,LOM | 1a    |         |          |           |        |                       |      |       |   |
| 10100   | - 1    |       | Periode1  | - E 1, 2    |              | 4400  | 5 🔊        | 1      | 3        | ARI       |     | LOM     | 1a    |         |          |           | L1a    |                       |      | B (Z) |   |
| 12100   | 1      |       |           |             |              | 4500  |            |        |          | RUB       |     | LOJ     | 1a    |         |          |           |        |                       |      |       |   |
| 0500    | 1      | 42    | 1         | 🗆 1, 2      |              |       |            |        |          | ARI,RUB   |     | LOJ,LOM | 1a    |         |          |           |        |                       |      |       |   |
| 9500    | 1      |       | Periode1  | - 1, 2      |              | 4400  |            |        | 3        | ARI       |     | LOM     | 1a    |         |          | G2        | L1a    |                       |      | (Z)   |   |
| 9100    | 1      |       |           |             |              | 4500  |            |        |          | RUB       |     | LOJ     | 1a    |         |          | G1        |        |                       |      |       |   |
| ,       |        | P     |           |             |              |       |            |        |          |           |     |         |       |         |          |           |        |                       |      |       |   |

In de Dagroostermodus worden bovendien in het venster **Vervangingen/ WebUntis – leseenheden** alle vervangingsregels getoond, die gekoppeld zijn aan het betreffende LE-ID.

| lesee | nheder | n          |     |              |            |                     |           |                        |          | -        |             | :     |                 |           |        |             |      |       |
|-------|--------|------------|-----|--------------|------------|---------------------|-----------|------------------------|----------|----------|-------------|-------|-----------------|-----------|--------|-------------|------|-------|
| 8 -   |        |            |     |              |            |                     |           |                        |          |          |             |       |                 |           |        |             |      |       |
| LE-ID | Ŷ      | Vak        | Lee | rlingengroep | Klas       | WebUntis<br>(#) (§) | Docent    | Van T/m                |          | J/w Jure | n           | -     |                 |           |        |             |      |       |
| 4100  | 1      | BL         | -   |              | -          |                     |           | <u> </u>               |          |          |             |       |                 |           |        |             | -    |       |
| 4400  | 1      | LOM        |     | 😌 Lessen     | Weblint    | s - Leseenhe        | den       |                        |          |          |             |       |                 |           |        |             | -    | - ^   |
| 4500  | 1      | LOJ        |     | +            | 2 7        | - O B               | ×× 🔳      | <mark>&amp;</mark> 2 9 | -        | ) 🗋 - 🐇  | 1 🖗         |       |                 |           |        |             |      | -     |
| 12200 | 1      | WIS        | gre | Lesnr Per    |            | (I., Doc            | LE-ID     | Niet geplts            | U/w      | Docent   | Vak         | Klas  | Leerlingengroep | Vaklokaal | Lokaal | Dubbeluren  | Blok | Codes |
| 12300 | 1      | EN         | gre | <b>Y</b> ×   |            |                     | 4400      |                        |          |          |             |       |                 |           |        |             |      |       |
| 1000  | 1      | AK         |     | 41 1         | Ę          | 1, 2                |           |                        |          | ARI,RUB  | LOJ,LOM     | 1a    |                 |           |        |             |      |       |
| 1300  | 1      | GS         |     | Per          | iode1      | ⊒ 1, <b>2</b>       | 4400      | 21                     | 3        | ARI      | LOM         | 1a    |                 |           | L1a    |             |      | B (Z) |
| 2300  | 1      | MU         |     |              |            |                     | 4500      |                        |          | RUB      | LOJ         | 1a    |                 |           |        |             |      |       |
| 2500  | 1      | KG         |     | 42 1         | Ę          | 1, 2                |           |                        |          | APLRUB   | LOJ,LOM     | 1a    |                 |           |        |             |      |       |
| 3000  | 1      | GD         |     | Per          | iode1      | <b>⊒</b> 1, 2       | 4400      |                        | 3        | ARI      | LOM         | 1a    |                 | G2        | L1a    |             |      | (Z)   |
| 3700  | 1      | NE         |     |              |            |                     | 4500      |                        |          | RUB      | LOJ         | 1a    |                 | G1        |        |             |      |       |
| 3800  | 1      | EN         |     | <u> </u>     |            |                     |           |                        |          |          |             |       |                 |           |        |             |      |       |
| 4200  | 1      | BI         |     |              | 20         |                     | CEN       | 22.00. 20.0            | <i>.</i> | 2        | · · · ·     |       |                 |           |        |             |      | _     |
| 5800  | 1      | WIS        |     | 🐣 Vervan     |            |                     |           |                        |          |          |             |       |                 |           |        |             |      |       |
| 5900  | 1      | LI         |     |              | 🗶 😪 🛛      | L 🕠 🌆               | 🖩 9U 🛛    | 🧭 😽 🗛                  | **       | <b>a</b> | 🗟 - 🙆       | -     |                 |           |        |             |      |       |
| 12400 | 1      | INA<br>LOL | 2-  |              |            |                     |           |                        | 88       | Y III    | <b>*</b>    | 902   |                 |           |        |             |      |       |
| 12400 | 1      | LOM        | 28_ | vervanger    |            | Van-t/m             |           |                        | _        | 18 -     |             |       |                 |           |        |             |      |       |
| 12500 | 1      |            | 20_ | Alle         | -          | 22- 8-202           | 2 🖌 🖻     | 20- 8-2023             | $\sim$   | 364 Dage | n           |       |                 |           |        |             |      |       |
| 12000 | 1      |            | 24_ |              |            | Ma                  | 4 🕨       | Zo                     | •        | Open v   | ervanginger | 1     |                 |           |        |             |      |       |
|       | _      |            |     | Web Untis    | - Leseenhe | eden                |           |                        |          |          |             |       |                 |           |        |             |      |       |
|       |        |            |     | Verv-nr S    | oort D     | aturr K             | (las (doc | ent) Vervang           | er (     | ak) Vak  | Leerlingen  | groep | (lokaal) Lokaal | Van Naar  | Tekst  | (LE-ID) LE- | ID   |       |
|       |        |            |     | Υ×           |            |                     |           |                        |          |          |             |       |                 |           |        | 440         | 00   |       |
|       |        |            |     |              |            |                     |           |                        |          |          |             |       |                 |           |        |             |      |       |

Houd er rekening mee, dat de twee vensters **Lessen/ WebUntis - Leseenheden** en **Vervangingen/ WebUntis - Leseenheden**, standaardvensters zijn, die u naar eigen wens kunt aanpassen.

In principe zouden deze vensters u op ieder moment snel en duidelijk moeten laten zien, welke lessen en vervangingen in Untis horen bij welke leseenheden in WebUntis.

### 8.3 Untis-WebUntis lessensynchronisatie

De LE-ID van de in het vorige hoofdstuk beschreven leseenheid wordt door Untis en WebUntis vanaf versie 2023 ook gebruikt bij de lessensynchronisatie. Dit elimineert tal van technische problemen, die er in het verleden soms toe konden leiden dat Untis-lessen niet correct werden herkend door WebUntis en in extreme gevallen kon leiden tot het loskoppelen van de reeds in WebUntis ingevoerde leerstof bij de overeenkomstige les.

De nieuwe synchronisatietechnologie, die voortaan een **LE gebaseerde lessenexport** zal worden genoemd, wordt volledig automatisch doorgevoerd na

 de eerste lessenexport van Untis naar een geheel nieuw WebUntis-lesjaar met Untis versie 2023 (of nieuwer).

In alle andere gevallen wordt de huidige export (synchronisatie zonder het gebruik van LE-ID, zoals in Untis 2022.0.x) gebruikt. Het is ook niet mogelijk om van synchronisatiemethode te wisselen binnen het WebUntis-lesjaar.

| WebUntis                                                         |                                                                                                    |                                      |                                        |                                        | $\times$ |
|------------------------------------------------------------------|----------------------------------------------------------------------------------------------------|--------------------------------------|----------------------------------------|----------------------------------------|----------|
| Instellingen<br>LE-gebaseen                                      | de lessenexport is actief                                                                          | - Hoogeveen4<br>peleus.webu<br>admin | intis.com:443                          |                                        |          |
| ✓ WebUntis MebUntis MebUntis Import/Ex ○ Startdatum voor geboren | Testomgeving<br>port<br>gegevens, die met een * zijn gema<br>19-10-2022                            | rkeerd.                              |                                        |                                        |          |
| Basisgegevens<br>Lessen*<br>Vervangingen*                        | Export vanaf 22-08-2022<br>Export vanaf 19-10-2022<br>Export vanaf 19-10-2022                      |                                      | Exporteren<br>Exporteren<br>Exporteren |                                        |          |
| Boekingen<br>Absenties*<br>Leerlingen*                           | Import vanaf <b>22-08-2022</b><br>Import vanaf <b>19-10-2022</b><br>Import vanaf <b>22-08-2022</b> |                                      |                                        | Importeren<br>Importeren<br>Importeren |          |
| Cursussen                                                        | Import vanaf 22-08-2022                                                                            |                                      |                                        | Importeren                             |          |

Als de nieuwe LE-export actief is, dan wordt dit overeenkomstig in het WebUntis exportvenster getoond.

### 8.4 Herbruikbare leerlingengroepen

In samenhang met de bovengenoemde leseenheden is het nu mogelijk om leerlingengroepen opnieuw te gebruiken (als de nieuwe LE-export actief is).

| ۲    | Klas 2a (Hugo | ) / Klas    |       |          |                |      |       |       |           |            | <b>8 -</b> -    | ×     |
|------|---------------|-------------|-------|----------|----------------|------|-------|-------|-----------|------------|-----------------|-------|
| 2a   | •             |             | * 🔀   | <b>1</b> | ° <u>2</u> ⊽ d | P 📓  | i 🙀 - | 🕓 👿 P | ××        | <b>a</b> 🔍 | 🧳 💩 - 🏟 🥸       | -     |
| Lesr | nr 🗆 KI., Doc | Niet geplts | LE-ID | U/w      | Juren          | Doce | Vak   | Klas  | Vaklokaal | Lokaal     | Leerlingengroep |       |
| 38   | Đ             |             | 4200  | 2        |                | CER  | BI    | 2a    |           | L2a        |                 |       |
| 44   | 📮 1, <b>2</b> |             | 12400 | 3        |                | RUB  | LOJ   | 2a    | G1        | L2a        | 2a_1            |       |
|      |               |             | 12500 |          |                | ARI  | LOM   | 2a    | G2        | L2a        | 2a_2            |       |
|      | i             |             |       |          |                |      |       |       |           |            |                 |       |
| 48   | 📮 1, 2        |             | 12600 | 2        |                | CUR  | HW    | 2a    | LHW       | L2a        | 2a_1            |       |
|      |               |             | 12700 |          |                | AND  | HA    | 2a    | LHA       | L2a        | 2a_2            |       |
|      | L             |             |       |          |                |      |       |       |           |            |                 |       |
| •    | Lesnr 38      | •           |       |          |                |      |       |       |           |            | Klas*           | ✓ .:: |

In de bovenstaande afbeelding ziet u dat de leerlingengroepen 2a\_1 en 2a\_2 in totaal bij 2 lessen met vier vakken LOM, LOJ, HW en HA is ingevoerd. Dit meervoudige gebruikt van eenzelfde leerlingengroep bij lessen met verschillende vakken was in de vorige versie nog niet mogelijk.

In WebUntis worden deze leerlingengroepen op de normale manier aan de respectievelijke lessen toegewezen. Aan de getoonde LE-ID in het lessenoverzicht ziet u precies hoe de lessen zijn gekoppeld met Untis.

Zodra u nu in WebUntis leerlingen toekent aan een leerlingengroep, worden de leerlingen gekoppeld aan alle lessen, waar deze leerlingengroep is ingevoerd.

| 20         |         |         | ✓ Lee            | rling    | -Alle- 🗸 Val  | k -Alle-         | ~          |                     |     |   |           |           |    |
|------------|---------|---------|------------------|----------|---------------|------------------|------------|---------------------|-----|---|-----------|-----------|----|
| Selectie   |         | Naam    | Klassen          | Vak      | Van           | T/m              | Leerlingen | Lessen              |     |   |           |           |    |
|            | / X     | 2a_2    | 2a               | HA       | 22 aug. 20    | 22 20 aug. 2023  | 2          | <u>12700, 12500</u> |     |   |           |           |    |
|            | / X     | 2a_1    | 2a               | HW       | 22 aug. 20    | 22 20 aug. 2023  | 2          | <u>12600, 12400</u> |     |   |           |           |    |
| 2 Elemente | n gevon | den, we | ergave a         | alle Ele | ementen.1     |                  |            |                     |     |   |           |           |    |
|            |         | la 🗠    | o <sup>n</sup> 8 | ġ        |               |                  |            |                     |     |   |           |           |    |
|            |         | Selecti | e                | Ac       | hternaam V    | ⁄oornaam Geslach | t Klas Cod | e Van               | T/m |   | Afkorting | ID-nummer | Te |
|            |         |         |                  | a .      | a da se da se | Hane             | 2a 0       |                     | •   | • | 10013     |           |    |
|            |         |         | 1                | A        | nders i       | nonia            |            |                     |     |   |           |           |    |
|            |         |         | 1                | A D      | eBakker I     | Beertje          | 2a 0       |                     | •   | - | 10014     |           |    |

| 2a         2a_2         HA           woensdag         19-10-2022         13:30-15:10         LHA         AND           Klassenboek         Details | 2a         2a_2         LOM           maandag         17-10-2022         09:50-11:30         G2         ARI           Klassenboek         Details |
|----------------------------------------------------------------------------------------------------|----------------------------------------------------------------------------------------------------|
| Alles selecteren Selectie wissen                                                                                                    | Leerlingen van de les 1       Alles selecteren     Selectie wissen       Anders     Hans       (x) [ <sup>m</sup> <sub>2</sub> (Q)                |

Als u dus gedurende het lesjaar een nieuwe ingeschreven leerling aan een leerlingengroep toevoegt, dan wordt deze toegevoegd aan alle lessen, waaraan de leerlingengroep is gekoppeld. Op dezelfde manier zal het verwijderen van een leerling uit een leerlingengroep de leerling ook uit alle bijbehorende lessen verwijderen.

#### Let op!

Om technische redenen kunnen bij keuzelessen (module Curs/Leerlingenrooster) de leerlingengroepen momenteel nog niet worden hergebruikt!

### 8.5 Boekingenimport

Ook de boekingenimport uit WebUntis is in Untis 2023 helemaal opnieuw herschreven. Een onderliggende wijziging is dat het importvenster nu permanent geopend kan blijven. Voorheen moest u het venster sluiten, voordat u het resultaat van een overname kon bekijken of verdere invoer kon doen. Vanaf Untis 2023 is dat niet meer nodig en kan het venster indien gewenst ook geopend blijven.

Hieronder wordt een situatie beschreven, waarbij docent ARI op 15.11 afwezig is, waardoor er twee vervangingsregels zijn ontstaan.

|                                                             | <b>e</b>                        | Absenties                                            | /Doc        | ent                                                                             |           |                |                                |                                  |               |                   |       |               |   |      |              |       |    |
|-------------------------------------------------------------|---------------------------------|------------------------------------------------------|-------------|---------------------------------------------------------------------------------|-----------|----------------|--------------------------------|----------------------------------|---------------|-------------------|-------|---------------|---|------|--------------|-------|----|
|                                                             |                                 |                                                      | ×           | 👻 췵 🗞                                                                           | - 🚺 - 🛔   | 🍦 🏛 🛙          | 5a 🚱                           |                                  |               |                   |       |               |   | -    |              |       |    |
|                                                             | Vi<br>1!<br>Di                  | in-t/m<br>-11-2022<br>4                              | ~           |                                                                                 |           | 18 -           |                                |                                  |               |                   |       |               |   |      |              |       |    |
|                                                             | Do                              | cent (1)                                             | lasser      | n (0) 🛛 Lokale                                                                  | en (0)    |                |                                |                                  |               |                   |       |               |   |      |              |       |    |
|                                                             | Abs                             | .n Docent                                            | Va          | n dd.mm,=                                                                       | Vanaf uur | T/m d          | d.mm.                          | T/m uur                          | Reden         |                   | Teks  | t             |   |      |              |       |    |
|                                                             |                                 | 3 ARI                                                | 15          | -11                                                                             |           | 1 15-11        |                                | 10                               | Extern        |                   |       |               |   |      |              |       |    |
|                                                             |                                 |                                                      | ~           |                                                                                 |           |                |                                |                                  |               |                   |       |               |   |      |              |       |    |
|                                                             |                                 |                                                      | _           |                                                                                 |           |                |                                |                                  |               |                   |       |               |   |      |              |       |    |
| à                                                           |                                 |                                                      |             |                                                                                 |           |                |                                |                                  |               |                   |       |               |   |      | _            |       |    |
| Vervar                                                      | ngingen / Do                    | cent<br>🕸 🛃<br>Van-t/m                               |             | 9<br>19<br>19<br>19<br>19<br>19<br>19<br>19<br>19<br>19<br>19<br>19<br>19<br>19 | ₹ 🎝       | XX<br>XX       |                                | - 🖗                              | ÷             |                   |       |               |   |      | -            |       |    |
| Vervar<br>Vervange<br>Vervange                              | ngingen / Do<br>X 3 🔀<br>r      | cent<br>Van-t/m<br>15-11-202                         | 22 ~        | <b>V X</b>                                                                      | ₹ 2       | XX<br>XX       | i –                            | - 🖗                              | \$            |                   |       |               |   |      | -            |       |    |
| Vervar<br>Vervange<br>Alle<br>Docent                        | ngingen / Do<br>💥 🖘 👺<br>r<br>T | cent                                                 | 22 ~        | <b>V X</b>                                                                      | ₹ 2       | XX<br>XX<br>XX | ) Open verva                   | - 🖗                              | \$            |                   |       |               |   |      | -            |       |    |
| Vervar<br>Vervange<br>Vervange<br>Alle<br>Docent<br>/erv-nr | ngingen / Do                    | cent<br>I IIIIIIIIIIIIIIIIIIIIIIIIIIIIIIIIIII        | 22 ~        | ℃ <u>◎</u>                                                                      |           | docent)        | Dpen verva                     | - 🧑<br>ngingen<br>(klas(si       | en)) KI       | las (lok          | (aal) | Lokaa         | 1 | WebL | -<br>Jntis g |       | er |
| Vervar<br>Vervange<br>Alle<br>Docent<br>'erv-nr             | ngingen / Do                    | cent<br>Van-t/m<br>15-11-20.<br>Di<br>Datum<br>15-11 | 22 ~<br>• • | € <b>2</b><br>(vak)<br>EN                                                       |           | docent)        | Open verva<br>Vervanger<br>??? | - 🐼<br>ngingen<br>(klas(si<br>1a | en)) KI<br>1a | las (lok<br>a L1a | (aal) | Lokaal<br>L1a | 1 | WebL | Jntis g      | legev | er |

Het import-boekingen venster toont dat in WebUntis een activiteit met klas 2a en het vak FIL op 15-11 van 11:40 t/m 12:25 is ingevoerd. Hierbij zijn de docenten CER en ARI gekoppeld met de lokalen L2a en L2b. De kolom **Status** aan de rechterzijde toont in het rood, dat deze boeking 1 conflict veroorzaakt. Met een rechter muisklik ziet u dat dit de afwezigheid van docent ARI betreft.

| 🐣 Boekinge   | en               |        |                 |        |          |        |           |       | -                      | □ >      | <                    |
|--------------|------------------|--------|-----------------|--------|----------|--------|-----------|-------|------------------------|----------|----------------------|
| 8 - 🥸        |                  |        |                 |        |          |        |           |       |                        |          |                      |
| Datum        | Tijd             | LE-ID  | Klas(sen) / Vak | Docent | Lokalen  | Waarde | Stat.code | Tekst | Boeking ingevoerd door | Status   |                      |
| 🔳 Boeking: B | 3181             |        |                 |        |          |        |           |       |                        |          |                      |
| 15.11.2022   | 11:40 - 12:25    |        | 2a / FIL        | ARI    | L2a, L2b | = 0.00 |           |       | admin                  | 6        |                      |
|              |                  |        |                 | CER    | L2a, L2b | = 0.00 |           |       |                        | 4        | Botsing: Doc.: ARI   |
|              |                  |        |                 |        |          |        |           |       |                        |          | Abs.nr.: 3           |
|              |                  |        |                 |        |          |        |           |       |                        |          | In WebUntis bewerken |
| Show appl    | lied/ignored cha | anges. |                 |        |          |        |           |       | Negeren                | oepassen |                      |

Dit conflict kan op twee manieren worden opgelost:

#### U lost de oorzaak op in Untis

De oorzaak van het conflict in Untis is de afwezigheid van docent ARI. Als deze absentie per ongeluk zo is ingevoerd, dan kunt u de absentie gewoon wissen.

| Absentie | s                                                           |
|----------|-------------------------------------------------------------|
| ?        | Wissen?<br>Abs.nr. 3: Docent ARI, 15.11/1 - 15.11/10 Extern |
|          | Ja Nee                                                      |

Het conflict is nu verholpen, de status toont nu een grijs vinkje, dat aangeeft dat de regel zonder problemen kan worden overgenomen.

| las(sen) / Vak | Docent | 1.1.1            |                              |                                                                                   |                                                                                   |                                                                                   |                                                                                                    |
|----------------|--------|------------------|------------------------------|-----------------------------------------------------------------------------------|-----------------------------------------------------------------------------------|-----------------------------------------------------------------------------------|----------------------------------------------------------------------------------------------------|
|                | Dooon  | Lokalen          | Waarde                       | Stat.code                                                                         | Tekst                                                                             | Boeking ingevoerd door                                                            | Status                                                                                                    |
|                |        |                  |                              |                                                                                   |                                                                                   |                                                                                   |                                                                                                    |
| a / FIL        | ARI    | L2a, L2b         | = 0.00                       |                                                                                   |                                                                                   | admin                                                                             |                                                                                                    |
|                | CER    | L2a, L2b         | = 0.00                       |                                                                                   |                                                                                   |                                                                                   | ~                                                                                                    |
| a              | / FIL  | / FIL ARI<br>CER | ARI L2a, L2b<br>CER L2a, L2b | ARI         L2a, L2b         = 0.00           CER         L2a, L2b         = 0.00 | ARI         L2a, L2b         = 0.00           CER         L2a, L2b         = 0.00 | ARI         L2a, L2b         = 0.00           CER         L2a, L2b         = 0.00 | ARI         L2a, L2b         = 0.00         admin           CER         L2a, L2b         = 0.00         Image: Certain Control of Certain Control of Certain |

Als u deze boeking nu overneemt met een klik op de knop **Toepassen**, verschijnt de boeking ook in het vervangingenvenster en kleurt het vinkje groen.

| ¢ | Boekinge   | n               |        |                 |        |          |        |           |       |                        |          | × |
|---|------------|-----------------|--------|-----------------|--------|----------|--------|-----------|-------|------------------------|----------|---|
| 8 | - 🌚        |                 |        |                 |        |          |        |           |       |                        |          |   |
|   | Datum      | Tijd            | LE-ID  | Klas(sen) / Vak | Docent | Lokalen  | Waarde | Stat.code | Tekst | Boeking ingevoerd door | Status   | Т |
|   | Boeking: B | 181             |        |                 |        |          |        |           |       |                        |          |   |
| 1 | 5.11.2022  | 11:40 - 12:25   |        | 2a / FIL        | ARI    | L2a, L2b | = 0.00 |           |       | admin                  | ,        |   |
|   |            |                 |        |                 | CER    | L2a, L2b | = 0.00 |           |       |                        | <b>•</b> |   |
|   |            |                 |        |                 |        |          |        |           |       |                        |          | - |
|   | Show appli | ied/ignored cha | anges. |                 |        |          |        |           |       | Negeren To             | epasse   | n |

| 🕐 Verva                    | ngingen / Do | cent                      |     |        |     |          |             |             |      |          |         | -       |          | ×   |
|----------------------------|--------------|---------------------------|-----|--------|-----|----------|-------------|-------------|------|----------|---------|---------|----------|-----|
| 4                          | 💥 🖘 👺        | De 🚽                      |     | 12 I I | ۳ ک | ×× 📢     | ð 🔒 🍙       | - 🐼 🎂       |      |          |         |         |          | *   |
| Vervange<br>Alle<br>Docent | er           | Van-t/m<br>15-11-20<br>Di | 22  | 2<br>• |     |          | 0pen vervar | ngingen     |      |          |         |         |          |     |
| Verv-nr                    | Soort        | Datum≞                    | uur | (vak)  | Vak | (docent) | Vervanger   | (klas(sen)) | Klas | (lokaal) | Lokaal  | WebUnti | s gegeve | ens |
| 8                          | Bijz. inzet  | 15-11                     | 5   |        | FIL |          | ARI         |             | 2a   | L2a      | L2a,L2b | 1       | ~        |     |
| 7                          | Bijz. inzet  | 15-11                     | 5   |        | FIL |          | CER         |             | 2a   | L2a      | L2a,L2b | 1       | ~        |     |
| Verv                       | -nr 8        | ÷                         | •   |        |     |          |             |             |      |          | Doc     | ent     |          | v:  |

Boekingen en activiteiten worden overgenomen als **Bijzondere inzet** en krijgen een vinkje in de kolom **WebUntis gegevens** (kan worden toegevoegd via de knop *Veldendialoog*).

#### U lost het conflict op in WebUntis

Omdat de boeking in WebUntis is doorgevoerd, heeft WebUntis ook de controle over de bijbehorende boekingsgegevens. Zodoende kan de boeking ook alleen in WebUntis worden gewijzigd om het conflict te verhelpen. In de beschreven situatie zou bijvoorbeeld docent ARI in de boeking kunnen worden gewijzigd in een andere docent, of de boeking kunnen worden verplaatsen of te geheel worden geannuleerd.

In het onderstaande voorbeeld is docent ARI een week later op 21-11 weer afwezig en wordt dezelfde boeking op 21-11 doorgevoerd.

| 🐣 Boekin   | gen                |        |                 |        |          |        |           |       |                        |                      |
|------------|--------------------|--------|-----------------|--------|----------|--------|-----------|-------|------------------------|----------------------|
| 8 - 0      | 2                  |        |                 |        |          |        |           |       |                        |                      |
| Datum      | Tijd               | LE-ID  | Klas(sen) / Vak | Docent | Lokalen  | Waarde | Stat.code | Tekst | Boeking ingevoerd door | rechter muisklik     |
| 🔳 Boeking  | : B183             |        |                 |        |          |        |           |       |                        | Techter maiskink     |
| 22.11.2022 | 11:40 - 12:25      |        | 2a / FIL        | ARI    | L2a, L2b | = 0.00 |           |       | admin                  |                      |
|            |                    |        |                 | CER    | L2a, L2b | = 0.00 |           |       |                        | Botsing: Doc.: ARI   |
|            |                    |        |                 |        |          |        |           |       |                        | Abs.nr.: 4           |
|            |                    |        |                 |        |          |        |           |       |                        | In WebUntis bewerken |
| ł –        |                    |        |                 |        |          |        |           |       |                        |                      |
| Show ap    | oplied/ignored cha | anges. |                 |        |          |        |           |       | Negeren                | oepassen             |

Met een rechter muisklik op het getoonde conflict kiest u nu voor in het pop-up-menu **In WebUntis bewerken**, waarna het browservenster opent en u WebUntis kunt starten.

Als u vervolgens in WebUntis de docent wijzigt in docent BER en de boeking nogmaals importeert, dan verschijnt een grijs vinkje en kan de boeking probleemloos worden overgenomen, waarna het vinkje groen kleurt.

| 🕒 Boeking  |               |               |                |                |           |         |           |           |              |               |            |    |         |  |
|------------|---------------|---------------|----------------|----------------|-----------|---------|-----------|-----------|--------------|---------------|------------|----|---------|--|
| 8 - 🕲      | >             |               |                |                |           |         |           |           |              |               |            |    |         |  |
| Datum      | Tijd          | LE-ID K       | las(sen) / Val | C Docent       | Lokalen   | Waarde  | Stat.code | Tekst [   | Boeking inge | voerd door    | Status     |    |         |  |
| 🗏 Boeking: | B183          |               |                |                |           |         |           |           |              |               |            |    |         |  |
| 22.11.2022 | 11:40 - 12:25 | 2             | a / FIL        | BER            | L2a, L2b  | = 0.00  |           | ē         | admin        |               | ,          |    |         |  |
|            |               |               |                | CER            | L2a, L2b  | = 0.00  |           |           |              |               | ~          |    |         |  |
|            |               |               |                |                |           |         |           |           |              |               |            |    | -       |  |
| Show a     | 😃 Boekinge    |               |                |                |           |         |           |           |              |               |            |    |         |  |
|            | 8 - 🥸         |               |                |                |           |         |           |           |              |               |            |    |         |  |
|            | Datum         | Tijd          | LE-ID K        | (las(sen) / Va | ak Docent | Lokaler | n Waaro   | de Stat.c | od∉ Tekst    | Boeking ingev | voerd door |    | Status  |  |
|            | 🔳 Boeking: B  | 183           |                |                |           |         |           |           |              |               |            |    |         |  |
|            | 22.11.2022    | 11:40 - 12:25 | 5 2            | a / FIL        | BER       | L2a, L2 | b = 0.00  | )         |              | admin         |            |    |         |  |
|            |               |               |                |                | CER       | L2a, L2 | b = 0.00  | )         |              |               |            |    | × 1     |  |
|            |               |               |                |                |           |         |           |           |              |               |            |    | -+      |  |
|            | Show appli    | ed/ignored cł | anges.         |                |           |         |           |           |              | N             | legeren    | То | epassen |  |

Zonder dat u het boekingenvenster hoeft te sluiten toont het vervangingenvenster na actualisatie de nieuwe activiteit als bijzondere inzet.

Het vervangingenvenster toont nu (zonder dat u het importvenster hoeft te sluiten) de nieuwe activiteit als bijzondere inzet.

| 🕘 Verva          |             |                           |      |       |     |          |           |             |      |          |         | - 🗆            |       |
|------------------|-------------|---------------------------|------|-------|-----|----------|-----------|-------------|------|----------|---------|----------------|-------|
| 4                | 💥 🖘 👺       | Βρ 🚽                      |      | V 🗯   | ž 🝸 | A        | I 🔂       | è - 🖗 🕴     |      |          |         |                | -     |
| Vervange<br>Alle | er<br>💌     | Van-t/m<br>22-11-20<br>Di | 22 、 | -     |     |          | 18 -      |             |      |          |         |                |       |
| Docent           |             |                           | •    |       |     |          | Open ve   | rvangingen  |      |          |         |                |       |
| Verv-nr          | Soort       | Datum≞                    | uur  | (vak) | Vak | (docent) | Vervanger | (klas(sen)) | Klas | (lokaal) | Lokaal  | WebUntis gegev | ens   |
| 9                | Vervanging  | 22-11                     | 3    | EN    |     | ARI      | ???       | 1a          | 1a   | L1a      | L1a     |                |       |
| 10               | Vervanging  | 22-11                     | 4    | WIS   |     | ARI      | ???       | 1a          | 1a   | L1a      | L1a     |                |       |
| 12               | Bijz. inzet | 22-11                     | 5    |       | FIL |          | BER       |             | 2a   | L2a      | L2a,L2b | <u></u>        |       |
| 11               | Bijz. inzet | 22-11                     | 5    |       | FIL |          | CER       |             | 2a   | L2a      | L2a,L2b |                |       |
| Verv             | -nr 12      | ÷                         |      |       |     |          |           |             |      |          | Doce    | nt             | ✓ .:: |

In het onderstaande voorbeeld wordt boeking B183 nogmaals geïmporteerd, waarbij het volgende is gewijzigd in WebUntis:

- de boeking is uitgebreid met een uur op 28.11 van 14:25 t/m 15:10
- er werd hierbij ook lokaal L3a in plaats van L2a geboekt.

| 🕑 Boekinge   | en              |        |                 |        |          |        |              |       | -                      |         | × |                     |
|--------------|-----------------|--------|-----------------|--------|----------|--------|--------------|-------|------------------------|---------|---|---------------------|
| 8 - 🥸        |                 |        |                 |        |          |        |              |       |                        |         |   |                     |
| Datum        | Tijd            | LE-ID  | Klas(sen) / Vak | Docent | Lokalen  | Waarde | Stat.code Te | kst B | Boeking ingevoerd door | Status  | Т |                     |
| 🗏 Boeking: E | 3183            |        |                 |        |          |        |              |       |                        |         |   |                     |
| 28.11.2022   | 14:25 - 15:10   |        | 2a / FIL        | BER    | L2b, L3a | = 0.00 |              | а     | admin                  | 6       |   |                     |
|              |                 |        |                 | CER    | L2b, L3a | = 0.00 |              |       |                        | US -    |   | Botsing: Doc.: BER  |
| 22.11.2022   | 11:40 - 12:25   |        | 2a / FIL        | BER    | L2a, L2b | = 0.00 |              | a     | admin                  | 0       |   | Lesnr.: 85          |
|              |                 |        |                 | CER    | L2a, L2b | = 0.00 |              |       |                        | ~       |   | n WebUntis bewerken |
| Show app     | lied/ignored ch | anges. |                 |        |          |        |              |       | Negeren To             | epassen |   |                     |

Het importvenster toont nu de twee uren van boeking B183, waarbij het uur op 22.11 wordt gekenmerkt met een groen vinkje, dit wil zeggen is al overgenomen en niet gewijzigd. Voor de nieuwe activiteit toont de kolom **Status** één conflict. Het pop-up-menu toont dat docent BER op dit tijdstip al lesgeeft.

Als u deze regel toch overneemt, dan opent Untis een dialoogvenster en kunt u aangeven hoe het conflict in Untis moet worden opgelost. In dit voorbeeld kiezen we voor het surveilleren van de over te nemen activiteit.

| Vraag                                                                                                    | × |
|----------------------------------------------------------------------------------------------------|---|
| Botsing! Docent BER heeft op 28-11 op het 8. uur al les.                                                                                                    |   |
| Lesnr 85: 10a, BER, BIB1, LokV9                                                                                                    |   |
| Opties<br>Docent niet plannen<br>Docent geeft zowel de les als de vervanging (surveillance)<br>Docent in de reguliere les laten vervangen (maakt vervangingsregel aan) |   |
| ОК                                                                                                    |   |

| 🕘 Verva                    | angingen / De | ocent                     |      |       |     |          |           |             |      |          |         | -      |                      | ×    |
|----------------------------|---------------|---------------------------|------|-------|-----|----------|-----------|-------------|------|----------|---------|--------|----------------------|------|
| 4                          | 💥 🖘 👺         | Dja 🚽                     |      | ¥ 🗯   | ž   | A        | I 🔂       | è - 🙆 -     | ģ.   |          |         |        |                      |      |
| Vervange<br>Alle<br>Docent | er<br>•       | Van-t/m<br>28-11-20<br>Ma | 22 、 | 2     |     |          | 🕡 🔻       | rvangingen  |      |          |         |        |                      |      |
| Verv-nr                    | Soort         | Datum∞                    | uur  | (vak) | Vak | (docent) | Vervanger | (klas(sen)) | Klas | (lokaal) | Lokaal  | WebUnt | is gegev             | /ens |
| 14                         | Surv.         | 28-11                     | 8    |       | FIL |          | BER       |             | 2a   | L3a      | L3a,L2b |        | <u>~</u>             |      |
| 13                         | Bijz. inzet   | 28-11                     | 8    |       | FIL |          | CER       |             | 2a   | L3a      | L3a,L2b |        | <ul> <li></li> </ul> |      |
| Verv                       | /-nr 14       | ÷                         | -    |       |     |          |           |             |      |          | Doce    | ent    |                      | ~    |

Als u het boekingsvenster sluit (in de vervangingsmodus of in de Untis-modus), voordat u alle boekingen heeft verwerkt, dat wil zeggen toegepast of genegeerd, dan wordt u gevraagd of u de overgebleven boekingen de volgende keer opnieuw wilt tonen. Beantwoord u deze vraag met Nee, dan worden deze boekingen automatisch als genegeerd gekenmerkt.

|   | neldingen                                                                       | × |
|---|---------------------------------------------------------------------------------|---|
| 0 | Niet alle boekingen zijn overgenomen, wilt<br>deze de volgende keer weer tonen? | u |
|   | Ja Nee                                                                          |   |

#### Тір

Bij het importeren van boekingen worden alle boekingen aangeboden, die zijn gewijzigd sinds de laatste voltooide import. Een import wordt als voltooid beschouwd wanneer alle openstaande boekingen in Untis zijn overgenomen of genegeerd.

#### 8.5.1 Boeking ingevoerd door

Als extra hulpmiddel wordt zowel in het boekingenvenster alsook in het vervangingenvenster in de kolom **Boeking ingevoerd door** getoond, welke gebruiker in WebUntis de boeking heeft doorgevoerd.

| 🛞 Boekir  | ngen   |                 |           |                   |            |     |          |         |         |           |          |          |              | -           |              | ×      |        |          |                        |
|-----------|--------|-----------------|-----------|-------------------|------------|-----|----------|---------|---------|-----------|----------|----------|--------------|-------------|--------------|--------|--------|----------|------------------------|
| 8 - 0     | Ö      |                 |           |                   |            |     |          |         |         |           |          | _        |              |             |              |        |        |          |                        |
| Datum     | -      | Tijd            | LE-ID     | Klas(             | sen) / Vak | Do  | ocent L  | .okalen | Waarde  | Stat.co   | de Tel   | kst Bo   | oeking ingev | oerd door   | Status       |        |        |          |                        |
| 🔳 Boeking | g: B18 | 35              |           |                   |            |     |          |         |         |           |          |          |              |             |              |        |        |          |                        |
| 14.11.202 | 2 (    | 08:00 - 08:45   |           | -/-               |            | AN  | ND L     | .okV6   | = 0.00  |           |          | ad       | dmin         |             | $\checkmark$ |        |        |          |                        |
| 🔳 Boeking | g: B1  | 37              |           |                   |            |     |          |         |         |           |          |          |              |             |              |        |        |          |                        |
| 7.12.2022 | 2      | 15:20 - 16:05   |           | -/-               |            | B   | ER I     | KEU     | = 0.00  |           |          | a        | dmin         |             | $\sim$       |        |        |          |                        |
|           | ۲      | Vervanging      | en / Doce | nt                |            |     |          |         |         |           |          |          |              |             |              |        | -      |          | ×                      |
|           | ŀ      | E 📄 💥 ۹         | St 👺 🛛    | 3jo 🚽             | 🛾 🖗 🖤      | ŝ   | ? T      |         | I 🕼     | 1 🗋 -     | <b>@</b> | <b>@</b> |              |             |              |        |        |          | -                      |
|           | P<br>P | ervanger<br>Ile | ▼ 1       | 'an-t/m<br>4-11-2 | 022 v      |     |          |         | 18 -    |           |          |          |              |             |              |        |        |          |                        |
|           |        |                 | N         | la                | 4 F        |     |          |         | Оре     | n vervang | ingen    |          |              |             |              |        |        |          |                        |
|           | D      | ocent           |           |                   |            |     |          |         |         |           |          |          |              |             |              |        |        |          |                        |
|           | Ve     | r Soort         | Datum     | ≤ uur             | (vak)      | Vak | (docent) | Vervang | ger (kl | as(sen))  | Klas     | (lokaal) | Lokaal       | WebUntis ge | egeven       | Boeki  | ng ing | evoerd d | oor                    |
|           | 15     | Bijz. inzet     | 14-11     | 1                 |            |     |          | AND     |         |           |          |          | LokV6        |             |              | admin  |        |          |                        |
| Show a    |        |                 |           |                   |            |     |          |         |         |           |          |          |              |             |              |        |        |          |                        |
|           |        | Verv-nr         | 14        |                   | *<br>*     |     |          |         |         |           |          |          |              |             | ۵            | ocent* |        |          | <ul> <li>✓:</li> </ul> |

## 9 Curs/ Leerlingenrooster

Voor keuzevaklessen maakt Untis automatisch leerlingengroepen aan. Tot nu toe werd voor deze benaming het formaat VAK-KLAS(SEN) gebruikt. Vanaf versie 2023 kunt u voor deze benaming zelf bepalen welk formaat gebruikt moet worden. U kunt kiezen tussen formaten, die overeenkomen met de mogelijke jokertekens, die kunnen worden gebruikt in het lessenvenster.

? VAK-KLAS(SEN) \$ VAK-KLAS(SEN)-DOCENT % VAK-KLAS(SEN)-LOKAAL § VAK-DOCENT & VAK-DOCENT-LOKAAL / KLAS(SEN)\_VAK

Deze optie vindt u onder Instellingen / Curs.

| Instellingen                                                                                                    | ×                                                                                                    |
|----------------------------------------------------------------------------------------------------|----------------------------------------------------------------------------------------------------|
| <ul> <li>Instellingsgegevens</li> <li>Diversen</li> <li>Lijsten</li> <li>Dagroosterbeheer</li> <li>Curs</li> <li>MultiUser</li> <li>Logging en Crash reporting</li> <li>Traceren</li> <li>WebUntis</li> </ul> | Algemeen         Rekening houden met clusters         Rekening houden met rooster         FACH_KLASSE         FACH_KLASSE         FACH_KLASSE         FACH_KLASSE         FACH_KLASSE         FACH_KLASSE         FACH_KLASSE         FACH_KLASSE         FACH_KLASSE         FACH_KLASSE         FACH_LEHRER         FACH_LEHRER         FACH_LEHRER         FACH_LEHRER         Minimaal aantal leerlingen over parallelgroepen         Maximaal aantal leerlingen per lesgroep respecteren |
| Cursief = Individueel opgeslagen instellingen (ini besta                                                                                                    | anden) OK Afbreken                                                                                                    |

## 9.1 Basisgegevens leerlingen – Externe ID

Bij de im- en export van leerlingengegevens kunnen de velden **Externe ID** en **Externe tekst** worden overgenomen. Deze informatie kan worden gebruikt voor de gegevensuitwisseling met het administratiesysteem of voor gebruik in WebUntis. Met behulp van deze velden is het bijvoorbeeld mogelijk dat voor leerlingen in Untis de afkorting wordt gebruikt, terwijl in WebUntis wordt gekoppeld met LDAP/SAML op de Externe ID.

Voor de overzichtelijkheid is het voortaan mogelijk om deze kolommen standaard via de knop **Veldendia-loog** toe te voegen. Let er op, dat deze velden niet aanwezig zijn in de formulierweergave.

| <u>ه</u> ۱ | eerlingen / | 'Leerlin | gen - Algemeen    |                     |           |          |         |       | Þ       | - 🗆          | ×       |
|------------|-------------|----------|-------------------|---------------------|-----------|----------|---------|-------|---------|--------------|---------|
| Pru        | •           | -        | 9 🗏 📜 🖉           | 🋓 🐹 🗞 🚀             | 🕒 • 🤹     | 0        |         |       |         |              | ÷       |
|            | Afkorting   | Voorna   | aam Achternaam    | Nummer Ge           | boortedat | um Kla   | s Man   | Vrouw | E-mail  | Externe ID   |         |
|            | Mom         | Theod    | Veldenduloog      |                     |           |          |         | ×     |         | 1902         |         |
|            | Mistral     | Freder   | E veldendid bog   |                     |           |          |         | ~     |         | 1904         |         |
|            | Sien        | Henry    | ОК                | Toepassen           | Afbreken  |          |         |       |         | 1905         |         |
|            | Car         | Giosu    |                   |                     |           |          |         |       |         | 1906         |         |
|            | Кір         | Rudya    | Veld              |                     | Actief /  | Afdruk   | Weergav | e van |         | 1907         |         |
|            | Eucken      | Rudol    | Man               | <b>\</b>            |           |          |         | _     |         | 1908         |         |
|            | Lag         | Selma    | Crederanderal     | <b>\</b>            |           |          |         |       |         | 1909         |         |
|            | Heyse       | Paul     | Gender neutraal   | <u> </u>            |           |          |         |       |         | 1910         |         |
|            | Wien        | Wilhel   | Optimalisatiecode | <u> </u>            | <u> </u>  |          |         | - L   |         | 1911         |         |
|            | Kam         | Heike    | Statistiekcode    | <u> </u>            |           |          |         | -1    |         | 1913         |         |
|            | Rich        | Theod    | Geboortedatum     |                     |           |          |         | -1    |         | 1914         |         |
|            | Bragg       | Williar  | Klasgroepen       |                     | <u> </u>  | <u> </u> |         | -1    |         | 1915         |         |
|            | Barkla      | Charle   | Extern Id-nummer  | voor gegevensexport |           | ~        |         | '     |         | 1917         |         |
|            | Planck      | Max      | - E-mailadres     |                     |           | ×.       |         |       | plank@  | 1918         |         |
| -          |             |          |                   |                     |           |          |         |       | Leerlin | gen - Algeme | e 🗸 .:: |

## **10** Pauzerooster

## 10.1 Afdruknamen in lijsten

Op veler verzoek is de ingestelde afdruknaam voor docenten nu ook in de lijsten voor pauzetoezichten geactiveerd.

De afdruknaam kan - zoals altijd - worden ingesteld onder Instellingen / Lijsten.

| Instellingen                                                                                                    |                                                                                                    | Х |
|----------------------------------------------------------------------------------------------------|----------------------------------------------------------------------------------------------------|---|
| <ul> <li>Instellingsgegevens</li> <li>Diversen</li> <li>Lijsten</li> <li>Kop- en voettekst</li> <li>Afdruknamen</li> <li>Dagroosterbeheer</li> <li>Curs</li> <li>MultiUser</li> <li>Logging en Crash reporting</li> <li>Traceren</li> <li>WebUntis</li> </ul> | Afdruknaam voor docenten           Docent afkorting           Docent afkorting           Docent volledige naam           Docent volledige naam           Docent volledige naam           Docent voor.+vol.naam           Doc. titel+voor-+a.naam           Doc. titel+achter, voormaam           Doc. titel+achternaam |   |
| Cursief = Individueel opgeslagen instellingen (ini besta                                                                                                    | anden) OK Afbreken                                                                                                    |   |

De ingestelde afdruknaam wordt voortaan ook gebruikt op de volgende lijsten: Gangen, Docenten, Dagen en Weekoverzicht.

| 🗄 🧰 Overzichten          |  |
|--------------------------|--|
| 🗄 🧰 Bezettingsstatistiek |  |
| 🕀 🛅 Vrije uren           |  |
| 🗄 🧰 Vakkenplan           |  |
| 🕀 🧰 Urenlijst            |  |
| 🗄 🧰 Lessen               |  |
| 🗦 🪞 Pauzerooster         |  |
| Gangen                   |  |
| Docenten                 |  |
| Dagen                    |  |
| Weekoverzicht            |  |
| 🗄 🛄 Dagroosterbeheer     |  |
| 🗄 🚞 Tentamenrooster      |  |

| Pauzeto                        | ezichter                                 | ı           |             |                     |                               |                    |                 |                 |                            |                          |                       |      |                |     |
|--------------------------------|------------------------------------------|-------------|-------------|---------------------|-------------------------------|--------------------|-----------------|-----------------|----------------------------|--------------------------|-----------------------|------|----------------|-----|
| AULA                           |                                          |             |             |                     |                               |                    |                 |                 |                            |                          |                       |      |                |     |
|                                | /1<br>8.00                               |             | ,           | 1/2<br>8.45<br>8.55 | 2/3<br>9.40<br>9.50           |                    | 3/4<br>10<br>10 | 4<br>).3<br>).4 | 5<br>5                     |                          | 4/5<br>11.30<br>11.40 |      |                |     |
| Maandag<br>Dinsdag<br>Woonsdag | Paul Ruben<br>Marie Curie<br>Hans Christ | s 🕨         | dorson      |                     | Franz I<br>Wilhelr<br>Marie ( | Emil 📕<br>m Gustav |                 |                 |                            |                          |                       |      |                |     |
| Dc<br>Vr<br>Za<br>Han          | etoezic<br>s Christ                      | hten<br>ian | Ande        | ersei               |                               |                    | -               | 1               | Week                       | overzic                  | ht - P                | au   | zetoezichten   | DT2 |
|                                | /1                                       | 1/2<br>8.45 | 2/3<br>9.40 | 3/4                 | 4/5<br>11.30                  | 5/6<br>12.25       |                 |                 | Ma 0/1<br>Ma 2/3<br>Ma 3/4 | Paul Rube<br>Franz Emi   | ns 📕                  |      | Julius Caesar  | 112 |
| Maano                          | 8.00<br>lag                              | 8.55        | 9.50        | 10.45               | 11.40                         | 12.35              |                 |                 | Ma 5/6<br>Di 0/1           | Maria Ida<br>Marie Curi  | e                     |      | Leopold Konrad |     |
| Woen<br>Donde                  | sdag AULA<br>erdag                       |             |             | PT1                 |                               |                    |                 |                 | Di 2/3<br>Di 3/4<br>Di 5/6 | Wilhelm G<br>Jozef Anto  | ustav<br>n            |      | Aristoteles    |     |
| Vrijdao<br>Zatero              | a<br>lag                                 |             |             |                     |                               |                    |                 |                 | Wo 0/1<br>Wo 2/3           | Hans Chris<br>Marie Curi | stian And<br>e        | erse | en Jozef Anton |     |

## **10.2** Pauzetoezichten en vervangingsplanning

Om begrijpelijke redenen is het in Untis 2023 niet meer mogelijk om in het vervangingenvenster de pauzetoezichtsplek te wijzigen. De kolommen **Lokaal** en **(lokaal)** zijn bij een pauzetoezichtsvervanging niet meer te activeren.

| +                                                     | 💥 🛪 👺 🗛                                              | -                    | II V              |     | 2                             | × × 🕖                   | 🔒 🗋 -                   | <u>7</u>         | <b>\$</b>                      |                              |               |     |
|-------------------------------------------------------|------------------------------------------------------|----------------------|-------------------|-----|-------------------------------|-------------------------|-------------------------|------------------|--------------------------------|------------------------------|---------------|-----|
| Vervanger<br>Alle<br>9- 5-2022 ~<br>Ma<br>•<br>Docent |                                                      |                      |                   |     |                               |                         |                         |                  |                                |                              |               |     |
| Docent                                                |                                                      |                      |                   |     |                               |                         |                         |                  |                                |                              |               |     |
| Verv-nr                                               | Soort                                                | UU⊨                  | (vak)             | Vak | (docent)                      | Vervanger               | (klas(sen))             | Klas             | (lokaal)                       | Lokaal                       | Leerlingengr  | oep |
| Verv-nr<br>245                                        | Soort<br>Pauzetoezicht                               | uu⊨<br>9/1           | (vak)             | Vak | (docent)                      | Vervanger               | (klas(sen))             | Klas             | (lokaal)<br>AULA               | Lokaal<br>AULA               | Leerlingengr  | oe  |
| Verv-nr<br>245<br>242                                 | Soort<br>Pauzetoezicht •<br>Vervanging               | uu⊾<br>0/1<br>1      | (vak)<br>GS       | Vak | (docent)<br>RUB<br>RUB        | Vervanger<br>200<br>??? | (klas(sen))<br>3a       | Klas<br>A        | (lokaal)<br>AULA<br>L3a        | Lokaal<br>AULA<br>L3a        | Leerlingengro | oeţ |
| Verv-nr<br>245<br>242<br>243                          | Soort<br>Pauzetoezicht •<br>Vervanging<br>Vervanging | uu⊾<br>0/1<br>1<br>2 | (vak)<br>GS<br>NE | Vak | (docent)<br>RUB<br>RUB<br>RUB | Vervanger               | (klas(sen))<br>3a<br>1a | Klas<br>Ja<br>1a | (lokaal)<br>AULA<br>L3a<br>L1a | Lokaal<br>AULA<br>L3a<br>L1a | Leerlingengr  | oet |

In de nabije toekomst zal de pauzetoezichtsplek ook in een aparte kolom worden getoond.

## 11 Regionale aanpassingen

## 11.1 Bayern

Gedurende het afgelopen lesjaar werd de interface met Bayern-ASV uitgebreid in samenwerking met de regionale autoriteiten. Zo kunnen (beroeps)scholen nu ook de vak alias in de output gebruiken en wordt er ook een blokkenplan geëxporteerd vanuit Untis.

## 11.2 Berlin

In nauwe samenwerking met het Eerste Departement voor Onderwijs, Jeugd en Familie werd de interface voor bluSD geïmplementeerd en uitgebreid.

### 11.3 Hessen

Sinds versie 2022.1.0 is het mogelijk om halfjaarlijkse gegevens in Hessen in te voeren volgens het Nedersaksische model. Zie voor details het hoofdstuk 'Sleeswijk-Holstein'.

Verder zijn de LUSD-interface en de specificatie voor LUSD 2.0 aangepast. Untis detecteert automatisch het formaat van het importbestand en stelt vervolgens de juiste versie voor de export voor.

### 11.4 Rijnland-Palts

In Rijnland-Palts geeft de lijst **Maandteller** de drempelwaarde (SW) weer, waarbij de achtergrondkleur wit aangeeft dat de drempel niet is bereikt, geel dat de drempelwaarde precies is bereikt en rood dat deze is overschreden.

| Name | Beamte(r) | Soll/Woche | RSM  | SW  | 8  | 9    | 10 | 11  | 12 | 1   | 2   | 3  | 4  | 5   | 6   | 1   |
|------|-----------|------------|------|-----|----|------|----|-----|----|-----|-----|----|----|-----|-----|-----|
| T2   | J         | 12.000     | 24.0 | 1   | 2  | 2    | 0  | 3   | 3  | 3   | -16 | 2  | 0  | 3   | 5   | (   |
| Т3   | n         | 24.000     | 24.0 | 0   | -1 | 4    | 3  | 3   | 0  | 7   | -4  | 9  | 2  | 5   | -7  | -4  |
| T4   | J         | 24.000     | 24.0 | 3   | -2 | 1    | 1  | 2   | 0  | 1   | 0   | 4  | 0  | 0   | -21 | -2' |
| T5   | J         | 6.000      | 24.0 | 0   | -2 | 0    | 0  | 0   | 0  | 0   | 0   | 0  | 0  | -4  | -16 | -8  |
| T6   | J         | 24.000     | 24.0 | 3   | 0  | 1    | -7 | 2   | -1 | 0   | -20 | -2 | -1 | 2   | -2  | (   |
| T7   | J         | 24.000     | 24.0 | 3   | -7 | 5    | 2  | 3   | 5  | -10 | 8   | 6  | 4  | 12  | -2  | (   |
| T8   | J         | 24.000     | 24.0 | 3   | 3  | 1    | 3  | 3   | -2 | 6   | 6   | 4  | 0  | -11 | -13 | -20 |
| Т9   | J         | 24.000     | 24.0 | 3   | -5 | 5    | 0  | 5   | -3 | 1   | -2  | 6  | 0  | 1   | -10 | -4  |
| T10  | J         | 24.000     | 24.0 | 3   | 1  | 0    | 0  | 1   | 1  | 2   | 0   | 12 | 0  | -5  | -16 | -14 |
| T11  | J         | 24.000     | 24.0 | 3   | -1 | 0    | -1 | 0   | 1  | 0   | -1  | 0  | 2  | 1   | -2  | -   |
| T12  | J         | 24.000     | 24.0 | 3   | -2 | 2    | 4  | 6   | -2 | 7   | 0   | 9  | 0  | -2  | -22 | -1  |
| T13  | Inorma    | 7.000      | 240  | -0- |    | m 20 | 2  | - 2 | 2  | 2   | 2   | -  | 3  | -   | had | 1   |

Vanaf versie 2023 wordt deze drempel nu ook getoond in het vervangingsvoorstel en wordt de teller ingekleurd volgens bovenstaande logica, zodat deze informatie ook beschikbaar is bij de dagroosterplanner.

## 11.5 Sleeswijk-Holstein

Analoog aan Nedersaksen en Hessen is het nu ook mogelijk om halfjaargegevens in te voeren in Sleeswijk-Holstein.

Hierdoor kunnen een aantal waarden worden getoond onder *Docenten | Basisgegevens* en bij de weekwaarden de halfjaarlijks gerelateerd gegevens.

## 12 Overige technische aanpassingen

## 12.1 Lessenvenster: week- en jaaruren kolom activeren

Met de invoering van jaaruren (module Jaarplanning) werd de beslissing genomen om week- en jaaruren altijd samen in het lessenvenster te tonen. Ze konden alleen ofwel beide wel ofwel beide niet worden getoond.

Daar sommige scholen uitsluitend met jaaruren werken kunnen deze kolommen voortaan onafhankelijk van elkaar worden geactiveerd of gedeactiveerd.

| Gauss / Docent                                  |                                                 |                                                                                                    |  |  |  |  |  |  |  |
|-------------------------------------------------|-------------------------------------------------|----------------------------------------------------------------------------------------------------|--|--|--|--|--|--|--|
| GAU 🔽 🗟 📅 🧱 🦉 🦢 🖉                               | 🕺 🗣 - 📭 🚫 🛅 🚟 🐥                                 |                                                                                                    |  |  |  |  |  |  |  |
| Lesnr 🗄 KI., Doc Niet ge U/w Juren Docent Vak K | las Lokaal Vaklokaal                            |                                                                                                    |  |  |  |  |  |  |  |
| 0.00 11.00 78                                   | Valdendialaan                                   |                                                                                                    |  |  |  |  |  |  |  |
| 1 GAU WIS                                       | veidendialoog                                   |                                                                                                    |  |  |  |  |  |  |  |
| 6 🕀 3, 7 1 GAU WIS                              | OK Toepassen Afbreken                           |                                                                                                    |  |  |  |  |  |  |  |
| 7 🗄 2, 3 2 GAU HA                               |                                                 |                                                                                                    |  |  |  |  |  |  |  |
| 82 1, 2 4 GAU WIS                               | Veld Actief Afdruk Weergave van                 |                                                                                                    |  |  |  |  |  |  |  |
| 97 78 GAU MU                                    | esnr 🗹 🗹                                        |                                                                                                    |  |  |  |  |  |  |  |
|                                                 | ler. Afkorting                                  |                                                                                                    |  |  |  |  |  |  |  |
| J                                               | 1., Doc                                         |                                                                                                    |  |  |  |  |  |  |  |
| Lespr 1 Lessen 0.000 + Taken 0.000              | liet geplaatste uren                            |                                                                                                    |  |  |  |  |  |  |  |
|                                                 | Iren per week                                   |                                                                                                    |  |  |  |  |  |  |  |
|                                                 | Jaaruren 🗹 🖬 🔤                                  |                                                                                                    |  |  |  |  |  |  |  |
|                                                 | Gauss / Docent                                  | A      B     A     A  A     A     A |  |  |  |  |  |  |  |
|                                                 |                                                 | 🥺 🛠 🗸 🖪 🙆 📰 🔛 👋                                                                                                    |  |  |  |  |  |  |  |
|                                                 |                                                 |                                                                                                    |  |  |  |  |  |  |  |
|                                                 | Lesnr ± Kl., Doc Niet g∈ Juren Docent Vak Klas  | Lokaal Vaklokaal                                                                                                    |  |  |  |  |  |  |  |
|                                                 | 0.00 78                                         | 10                                                                                                    |  |  |  |  |  |  |  |
| 9                                               | tatistiekcode                                   | LJa                                                                                                    |  |  |  |  |  |  |  |
|                                                 | ategorie 7, 17, 17, 17, 17, 17, 17, 17, 17, 17, |                                                                                                    |  |  |  |  |  |  |  |
| 1                                               |                                                 |                                                                                                    |  |  |  |  |  |  |  |
|                                                 | X) Fixeren 97 78 GAU MU                         | 13a                                                                                                    |  |  |  |  |  |  |  |
|                                                 | ) Negeren                                       | Lou                                                                                                    |  |  |  |  |  |  |  |
| 1                                               | fdeling                                         |                                                                                                    |  |  |  |  |  |  |  |
| G                                               | Lessen                                          |                                                                                                    |  |  |  |  |  |  |  |
| G                                               | Rooster Lesnr 1 Lessen 0.000 + Taken 0.000 =    | 0.000 Docent* v                                                                                                    |  |  |  |  |  |  |  |
| G                                               | Rooster Lesn 1 Lessen 0.000 + Taken 0.000 =     | 0.000 Docent* ~:                                                                                                    |  |  |  |  |  |  |  |

### 12.2 De duur van een standaard uur

De duur van een standaard uur is nodig voor de berekening van de velden **UrenGeplts** en **WaardeGeplts** (module Plan van inzet en Waardeberekening). Het veld **UrenGeplts** geeft de verhouding aan van het standaard uur tot de effectieve lengte van de les in het tijdraster (bijvoorbeeld een les van 45 minuten wordt bij een standaard duur van 60 minuten weergegeven als 0,75). Het veld **WaardeGeplts** houdt ook rekening met eventuele factoren.

Voor Duitsland is de duur van een standaard uur ingesteld op 45 minuten, voor Nederland is dit 60 minuten. voor alle overige landen is dit 50 minuten,

Deze waarde wordt nu onafhankelijk van het ingestelde land onder *Instellingen | Diversen | Waardeberekening* en onder *Instellingen | Tijdraster* getoond.

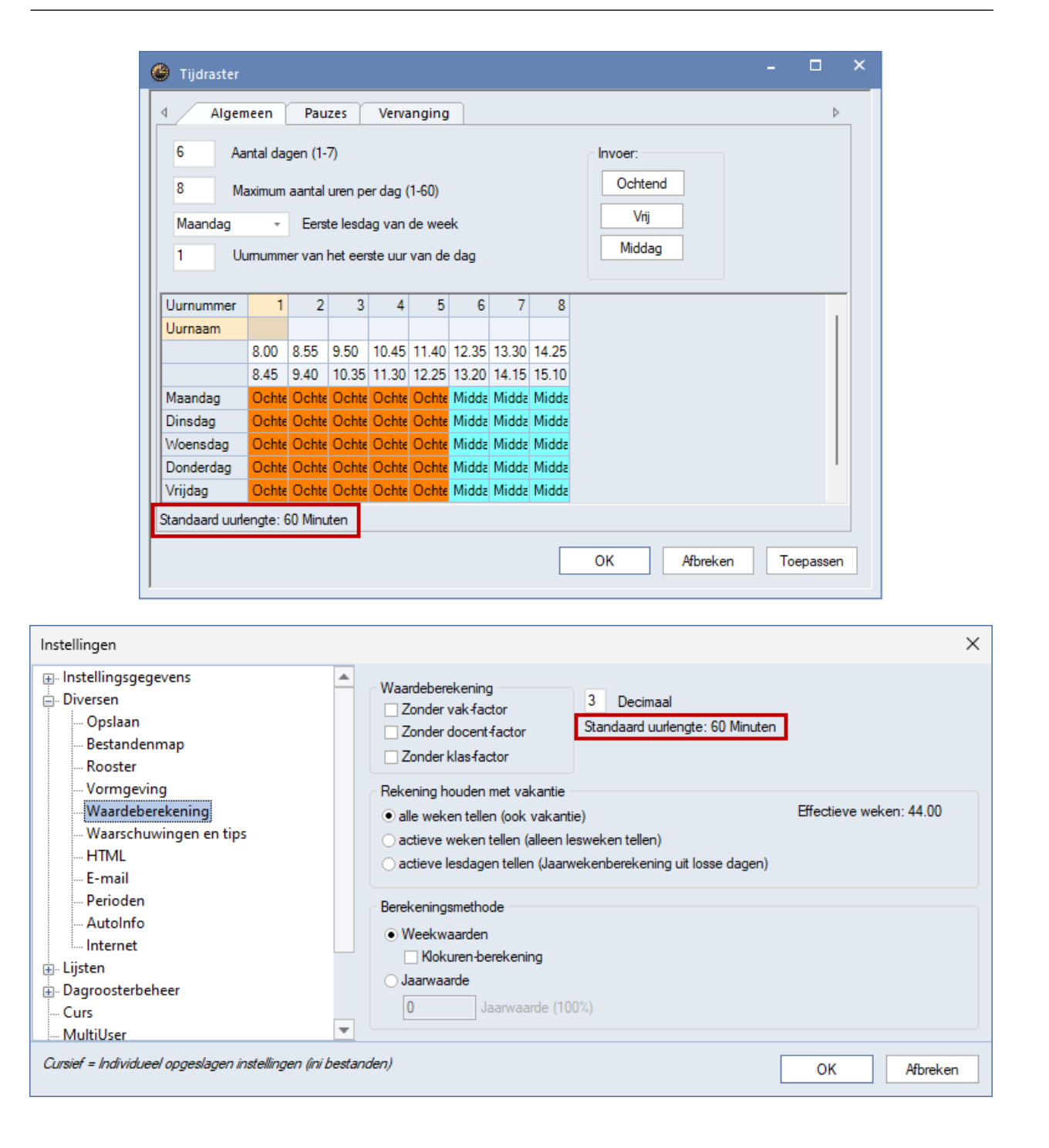

### 12.3 Het .untis bestandsformaat

Al met de Untis 2022-versie is het nieuwe .untis-bestandsformaat voor de meeste landen ingevoerd. Deze overgang wordt nu voltooid met de Untis 2023-versie, waarbij het formaat in alle landen van de wereld zal worden geactiveerd. Achterwaartse compatibiliteit wordt gewaarborgd door het feit dat .untis-bestanden ook kunnen worden geopend met de Untis-versies vanaf 2021.7.x.

### 12.4 Het untis.ini bestand

Sommige instellingen, die nodig zijn voor de consistentie van de Untis-gegevens zijn in Untis 2023 verplaatst van het .ini-bestand naar het .untis-bestand.

Zo blijven bijvoorbeeld de instellingen waarmee iedere gebruiker kan bepalen of en wanneer hij boekingen van WebUntis wil overnemen in het .ini-bestand (schuingedrukte letter), alle andere instellingen die relevant zijn voor gegevensoverdracht naar WebUntis staan nu in het .untis-bestand (of in de MultiUser-database).

| WebUntis Inste               | llingen                                                |                                                                                                    | ×           |
|------------------------------|--------------------------------------------------------|----------------------------------------------------------------------------------------------------|-------------|
| Webserver<br>Poort           | mesel     .webuntis.com ∨       443     ∨ Https        | <ul> <li>Klassen samenvoegen tot hoo</li> <li>Hulpklassen wissen</li> <li>Genegeerde lessen overnemen</li> </ul> |             |
| Schoolnaam<br>Gebruikersnaar | n untis                                                | Boekingen overnemen als lessen           Import boekingen na openen Untis                                        |             |
| Wachtwoord                   | •••••                                                  | <ul> <li>Import boekingen voor export WebUntis</li> <li>Vakantie niet als basiselement exporteren.</li> </ul>    |             |
| Cursief = Individu           | Verbinding testen<br>veel opgeslagen instellingen (ini |                                                                                                    | OK Afbreken |

## 12.5 Export van tijdvakken

Onder *Bestand | Import/Export | Export TXT bestand (CSV,DIF) | Tijdvakken* kunnen vanaf versie 2023 ook de tijdvakken worden geëxporteerd.

|   | <b>Afdelingen</b><br>Export/Import afdelingen in DIF-bestandsopmaak                    |           |
|---|----------------------------------------------------------------------------------------|-----------|
| 健 | Lesbevoegdheden<br>Export lesbevoegdheden (voor docenten) in DIF-besta                 | ndsopmaak |
| 健 | Pauzerooster<br>Export pauzerooster in DIF-bestandsopmaak                              |           |
| 健 | Urentabel<br>Export/Import gegevens van urentabel in DIF-bestand                       | sformaat  |
| 健 | <b>Tijdwensen van elementen</b><br>Export/import tijdwensen van elementen in DIF-forma | at        |
| 健 | Vakanties<br>Export vakanties in DIF-formaat                                           |           |
| 健 | Lesvolgorden<br>Export lesvolgorden in DIF-formaat                                     |           |
| 健 | Leerlingengroepen<br>Export /import leerlingengroepen in DIF-formaat                   |           |
|   | <b>Tijdvakken</b><br>Export/Import Tijdvakken in DIF-bestandsopmaak                    |           |

## 12.6 Lessenimport uit WebUntis

Sommige schooladministratiesystemen wisselen gegevens niet rechtstreeks uit met Untis, maar communiceren met WebUntis. Pas daarna worden de gegevens doorgestuurd van WebUntis naar Untis.

Met de introductie van LE-ID's (die hierboven zijn beschreven), is het **Lessen importvenster**, dat wordt gebruikt om lesgegevens uit WebUntis te importeren in Untis ook volledig herzien.

| WebUntis                                                                                                    |                          | ×          |
|----------------------------------------------------------------------------------------------------|--------------------------|------------|
| Hoogeve<br>Instellingen<br>LE-gebaseerde lessenexport is actief                                              | een4<br>webuntis.com:443 |            |
| 4 WebUntis Testomgeving                                                                                      |                          | ⊳          |
| WebUntis Import/Export Startdatum voor gegevens, die met een * zijn gemarkeerd. Datum selecteren  19-12-2022 |                          |            |
| Basisgegevens Export vanaf 22-08-2022, Import vanaf 22                                                       | Exporteren               | Importeren |
| Lessen* Export vanaf 19-12-2022, Import vanaf 19                                                             | -12 Exporteren           | Importeren |
| Vervangingen* Export vanaf 19-12-2022                                                                        | Exporteren               |            |
| Boekingen Import vanaf 07-12-2022                                                                            | 0                        | Importeren |
| Absenties* Import vanaf 19-12-2022                                                                           |                          | Importeren |
| Leerlingen* Import vanaf 22-08-2022                                                                          |                          | Importeren |
| Cursussen Import vanaf 22-08-2022                                                                            |                          | Importeren |
|                                                                                                    |                          |            |

In principe toont het nieuwe importvenster u het volgende:

- welke lessen kunnen worden geïmporteerd, waarbij geen equivalent is gevonden in Untis en lessen waarvoor geen equivalent is gevonden in WebUntis (en waarschijnlijk kunnen worden gewist),
- eventuele verschillen tussen Untis en WebUntis bij alle lessen waarvoor wel een equivalent is gevonden.

Zulk soort verschillen kunnen bijvoorbeeld zijn:

- afwijkingen in het (week-) urenaantal of
- een gewijzigde docenttoekenning.

| bernehmen | Ly-Id  | - Info | Fach  | Schülergruppe | Klasse(n) | Lehrer | Von    | Bis    | Wst | Jst |  |  |
|-----------|--------|--------|-------|---------------|-----------|--------|--------|--------|-----|-----|--|--|
|           | 116890 | +      | MU    | 8/MU-3        | 8A        | MIL    | 18.08. | 10.06. | 2   |     |  |  |
|           | 117190 | Q      | MU    | 9A1/MU        | 9A        | ACH →  | 18.08. | 10.06. | 1   | 1   |  |  |
|           | 120690 | 0      | BI    | 7A/BI         | 7A        | KNY    | 18.08. | 10.06. | 5 → |     |  |  |
|           | 121890 | O      | M2DE  | 8/M2DEU       | 8A        | APE →  | 18.08. | 10.06. | 3   |     |  |  |
|           | 126600 | x      | ANIAN |               | 8A        | PAN    | 18.08. | 10.06. | 7   |     |  |  |
|           | 126700 | x      | MENT  | 8A/MENT       | 8A,8B     | ?      | 18.08. | 10.06. | 4   |     |  |  |

Nieuw is ook dat bij een geopend importvenster in Untis, in de lessenvensters de wijzigingen voor de bestaande lessen kunt doorvoeren en met deze wijzigingen na een **Refresh** in het importvenster direct rekening wordt gehouden.

## **13 Untis Express**

## 13.1 Leerlingengroepen in vervangingenvenster

Voor de communicatie met WebUntis is het veld Leerlingengroep opgenomen in het vervangingenvenster.

| @ v                | ervangingen , | / Docent |     |       |     |          |           |                  |                     |          |        |               |              |          |         | ×  |
|--------------------|---------------|----------|-----|-------|-----|----------|-----------|------------------|---------------------|----------|--------|---------------|--------------|----------|---------|----|
|                    | 💥 🖘 📲         | I V      | j,  | 10 -  | ,   |          |           |                  |                     |          |        |               |              |          |         |    |
| Verv               | Soort         | Datum≞   | uur | (vak) | Vak | (docent) | Vervanger | (klas(sen))      | Klas                | (lokaal) | Lokaal | Teller uitval | Teller verv. | Leerling | engroep |    |
| 33                 | Vervanging    | 12-12    | 2   | NE    |     | AND      | GAU       | 3a               | 3a                  | L3a      | L3a    |               |              |          |         |    |
| 34                 | Vervanging    | 12-12    | 4   | WIS   |     | *AND     | NOB       | 4                | 4                   | L1a0     | L1a0   |               |              |          |         |    |
| 35                 | Vervanging    | 12-12    | 5   | ENV1  |     | AND      | CAE       | 10a, 10b,<br>11b | 10a,<br>10b,<br>11b | LokV6    | LokV6  |               |              | ENV1_10  | )a10b11 | 16 |
| 36                 | Uitval        | 12-12    | 8   | HA    |     | AND      |           | 3a               | 3a                  | LHA      |        |               |              |          |         |    |
| Verv-nr 36 Docent* |               |          |     |       |     |          |           |                  |                     |          |        |               |              |          |         |    |

## 14 De modules van (Web) Untis

| Module                                             | Doeleinde                                                                                                    |
|----------------------------------------------------|----------------------------------------------------------------------------------------------------|
| UNTIS Afdelingsrooster                             | Voor het samenbrengen en afstemmen van verschillende afdelings-<br>roosters tot één instellingsrooster.                                                                  |
| UNTIS Clusterpakket                                | Voor het samenstellen van individuele lesroosters, het maken van<br>clusters en voor het gepersonaliseerd onderwijs.                                                     |
| UNTIS Dagroosterbeheer                             | Verwerken van dagelijkse wijzigingen zoals afwezige docenten, loka-<br>len, het plannen van excursie en/of éénmalige eenvoudige wijzigingen<br>in het actuele rooster.   |
| UNTIS Inforooster                                  | Voor het publiceren van roostergegevens op het Internet en/of Intra-<br>net en per e-mail.                                                                               |
| UNTIS Jaarplanning                                 | Verdelen/plannen van het onderwijs over het gehele jaar zonder te<br>werken met weekuren.                                                                                |
| UNTIS Modulairrooster                              | Vooral geschikt voor modulair onderwijs. Voor elke les kunt u een tijd-<br>bereik en weekperiodiciteit instellen (bijvoorbeeld drie weken of om<br>de week/2 weken).     |
| UNTIS Online                                       | Untis zoals u het kent maar dan geheel in de Cloud. Werken met Untis<br>vanaf iedere plek, device onafhankelijk. Geen lokalen versie meer no-<br>dig.                    |
| UNTIS Pauzerooster                                 | Voor de inzet van docenten als toezichthouders op gangen en/of plei-<br>nen tijdens de pauzes.                                                                           |
| UNTIS Periodenrooster                              | Voor de roosterverdeling in meerdere perioden (deze module is niet<br>apart verkrijgbaar, maar wordt gratis geleverd bij de modules Modu-<br>lair- en Dagroosterbeheer). |
| <b>UNTIS</b> Plan van Inzet en<br>Waardeberekening | Voor het bepalen van de lessentabel en het berekenen van de taakbe-<br>lasting van docenten.                                                                             |
| WEBUNTIS Basispakket                               | Het basispakket voor publicatie van roosters, koppeling met admini-<br>stratiepakket, SAML, Office 365, iCal, Untis Mobile                                               |
| WEBUNTIS Reserveren                                | Voor het interactief boeken en reserveren van lokalen en faciliteiten<br>en het aanpassen van het lesrooster.                                                            |
| WEBUNTIS Klassenboek                               | Aan en afwezigheid registreren, huiswerk verwerken en leerstof/aan-<br>tekeningen toevoegen. Ook via Untis Mobile.                                                       |
| WEBUNTIS Messenger                                 | Blijf als docent in contact met je studenten. Met Messenger staat u<br>live in contact met de deelnemers van uw lesgroep.                                                |
| WEBUNTIS Student                                   | Intekenen op onderwijs, inschrijven op onderwijs dat nog geroosterd<br>moet gaan worden of intekenen op onderwijs dat al ingeroosterd is.                                |
| WEBUNTIS Dagroosterbeheer                          | Absenties en roosterwijzigingen verwerken in het web of Untis Mo-<br>bile.                                                                                               |
| WEBUNTIS Roosteren                                 | Het roosteren in de nieuwe module WebUntis Roosteren. Geheel in het web waardoor geen lokale applicatie meer nodig is.                                                   |
| WEBUNTIS Ouderavond                                | Het maken van de planning, de uitnodigingen, en het communiceren van de ouderavondgeprekken voor uw school.                                                              |